# APF / Compensador Dinámico Manual de usuario V6.0

Revisado en julio 1, 2019

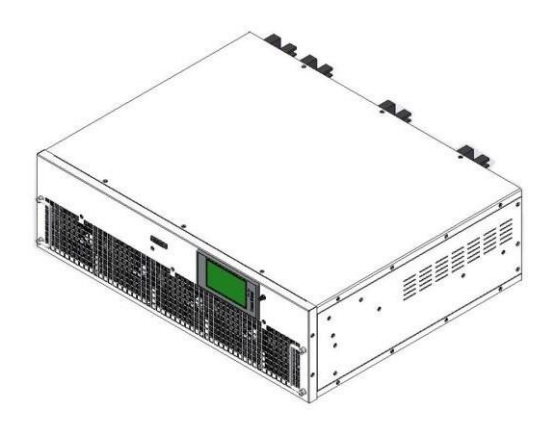

# **DISPROEL S.A**

Web: <u>disproel.com</u> E-mail: <u>ventas@disproel.com</u>

#### Introducción Preliminar

En primer lugar, gracias por comprar el Filtro Activo (APF) o el compensador dinámico distribuido por DISPROEL.

DISPROEL se dedica a resolver los problemas de calidad de la energía para los usuarios. El APF/Compensador dinámico de factor de potencia tiene capacidades integrales de gestión de la calidad de la energía. El compensador dinámico puede compensar la potencia reactiva y los armónicos bajos 13 veces. Este puede filtrar armónicos impares entre 2 y 50 veces al mismo tiempo, la capacidad de filtrado puede ser de hasta el 98% y el tiempo para la compensación total es inferior a 5 ms. Así mismo puede operar en paralelo al mismo tiempo. La eficiencia de toda la máquina es superior al 98%. Es totalmente aplicable a diversas situaciones en los campos industrial y civil. Es la mejor solución para el control de armónicos de carga no lineal y la compensación de potencia reactiva.

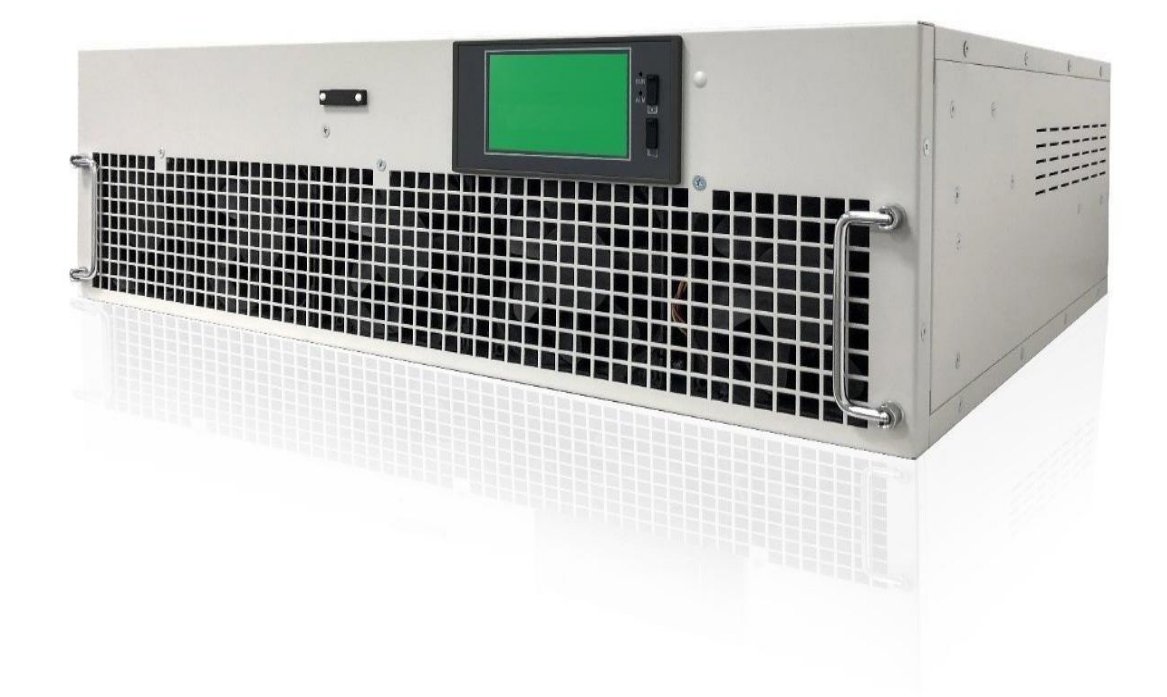

Imagen de la apariencia del producto

## Introducción

## □ Principio del producto

1) Principio funcional

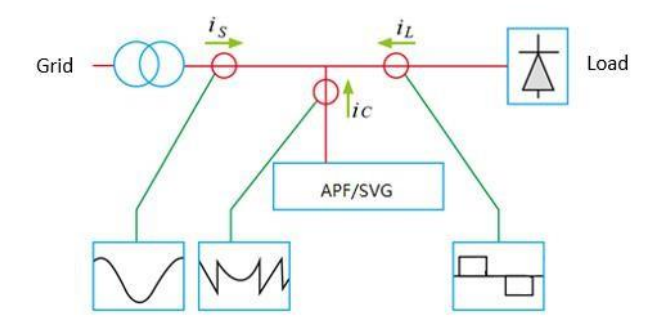

Esquena del APF/Compensador dinámico

El usuario puede configurar los parámetros para que el dispositivo pueda filtrar simultáneamente los armónicos, compensar dinámicamente la potencia reactiva, el desbalance trifásico y la caída de tensión, etc.

| Nombre del principio                                    | Descripción del Principio                                                                                                    |
|---------------------------------------------------------|----------------------------------------------------------------------------------------------------|
| Principio del filtrado<br>de los armónicos              | El <i>APF/Compensador dinámico</i> adquiere la señal de corriente en tiempo real a través de un transformador de corriente externo, separa la parte armónica a través del circuito de detección interno y genera una corriente de compensación con la fase opuesta de los armónicos en el sistema a través del convertidor de potencia IGBT para realizar la función de filtrado de armónicos.<br>La corriente de compensación de salida del APF/Compensador dinámico varía con precisión según los armónicos dinámicos del sistema, por lo que no habrá problemas de compensación. Además, el APF/Compensador dinámico tiene función de protección contra sobrecargas. Cuando el armónico del sistema es mayor que la capacidad de filtrado, el dispositivo puede limitar automáticamente la salida al 100% de la capacidad nominal sin sobrecarga. |
| Principio de<br>compensación de la<br>potencia reactiva | Según la potencia reactiva del sistema, el APF/Compensador dinámico genera corriente fundamental capacitiva o inductiva a través del convertidor de potencia IGBT para lograr el propósito de compensación dinámica de potencia reactiva. El valor objetivo de compensación se puede establecer a través del panel de operación sin sobrecompensación. La compensación es suave y no hay impacto de corriente de entrada en la carga ni la red.                                                                                                    |

## Principio funcional del APF/Compensador dinámico

|                              | El APF/Compensador dinámico extrae el componente desbalanceado de acuerdo           |
|------------------------------|-------------------------------------------------------------------------------------|
| Principio de compensación    | con la corriente del sistema y las tres fases emiten una corriente de la misma fase |
| para el desbalance trifásico | que el componente desbalanceado. La parte desbalanceada se compensa hasta cero,     |
|                              | de modo que se puede corregir la corriente trifásica desbalanceada a corriente      |
|                              | trifásica balanceada.                                                               |

2) Principio de Control

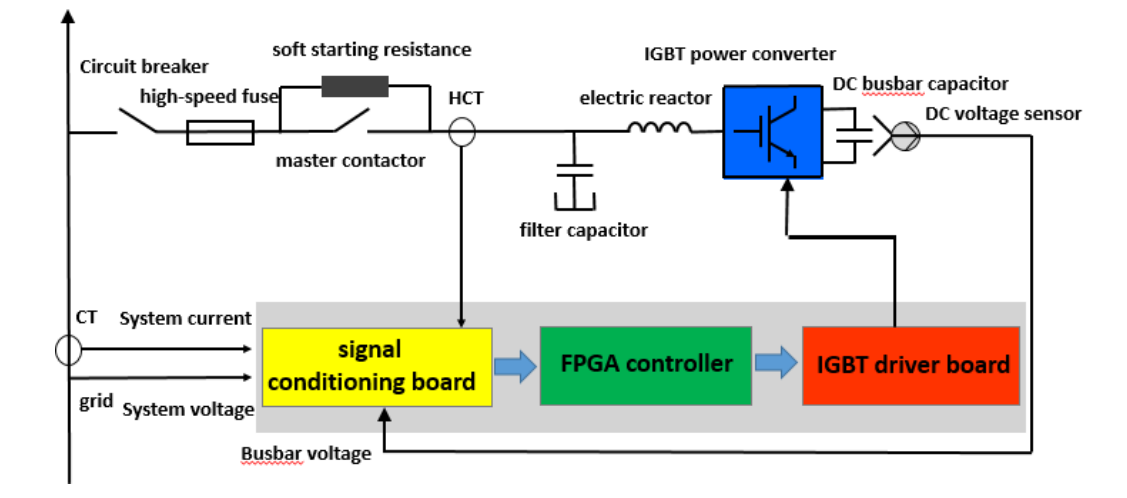

Diagrama del control interno del APF/Compensador dinámico

Después de cerrar el corta circuitos (breaker) para evitar el impacto instantáneo en la red de los condensadores de la línea DC durante el encendido, el APF/Compensador dinámico carga primero el condensador de la línea DC a través de la resistencia de arranque suave. Cuando el camino de voltaje DC alcanza un valor predeterminado, el contactor principal se cierra. Como un dispositivo de almacenamiento de energía, el condensador DC suministra energía a la salida externa de la corriente de compensación a través del inversor IGBT y el reactor interno. El APF/Compensador dinámico envía la señal de corriente a través del TC externo al circuito de acondicionamiento de señal y luego al controlador. El controlador descompone la corriente de muestreo, extrae la corriente armónica, la corriente reactiva y la corriente trifásica desbalanceada y compara el componente de corriente recolectado a ser compensado, con la corriente de compensación en tiempo real se envía al circuito de conducción y el convertidor IGBT se activa para inyectar la corriente de compensación en la energía de la red para realizar el control de enlace cerrado y completar la función de compensación.

#### Características del producto

1) Diseño modular, la falla de cualquier módulo no afectará el funcionamiento normal de otros módulos, mejorando en gran medida la confiabilidad de todo el equipo. Puede lograr una expansión suave de múltiples operaciones paralelas directas. El modo de control maestro-esclavo es usado cuando se expanden varias unidades. En el escenario en el que se conectan varios módulos en paralelo, todos los módulos pueden compartir un conjunto de transformadores de corriente.

2) Las corrientes armónicas de orden impar de 2 a 50 veces o menos se pueden filtrar al mismo tiempo, y los armónicos de los 13 tipos de filtrado se pueden configurar según sea necesario. Cuando

la tasa de distorsión de la corriente de carga es> 20%, no menos del 85%, cuando la tasa de distorsión de la corriente de carga es <20% no menos del 75%, la compensación de potencia reactiva puede hacer que el factor de potencia alcance 1 y el desbalance de corriente trifásico se puede corregir para completar el balance.

Utiliza el IGBT de quinta generación importado de una marca reconocida internacionalmente.
 Puede ajustar automáticamente la salida de acuerdo con la corriente armónica de la carga y filtrar dinámicamente.

4) Usa el chip de control FPGA de grado militar estadounidense Xilinx, que tiene una velocidad de funcionamiento rápida y alta confiabilidad.

5) Con un diseño en capas, el polvo y la lluvia no se adhieren a la tarjeta del circuito, adaptándose al uso en condiciones difíciles.

6) El filtrado, la compensación de la potencia reactiva, la compensación del desbalance trifásico se pueden seleccionar de forma individual o múltiple y se puede establecer la prioridad de las funciones.

7) Usa el algoritmo de detección DFT iterativo de ventana deslizante. La velocidad de cálculo es rápida, el tiempo de respuesta transitorio es inferior a 0,1 ms dando un tiempo de respuesta completo de la compensación del dispositivo inferior a 20 ms.

8) El filtrado de salida utiliza la estructura LCL para conectarse a la red. Su propia portadora de alta frecuencia no retroalimenta a la red y no hay interferencia con otros dispositivos en el sistema de distribución de energía.

9) Funciones de protección completas, que incluyen sobretensión, sobrecorriente, sobrecalentamiento, cortocircuito y otras funciones de protección completas, así como la función de autodiagnóstico del sistema.

10) Posee un circuito de control de arranque suave para evitar una corriente de irrupción excesiva en el momento del arranque y limita la corriente entre los rangos nominales.

11) Utiliza un enlace de control de limitación de corriente confiable. Cuando la corriente a compensar en el sistema es mayor que la capacidad nominal del dispositivo, el dispositivo puede limitar automáticamente la salida al 100% de su capacidad, mantener el funcionamiento normal evitando fallas como la quema por sobrecarga.

12) El circuito principal utiliza una topología de tres niveles y la forma de onda de salida tiene calidad alta y baja pérdida en la conmutación.

13) El módulo viene con una pantalla táctil de 4.3 pulgadas para configuración de parámetros, visualización de parámetros, estado, eventos y más. También se puede monitorear de forma centralizada mediante una pantalla táctil de alta definición de 7 pulgadas, que es fácil de operar. La pantalla muestra los parámetros operativos del sistema y del dispositivo en tiempo real y tiene una función de alarma de falla.

14) Ahorra espacio para los usuarios, la potencia máxima del dispositivo de 600 mm de ancho es de 450 A / 300 kvar y la potencia del dispositivo de 800 mm de ancho puede alcanzar los 900 A / 600 kvar, que es el primero en la industria.

## □ Inspección del desembalaje

Al desembalar confirme cuidadosamente.

| ☑ La capacidad en la placa de identificación de la unidad completa, la capacidad y        |
|-------------------------------------------------------------------------------------------|
| el modelo en la etiqueta del módulo son los mismos que los de su pedido.                  |
| ☑ La caja contiene <b>el manual del usuario, el certificado del producto y el informe</b> |
| de inspección de fábrica.                                                                 |
| ☑ Si el pedido contiene una pantalla táctil de monitoreo centralizada, generalmente       |
| se empaca por separado. El paquete contiene una pantalla táctil de 7 pulgadas,            |
| accesorios de montaje relacionados con la pantalla táctil, línea de comunicación          |
| para el módulo de conexión de la pantalla táctil, diagramas de ingeniería del equipo      |
| y cubierta del aislamiento de la terminal del módulo.                                     |
| ☑ Si hay algún daño durante el transporte del producto o si alguna pieza faltante o       |
| dañada, comuníquese con DISPROEL para resolver el inconveniente.                          |
|                                                                                           |

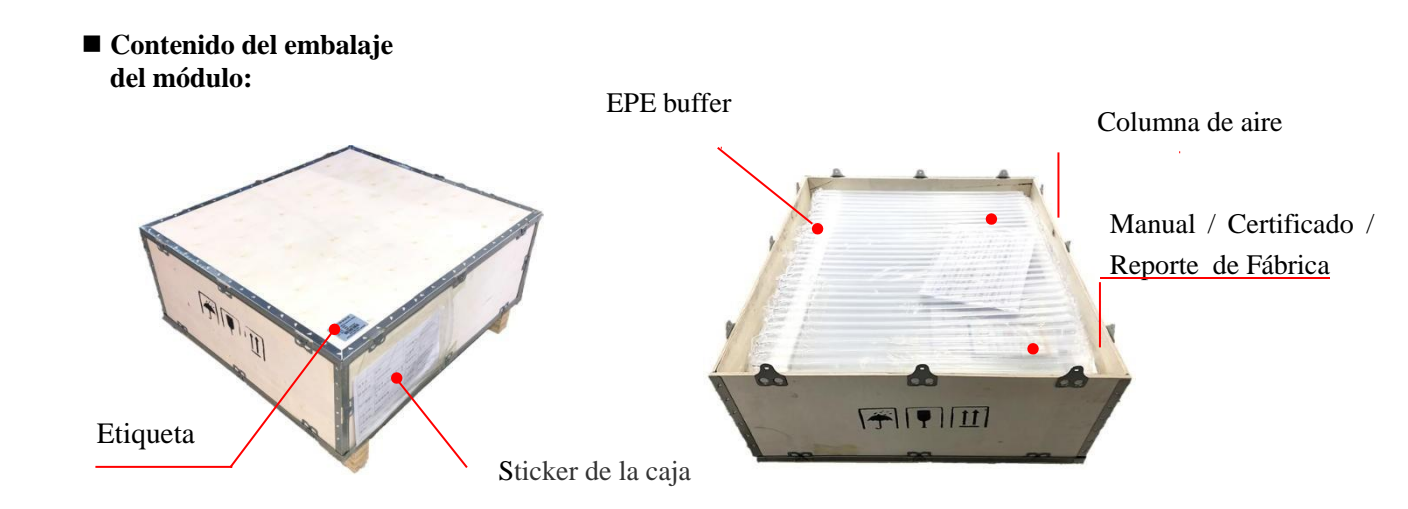

Imagen de la caja de embalaje.

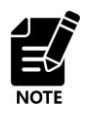

El empaque del módulo generalmente se realiza en una caja de madera o de cartón y se puede empacar de acuerdo con los requisitos del usuario. Generalmente, el embalaje predeterminado es una caja de madera. El embalaje solo es adecuado para el transporte a corta distancia. El embalaje de cartón ya no se describe acá.

#### ■ Accesorios contenidos en el embalaje:

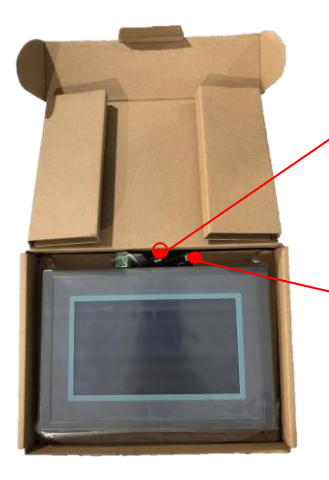

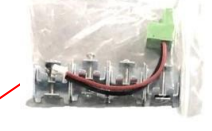

Terminales y piezas de montaje de la pantalla táctil.

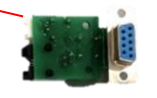

Módulo del puerto de conversión de la interfaz de comunicación de la pantalla táctil.

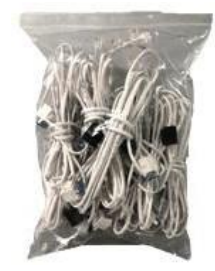

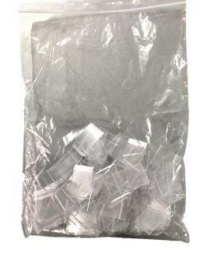

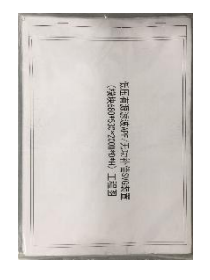

Embalaje línea de comunicación.

Cubierta de aislamiento del terminal primario del módulo

Diagramas de ingeniería

Empaque de la pantalla táctil

## **Primer uso**

Los usuarios que utilicen este producto por primera vez deben leer este manual detenidamente. Si aún tiene preguntas sobre el funcionamiento y la instalación del producto, consulte a nuestro personal técnico de DISPROEL para obtener ayuda, lo cual es beneficioso para el uso correcto de este producto.

# Contenido

| Introducción preliminar1                                       |
|----------------------------------------------------------------|
| Introducción2                                                  |
| □ Principio del producto2                                      |
| Características del producto3                                  |
| Inspección del desembalaje4                                    |
| C Primer uso6                                                  |
| Contenido7                                                     |
| Sobre el manual9                                               |
| Instrucciones de seguridad10                                   |
| Señales de seguridad10                                         |
| Precauciones de Seguridad10                                    |
| Propósito especial                                             |
| Capitulo Uno Información del Producto15                        |
| 1.1 Instrucciones de la Apariencia del Producto15              |
| 1.2 Instrucciones de la Terminal de Cableado19                 |
| 1.3 Tamaño del Producto20                                      |
| Capítulo Dos Conexión del Sistema24                            |
| 2.1 Diagrama de la Conexión del Sistema24                      |
| 2.2 Composición del Sistema y Selección de Accesorios26        |
| Cableado                                                       |
| 3.1.1 Cableado primario                                        |
| 3.1.2 Cableado de la pantalla táctil de monitoreo centralizado |
| 3.1.3 Cableado del TC                                          |
| 3.3.5 Cableado del indicador de estado                         |
| Capítulo Cuatro Guía de Operación de la máquina ON/OFF         |
| 4.1 Procedimiento de Arranque41                                |
| 4.2 Procedimiento de Apagado41                                 |
| 4.3 Arrangue Automático                                        |
| Capítulo Cinco Guía de Operación de la Pantalla Peaueña 44     |
|                                                                |
| 5.1 Interfaz de Parámetros44<br>8                              |

| 5.2 Interfaz de Configuración46                                                      |  |
|--------------------------------------------------------------------------------------|--|
| 5.2.1 Interfaz de configuración para parámetros básicos                              |  |
| 5.2.2 Configuración de parámetros de Comunicación y Ahorro de Energía48              |  |
| 5.3 Interfaz de Estado49                                                             |  |
| 5.3.1 Estado de Fallas49                                                             |  |
| 5.3.2 Temperatura, Estado de Velocidad del Viento y Autoridad de inicio de sesión 50 |  |
| 5.4 Interfaz Avanzada50                                                              |  |
| Capítulo Seis Guía de Operación de la Pantalla Grande53                              |  |
| 6.1 Menú Principal53                                                                 |  |
| 6.2 Pantalla de Parámetros del Sistema56                                             |  |
| 6.3 Configuración de Parámetros57                                                    |  |
| 6.4 Interfaz de Histograma Armónicos62                                               |  |
| 6.5 Interfaz de Curvas de Tensión y Corriente63                                      |  |
| 6.6 Vista de Interfaz de Eventos63                                                   |  |
| 6.7 Interfaz del Estado del Módulo64                                                 |  |
| 6.8 Interfaz de Inicio y Cierre de Sesión del Usuario65                              |  |
| Capítulo Siete Reparación y Mantenimiento68                                          |  |
| Tabla 1. Tabla de Especificaciones Técnicas69                                        |  |
| Tabla 2. Tabla de Fallas Comunes                                                     |  |

## Sobre el Manual

Gracias por comprar nuestro filtro activo APF/Compensador dinámico. Este manual describe cómo usar este producto correctamente. Lea este manual cuidadosamente antes de usarlo (instalación, cableado, operación, mantenimiento e inspección). Adicionalmente por favor, Use este producto después de comprender las precauciones de seguridad de este.

|         | • Este manual se envía con el producto.                                                                          |
|---------|----------------------------------------------------------------------------------------------------|
| 1       | • Este manual aplica para APF 150A, 100A, 75A, 50A y SVG 100kvar,                                                |
| · allan | 75kvar, 50kvar.                                                                                                  |
|         | Para APF 30A y <i>compensador dinámico</i> 30kvar y módulos inferiores por favor refiérase a su asesor DISPROEL. |
|         | • Este manual presenta las características funcionales y el método de uso del                                    |
|         | APF/Compensador dinámico, incluida la selección de productos,                                                    |
|         | configuración de parámetros, operación y puesta en servicio, mantenimiento e                                     |
|         | inspección, etc. Lea este manual detenidamente antes de usarlo. Los                                              |
|         | fabricantes de equipos deben enviar estas instrucciones al usuario final con el                                  |
|         | equipo para su uso posterior.                                                                                    |
|         | • Las ilustraciones de este manual tienen el único propósito de ilustrar la                                      |
|         | instalación y el uso de los productos, que pueden ser diferentes a los productos                                 |
|         | que solicitó.                                                                                                    |
|         | • La empresa está comprometida con la mejora continua de los productos y                                         |
|         | la actualización continua de las funciones de los productos. La información                                      |
|         | proporcionada está sujeta a cambios sin previo aviso.                                                            |
|         | • Si tiene algún problema con el uso, comuníquese directamente con nuestro                                       |
|         | personal técnico y de ventas de DISPROEL.                                                                        |
|         |                                                                                                    |

## Instrucciones de Seguridad

## □ Señales de Seguridad

En este manual, hay tres tipos de niveles de seguridad:

| Tabla 1-1 Uso de símbolos, térmi | inos y nombres. |
|----------------------------------|-----------------|
|----------------------------------|-----------------|

|             | Notas                                                                                                    |
|-------------|----------------------------------------------------------------------------------------------------|
| Atención    | ¡No seguir las instrucciones del manual puede resultar en daños al equipo y/o a la propiedad.                                    |
| Advertencia | ¡No seguir las instrucciones del manual puede resultar en daños al equipo<br>y lesiones personales!                              |
| Peligro     | ¡El incumplimiento de las instrucciones del manual puede resultar en accidentes graves y lesiones personales graves o la muerte! |

El uso de estos tres tipos de marcas en este manual indica que es una parte importante de la seguridad. El incumplimiento de estas precauciones puede resultar en pérdidas económicas, resultando en lesiones leves o graves o incluso la muerte, daños al producto, daños a los dispositivos y piezas de soporte, así como a los gabinetes. Además, la DISPROEL no será responsable de ningún daño o daño al equipo causado por su empresa o los clientes de su empresa que no cumplan con el contenido de este manual.

## □ Precauciones de Seguridad

| Antes de la Instalación |                                                                                                    |
|-------------------------|----------------------------------------------------------------------------------------------------|
| Peligro                 | <ul> <li>¡No lo instale si encuentra agua en la caja o agua en el equipo, faltan piezas o se evidencian daños en las piezas al desempacar!</li> <li>Si la lista de empaque no coincide con el nombre físico y el nombre del equipo solicitado, ¡no lo instale!</li> </ul> |

| -        |                                                                                                    |  |
|----------|----------------------------------------------------------------------------------------------------|--|
| Atención | <ul> <li>Al manipular el módulo, asegúrese de sujetarlo firmemente. Si se cae durante la manipulación, existe el riesgo de lesiones y daños al equipo.</li> <li>Debe ser levantado y manipulado con cuidado al transportarlo, de lo contrario existe peligro de dañar el equipo.</li> <li>¡No utilice módulos dañados o incompletos, existe riesgo de lesiones!</li> <li>El equipo ha sido probado para soportar voltaje antes de salir de fábrica. No ha sido confirmado por los técnicos de la empresa y no se puede realizar ninguna prueba de resistencia al voltaje en ninguna parte del equipo. La alta tensión puede dañar el aislamiento del equipo y los componentes internos.</li> </ul> |  |
|          | Durante la instalación                                                                                                    |  |
| Peligro  | <ul> <li>Personal no eléctrico no debe instalar, mantener, inspeccionar ni reemplazar piezas.<br/>De lo contrario, existe peligro de descarga eléctrica.</li> <li>Está estrictamente prohibido rasgar la etiqueta a prueba de roturas del equipo y causar daños, evento que no está dentro del alcance de responsabilidad y garantía de la empresa.</li> <li>En el proceso de reacondicionamiento, al momento de ensamblaje antes de instalar el cable y la línea secundaria de muestreo de corriente, asegúrese de que el sistema de acceso astá aparado y funciono do forma corrur en el área circundanta. Existe risego</li> </ul>                                                              |  |
|          | <ul> <li>acceso este apagado y funcione de forma segura en el area circundante. ¡Existe riesgo de descarga eléctrica, que puede provocar lesiones personales o la muerte!</li> <li>Manipule el módulo con cuidado al instalarlo y tenga cuidado de no golpearlo, especialmente el táctil en el panel frontal del módulo. Si se causan daños, no está dentro del alcance de la responsabilidad y garantía de la empresa.</li> </ul>                                                                                                    |  |
| _        | • Cuendo se colocon dos o más mádulos en al mismo ashinata, presta atancián a la                                                                                                    |  |

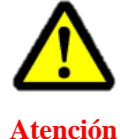

• Cuando se colocan dos o más módulos en el mismo gabinete, preste atención a la posición de instalación para garantizar el efecto de disipación de calor. Se recomienda aumentar las medidas de disipación de calor como ventiladores.

• El módulo debe instalarse en una posición que asegure la ventilación. No cubra la entrada ni la salida del ventilador de enfriamiento del módulo.

• La posición de instalación del módulo debe garantizar la puesta en servicio y el mantenimiento seguro del personal de posventa.

• La instalación del módulo montado en la pared debe estar lo más cerca posible de la posición donde el personal se mueve menos y la señal de peligro de seguridad debe colocarse en una posición obvia.

• La instalación del módulo montado en la pared debe estar lo más cerca posible de la posición donde haya menos tránsito de personal. La señal de peligro de seguridad debe colocarse en una posición obvia y visible.

| Durante la operación de encendido |                                                                                                    |
|-----------------------------------|----------------------------------------------------------------------------------------------------|
| Peligro                           | <ul> <li>No abra la tapa después de energizar. De lo contrario, ¡existe el peligro de una descarga eléctrica que podría provocar víctimas!</li> <li>¡Está estrictamente prohibido instalar y cablear el equipo con electricidad!</li> <li>No toque ninguno de los terminales primarios y secundarios del módulo. De lo contrario, existe el riesgo de descarga eléctrica, lo que podría provocar víctimas.</li> <li>Este equipo requiere que los ingenieros de posventa designados por DISPROEL realicen la puesta en servicio. Otras operaciones de personal deben llevarse a cabo bajo la guía de los ingenieros de posventa de DISPROEL, ¡prohibiendo la operación privada! De lo contrario, puede causar daños al equipo e incluso causar víctimas.</li> </ul> |
| Atención                          | <ul> <li>Cuando el equipo está en funcionamiento, no cambie arbitrariamente los parámetros de fábrica del equipo. ¡Esto puede resultar en daños al equipo!</li> <li>Cuando el equipo esté en funcionamiento, debe evitarse que cualquier objeto caiga dentro del equipo. ¡No hacerlo puede resultar en daños al equipo!</li> <li>Una vez encendido el equipo, debe evitar arrancar o detener el equipo con frecuencia o cambiar con frecuencia el interruptor superior del dispositivo.</li> <li>Durante la puesta en servicio, si el equipo presenta un ruido anormal o información de falla, debe apagarse a tiempo y comunicarse con personal técnico de DISPROEL.</li> </ul>                                                                                   |

| Durante reparación y mantenimiento |                                                                                                    |
|------------------------------------|----------------------------------------------------------------------------------------------------|
|                                    | • El personal sin formación profesional no debe realizar reparaciones ni mantenimiento en el equipo. ¡No hacerlo puede resultar en lesiones personales o daños al equipo!                                                                               |
| Peligro                            | • No repare ni haga mantenimiento al equipo mientras este energizado. De lo contrario, existe peligro de descarga eléctrica.                                                                                                    |
|                                    | • Después de confirmar que la alimentación de entrada del equipo está apagada<br>durante al menos 10 minutos, se pueden realizar tareas mantenimiento y reparación.<br>De no hacerlo, la carga residual del condensador provocará lesiones al personal. |
|                                    | • Antes de realizar trabajos de mantenimiento en el equipo, asegúrese de que el equipo esté desconectado de forma segura de todas las fuentes de alimentación.                                                                                          |
|                                    | • Los parámetros deben configurarse y revisarse después de la sustitución del equipo.                                                                                                    |
|                                    | • No encienda el equipo que ha informado de fallas o daños, de lo contrario aumentará el daño del equipo.                                                                                                    |

٦

## □ Propósito especial

|          | • Se debe prestar atención si existen equipos de compensación de potencia reactiva,<br>que consisten en equipos pasivos como la reactancia de condensadores en el mismo<br>sistema. Si no se configuran correctamente, el compensador dinámico puede entrar en<br>conflicto con estos dispositivos de compensación pasiva o no aprovechar al máximo<br>sus capacidades de compensación.                                                                                                    |
|----------|----------------------------------------------------------------------------------------------------|
| Atención | • Cuando se usa el APF/Compensador dinámico para compensación de armónicos, es necesario asegurarse de que no haya equipo de compensación de capacitancia pura o equipo de carga capacitiva en el sistema. Si es necesario, se deben tomar las medidas necesarias (como reactor en serie) para realizar los armónicos de los tiempos de compensación requeridos. La onda es inductiva y evita la resonancia. De lo contrario, existe el riesgo de daño por falla del APF/Compensador dinámico o daño al equipo de compensación de capacitancia pura y al equipo de carga capacitiva. |
|          | <ul> <li>La salida del APF/Compensador dinámico contiene componentes armónicos que pueden interferir con los equipos de comunicación cercanos. Es necesario mantener las líneas de señales de transmisión de control y comunicación alejadas del circuito primario del APF/Compensador dinámico. Si es necesario, se puede instalar un filtro EMI anti-interferencias para reducir la interferencia.</li> <li>La altitud no deberá superar los 1000 msnm. Si supera esta altura, el equipo se degradará un 1% por cada 100 metros adicionales.</li> </ul>                            |

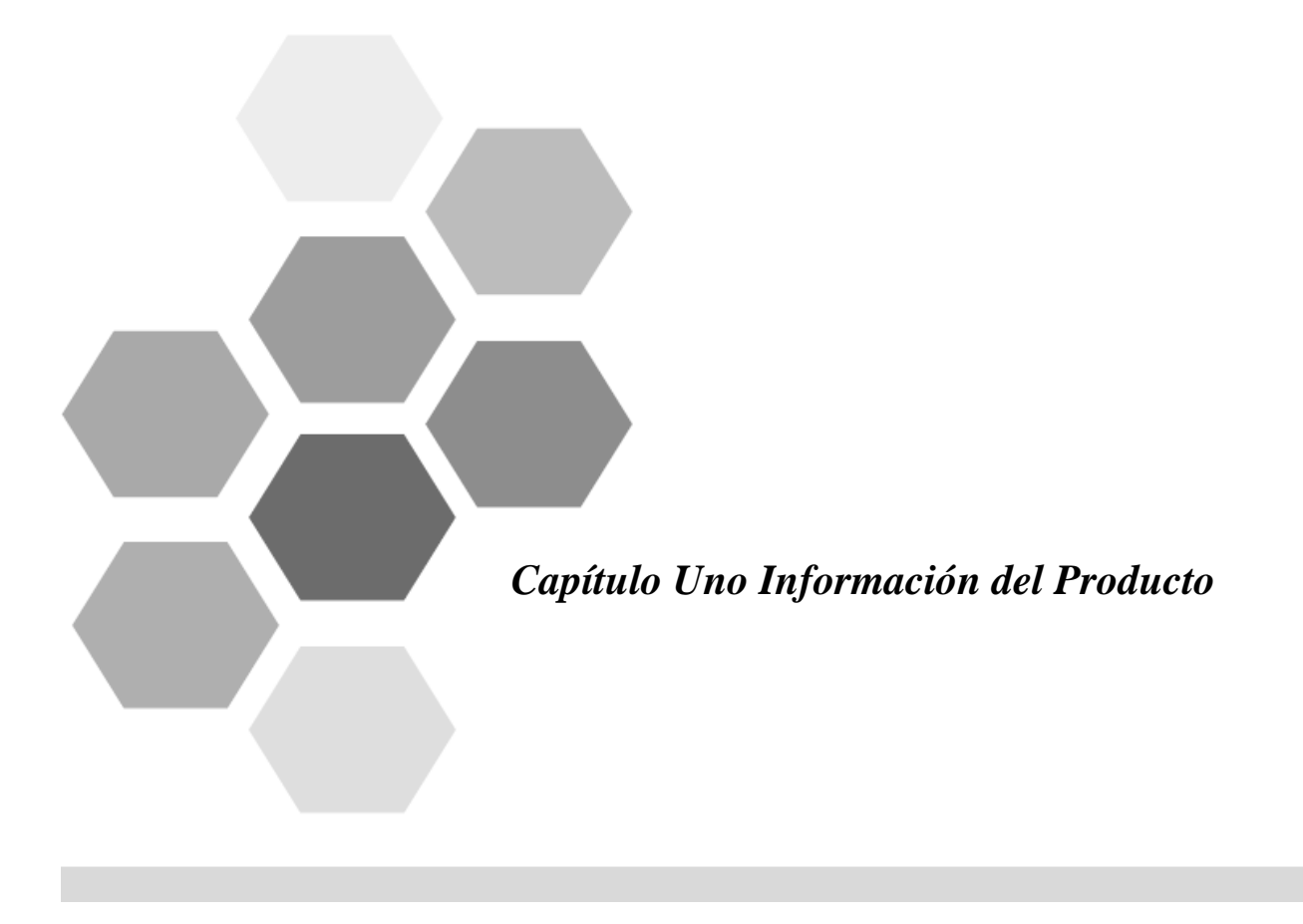

# Capítulo Uno Información del Producto

- 1.1 Instrucciones de apariencia del producto
  - Forma del módulo con 680 mm de ancho: Tipo rack

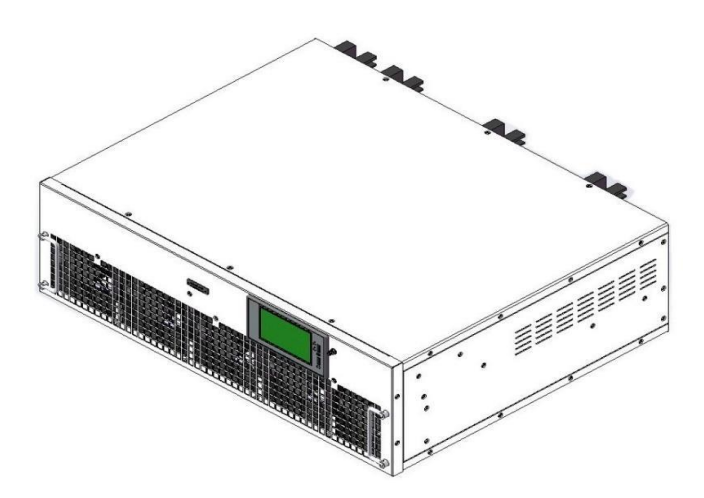

Fig.1-1 Forma de módulo tipo rack con 680 mm de ancho

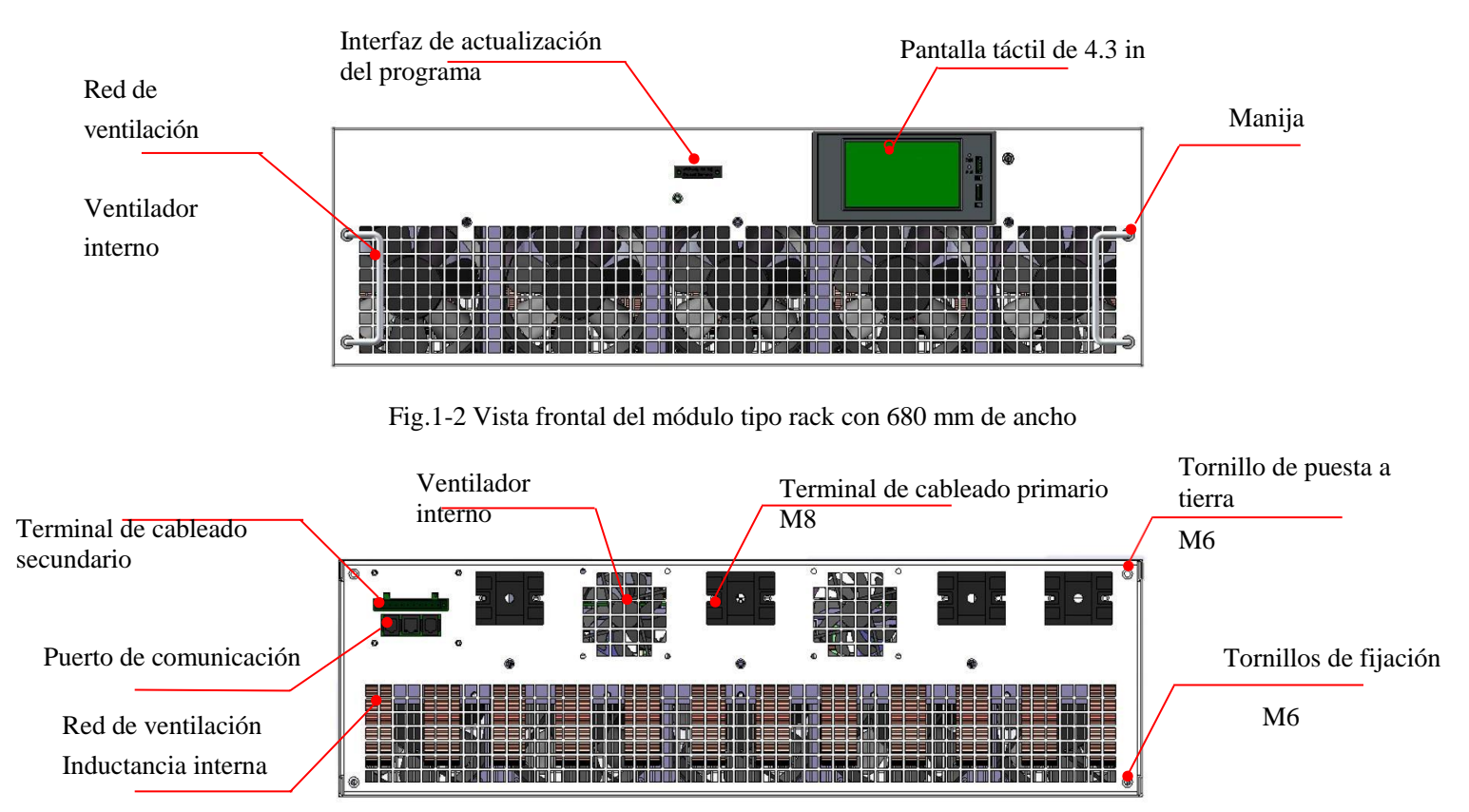

Fig. 1-3 Vista trasera del módulo tipo rack con 680 mm de ancho.

■ Módulo con 680 mm de ancho: Tipo montado en la pared

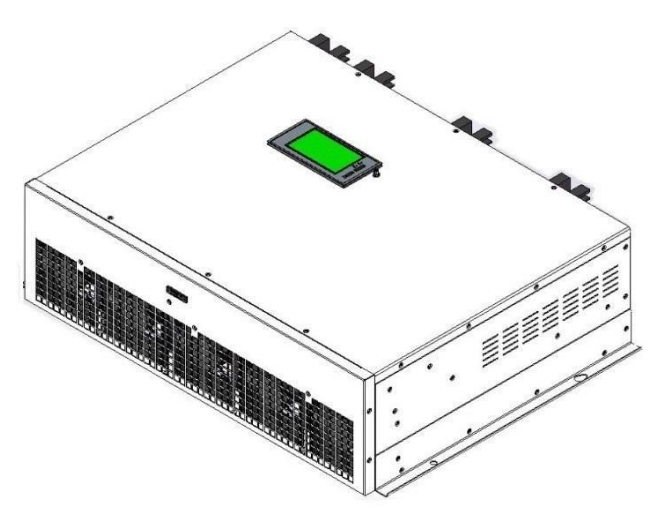

Fig.1-4 Módulo de tipo montado en la pared de 680 mm de ancho

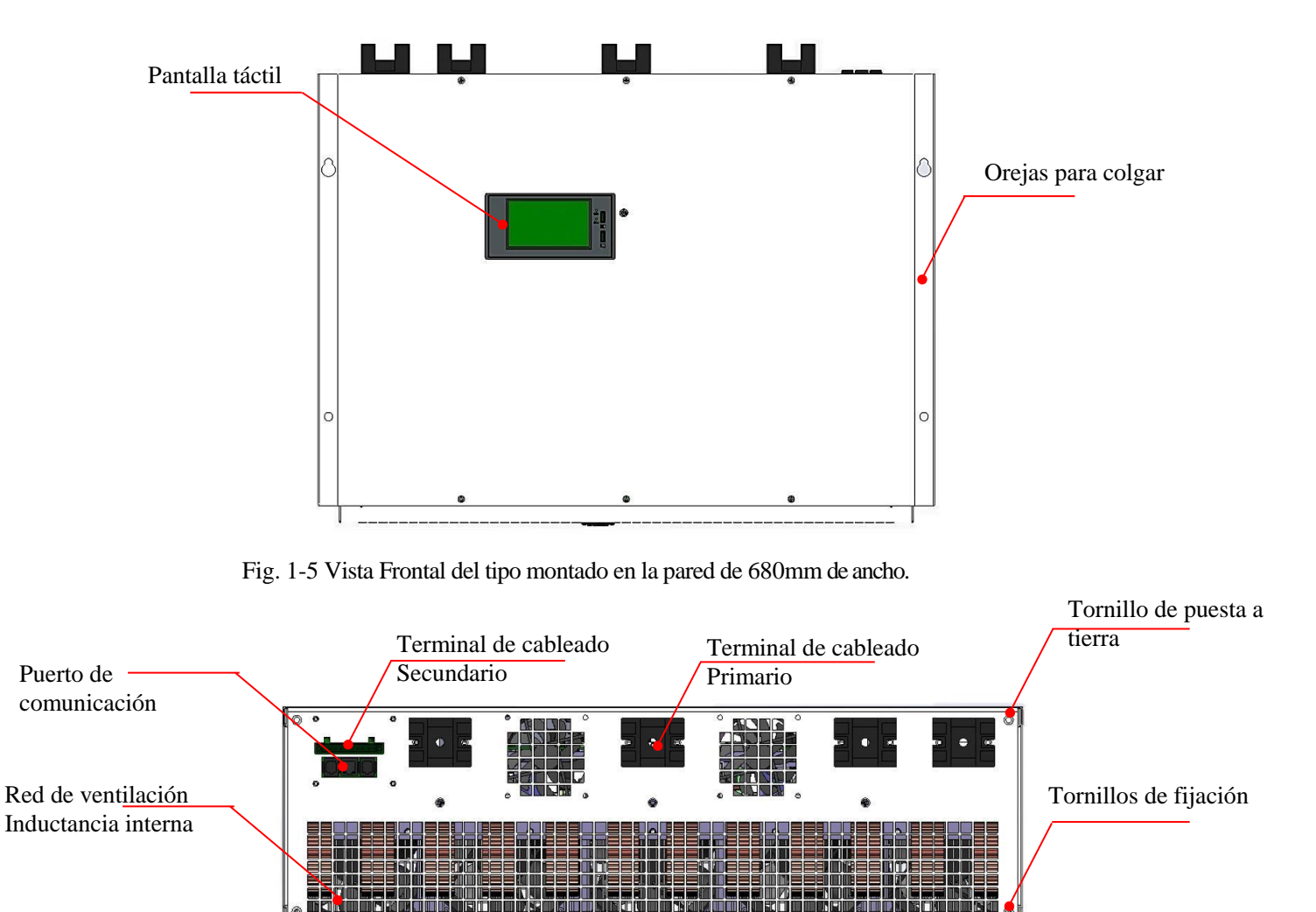

Fig. 1-6 Vista Superior del tipo montado en la pared de 680mm de ancho.

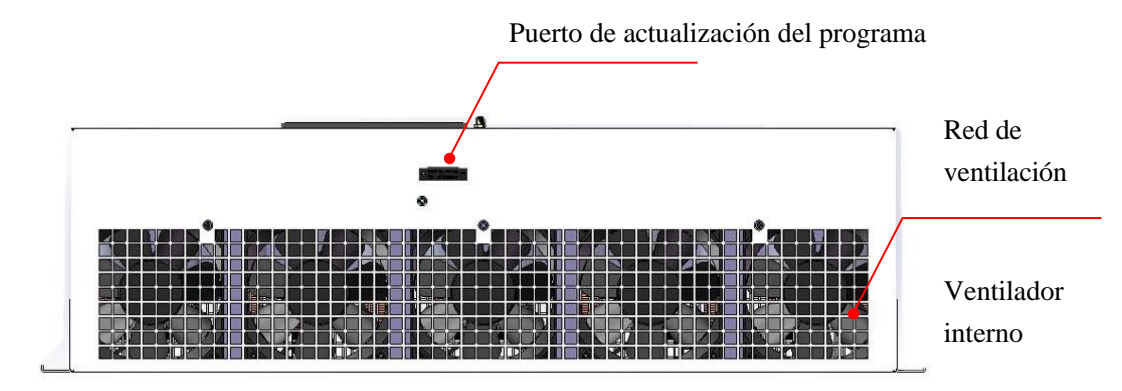

Fig.1-7 Vista Inferior del tipo montado en la pared de 680mm de ancho.

#### ■ Módulo con 480mm de ancho tipo rack

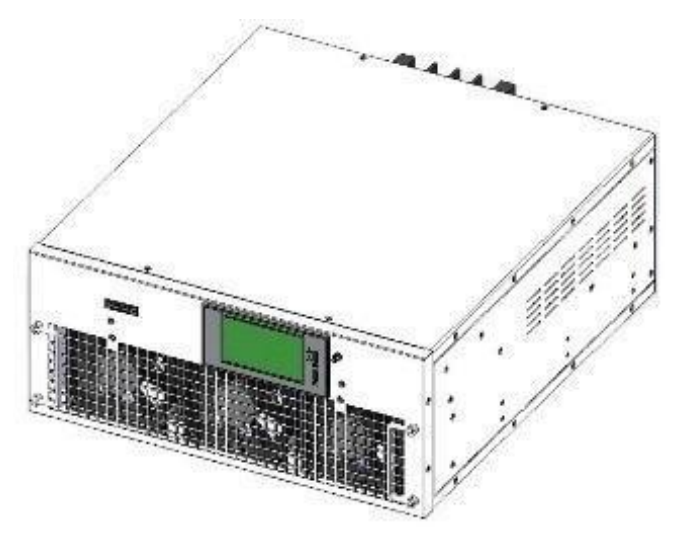

Fig.1-8 Módulo de 480mm de ancho tipo Rack

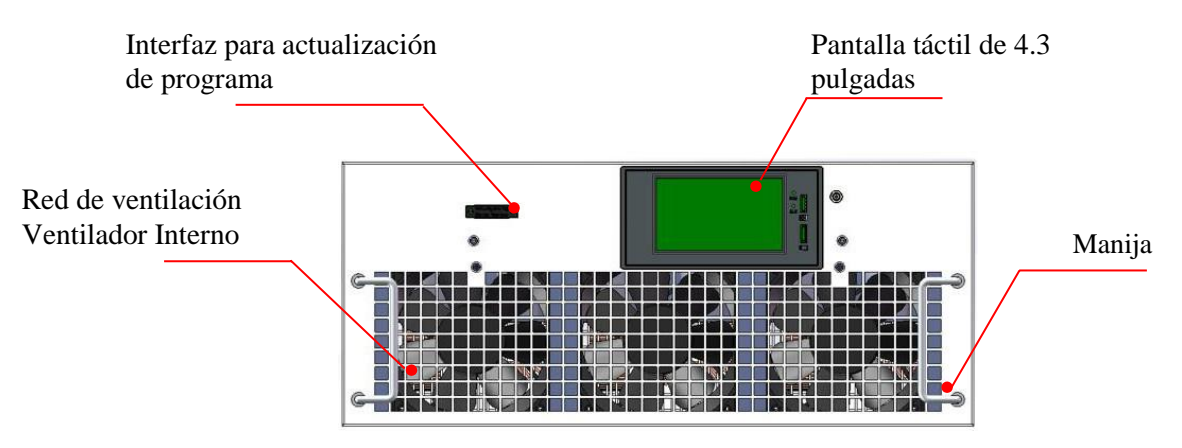

Fig.1-9 Vista Frontal del tipo montado en la pared de 480mm de ancho.

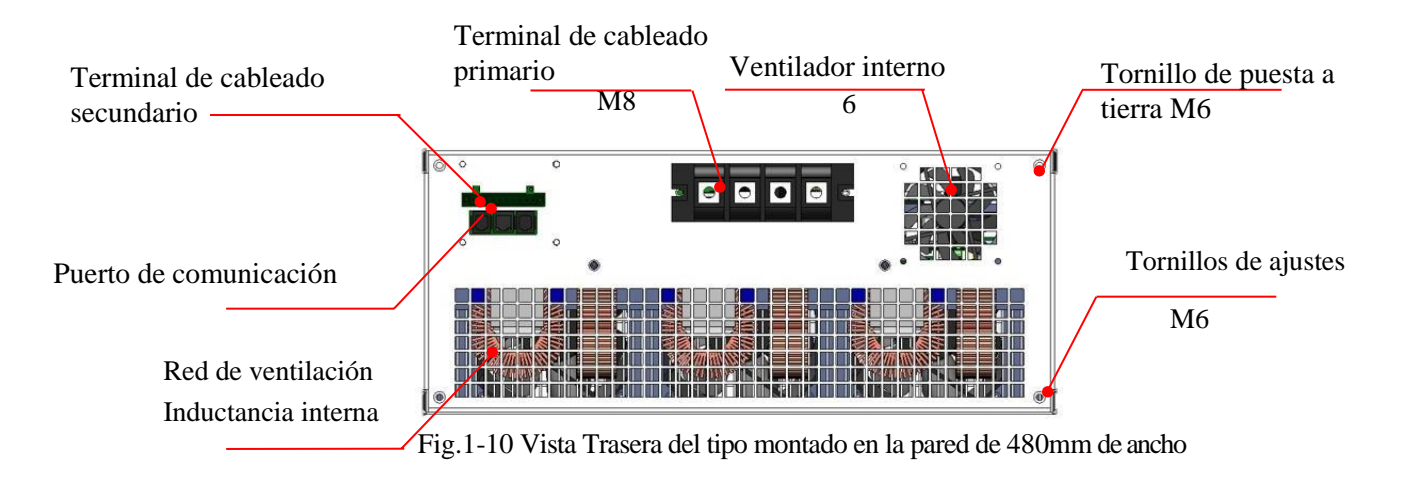

■ Módulo con 480mm de ancho tipo para montaje en la pared

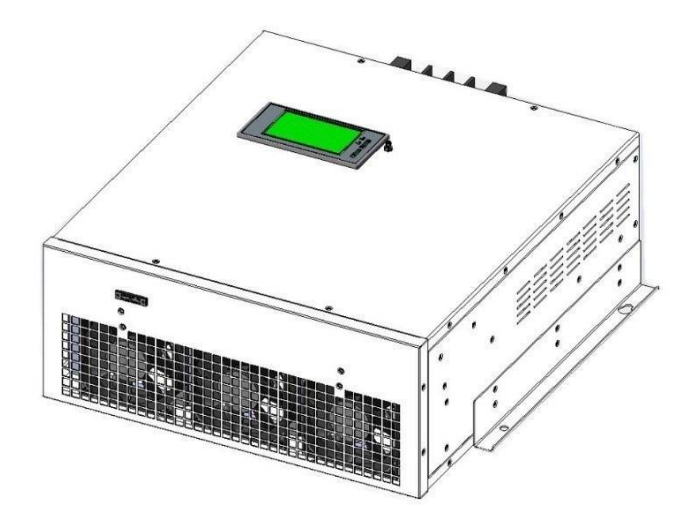

Fig.1-11 Módulo de tipo montado en la pared de 480 mm de ancho.

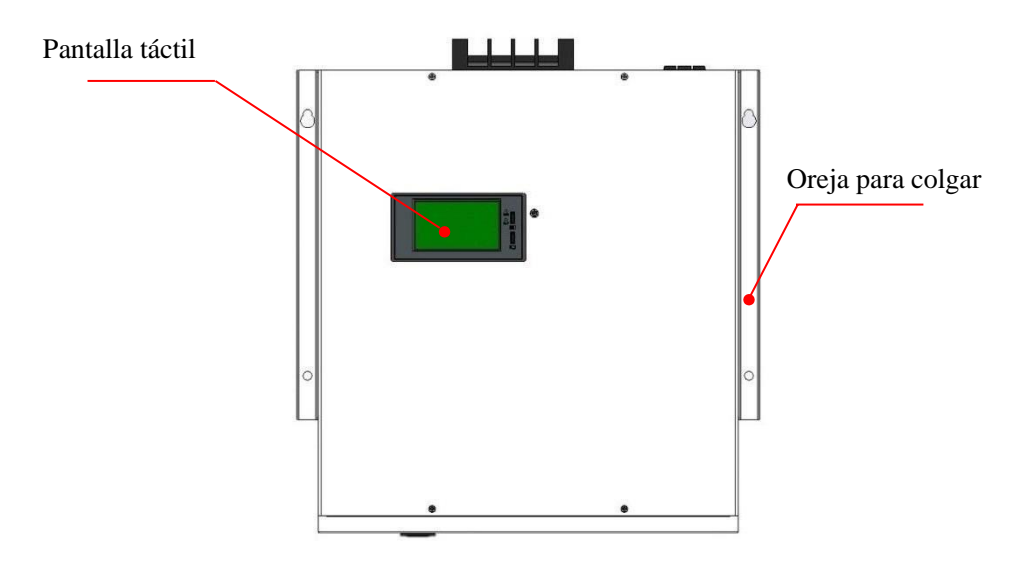

Fig.1-12 Vista Frontal del tipo montado en la pared de 480mm de ancho.

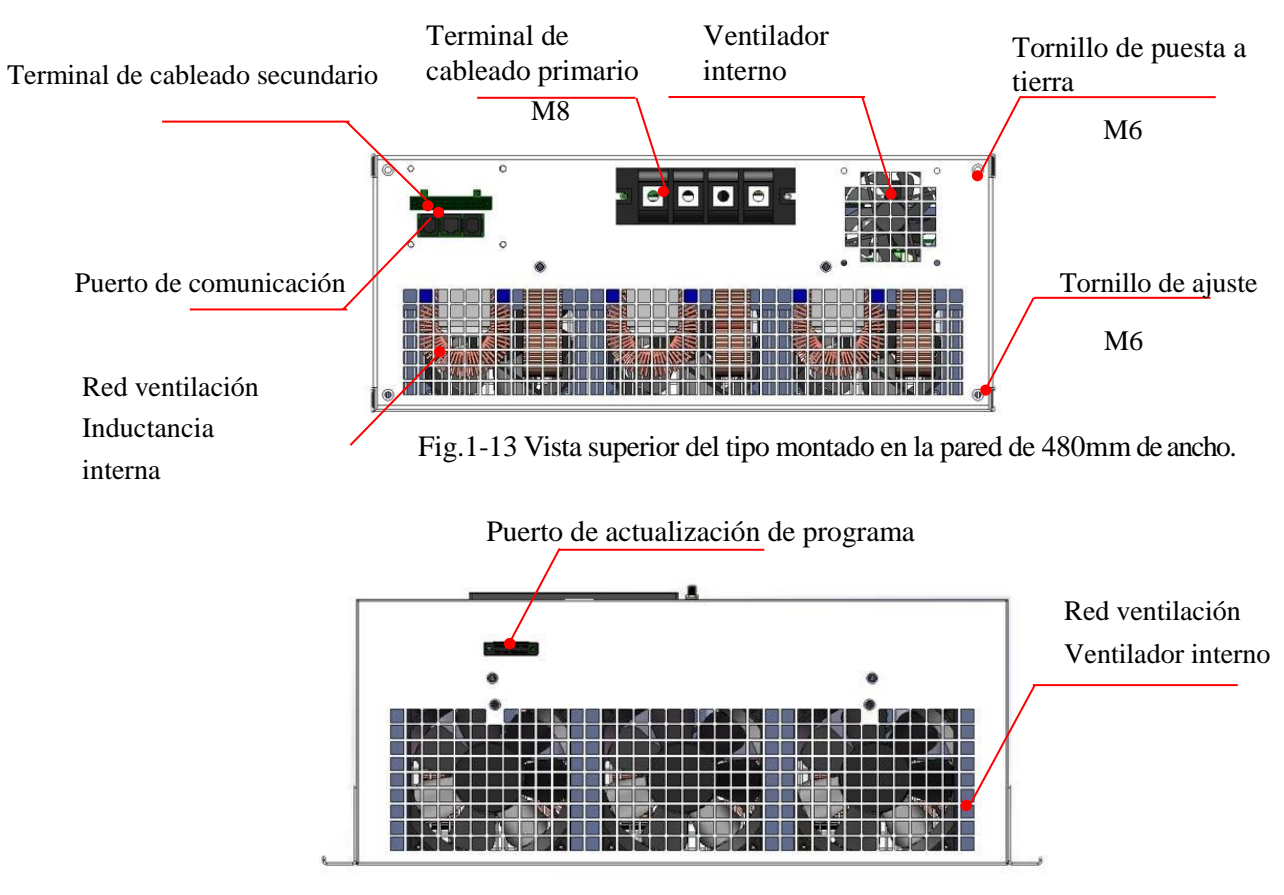

Fig.1-14 Vista inferior del tipo montado en la pared de 480mm de ancho

## 1.2 Instrucciones de cableado de terminales

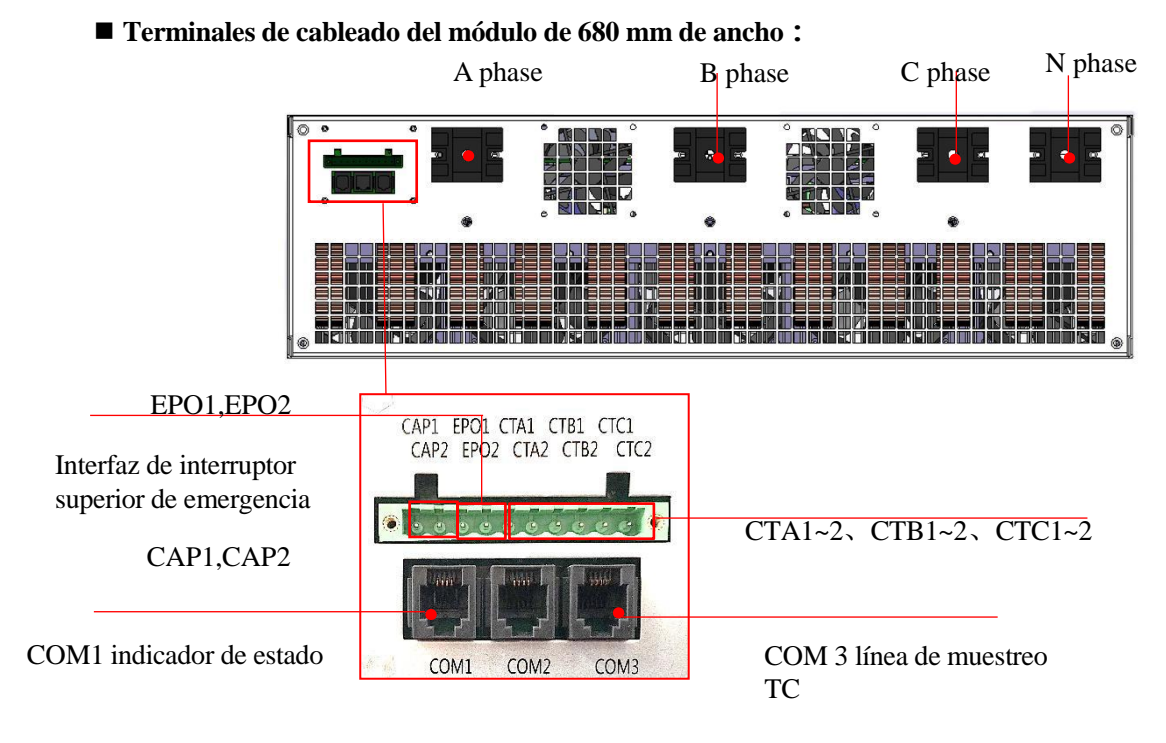

Fig.1-15 Esquema de terminales del módulo de 680mm

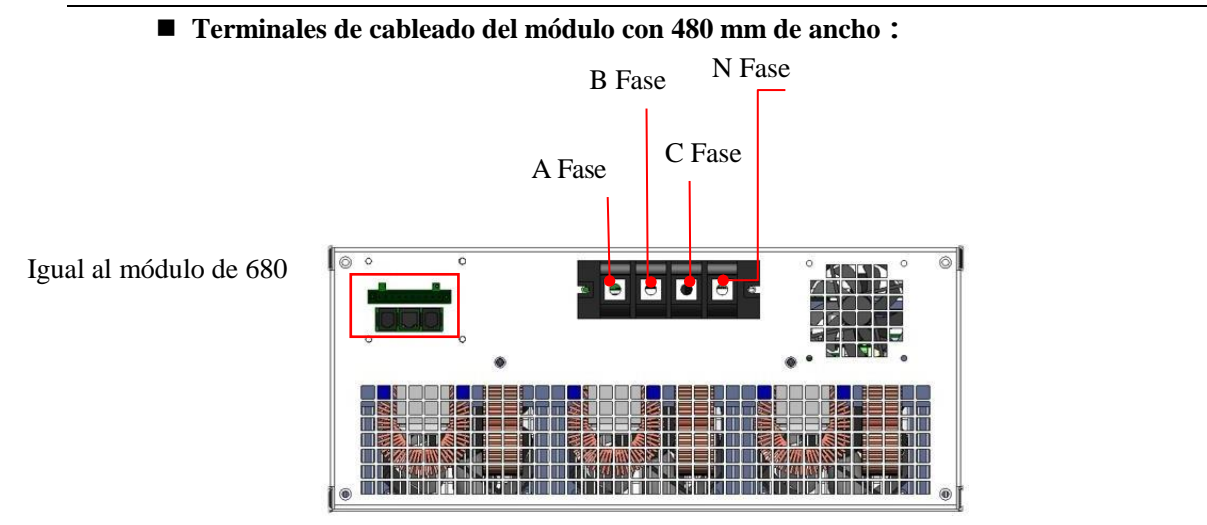

Fig.1-15 Esquema de terminales del módulo de 480mm de ancho

#### 1.3 Tamaño del Producto

■ Módulo de 680 mm: tipo rack

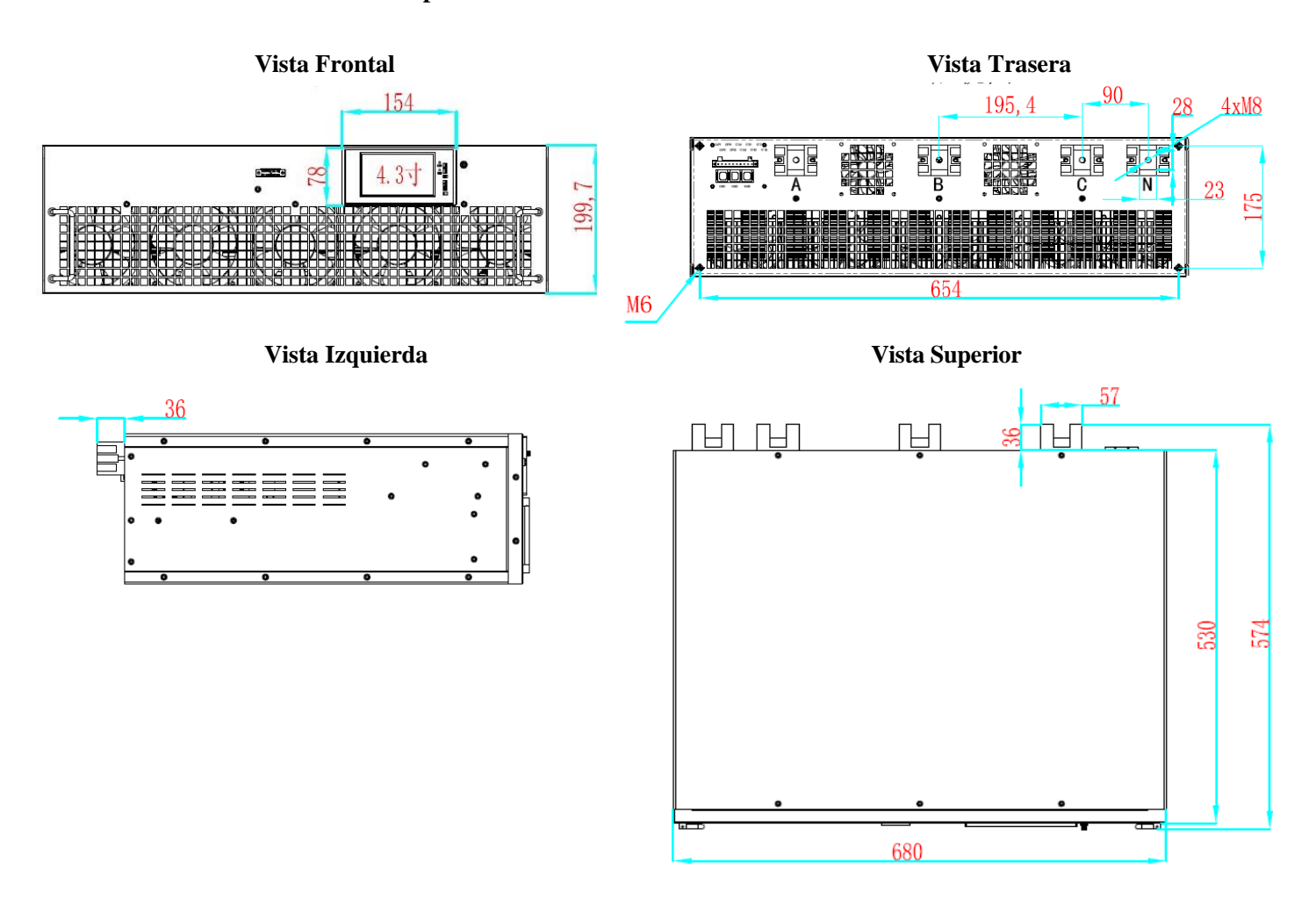

Fig.1-16 Diagrama de tamaño del módulo de 680 mm de ancho

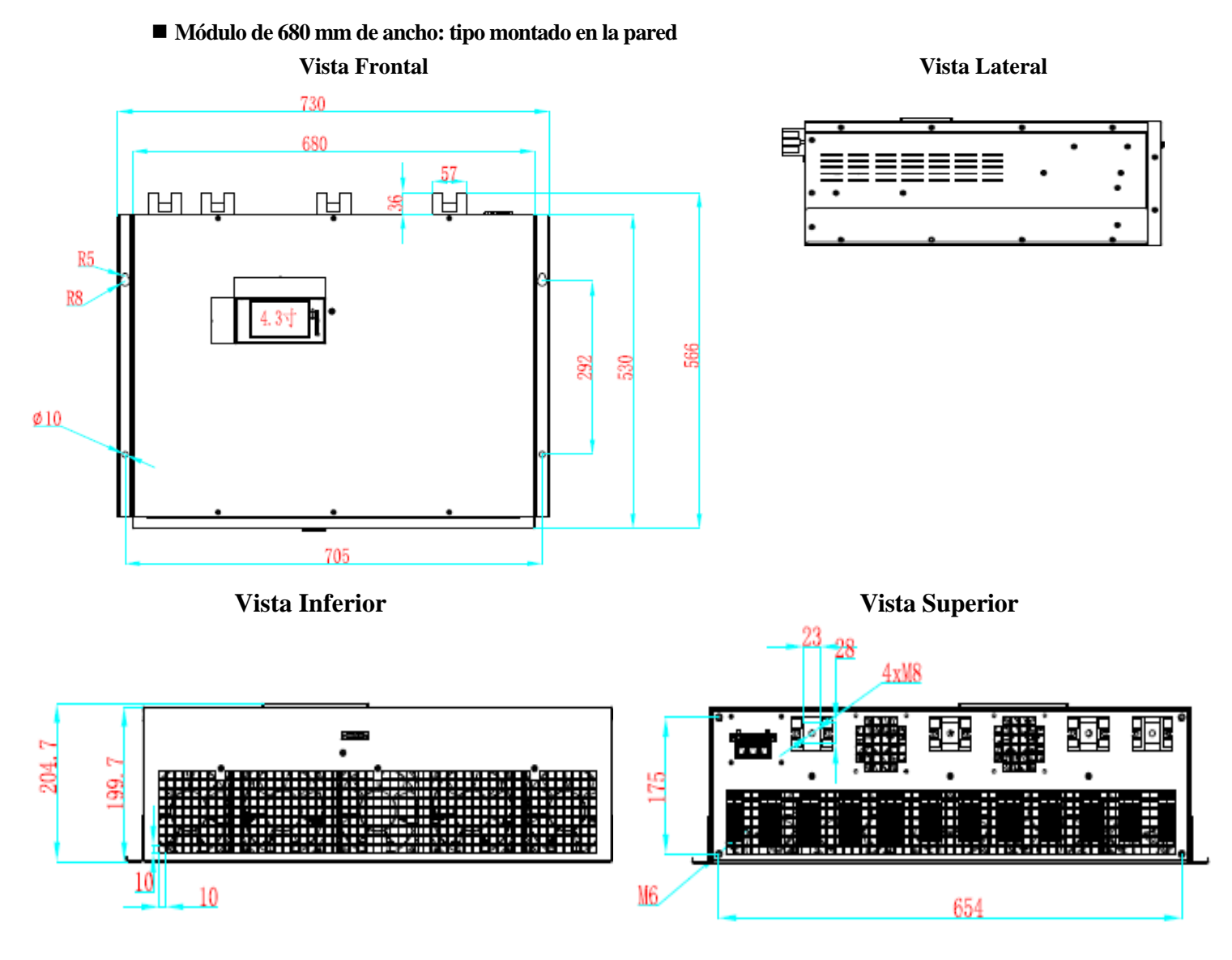

Fig.1-17 Diagrama de tamaño del módulo de tipo montado en la pared de 680 mm de ancho

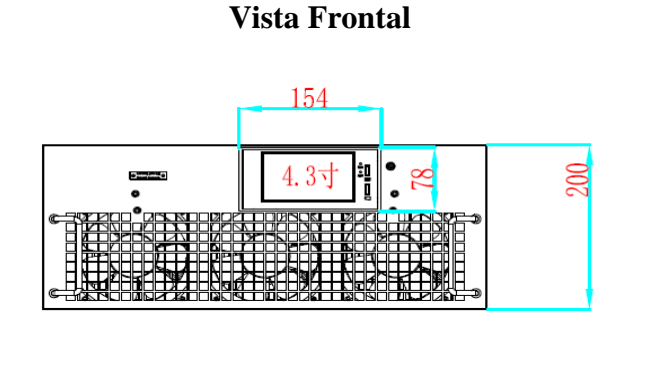

Módulo de 480 mm de ancho : Tipo de rack

Vista Trasera

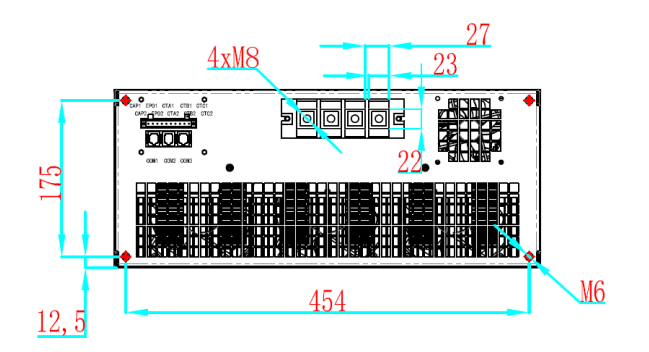

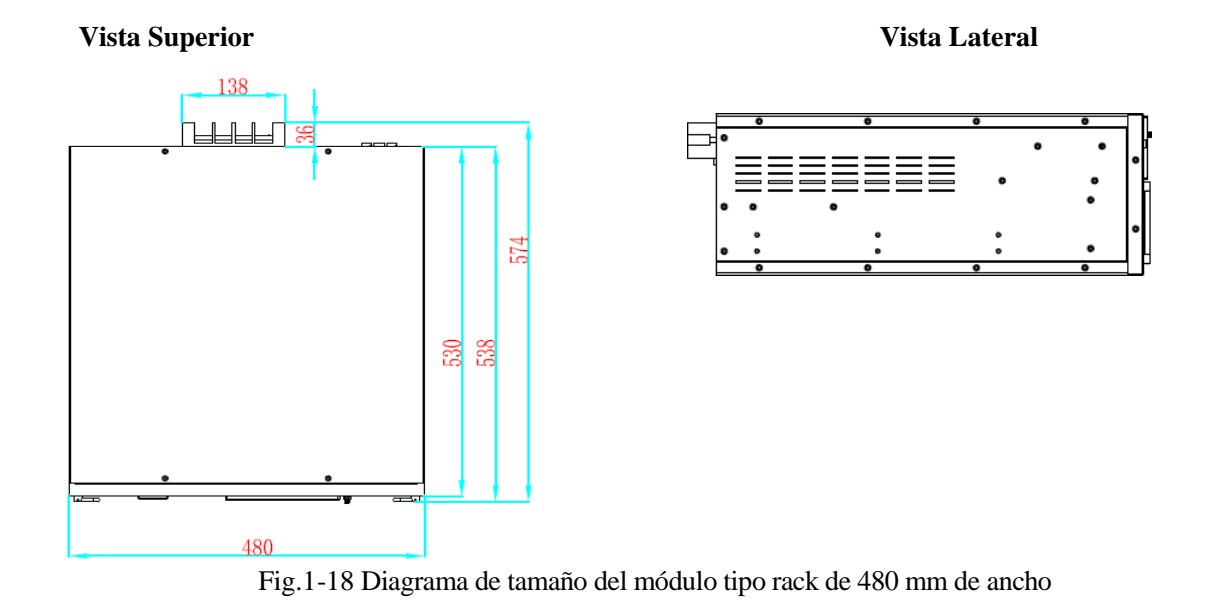

#### ■ Módulo de 480 mm de ancho: tipo montado en la pared.

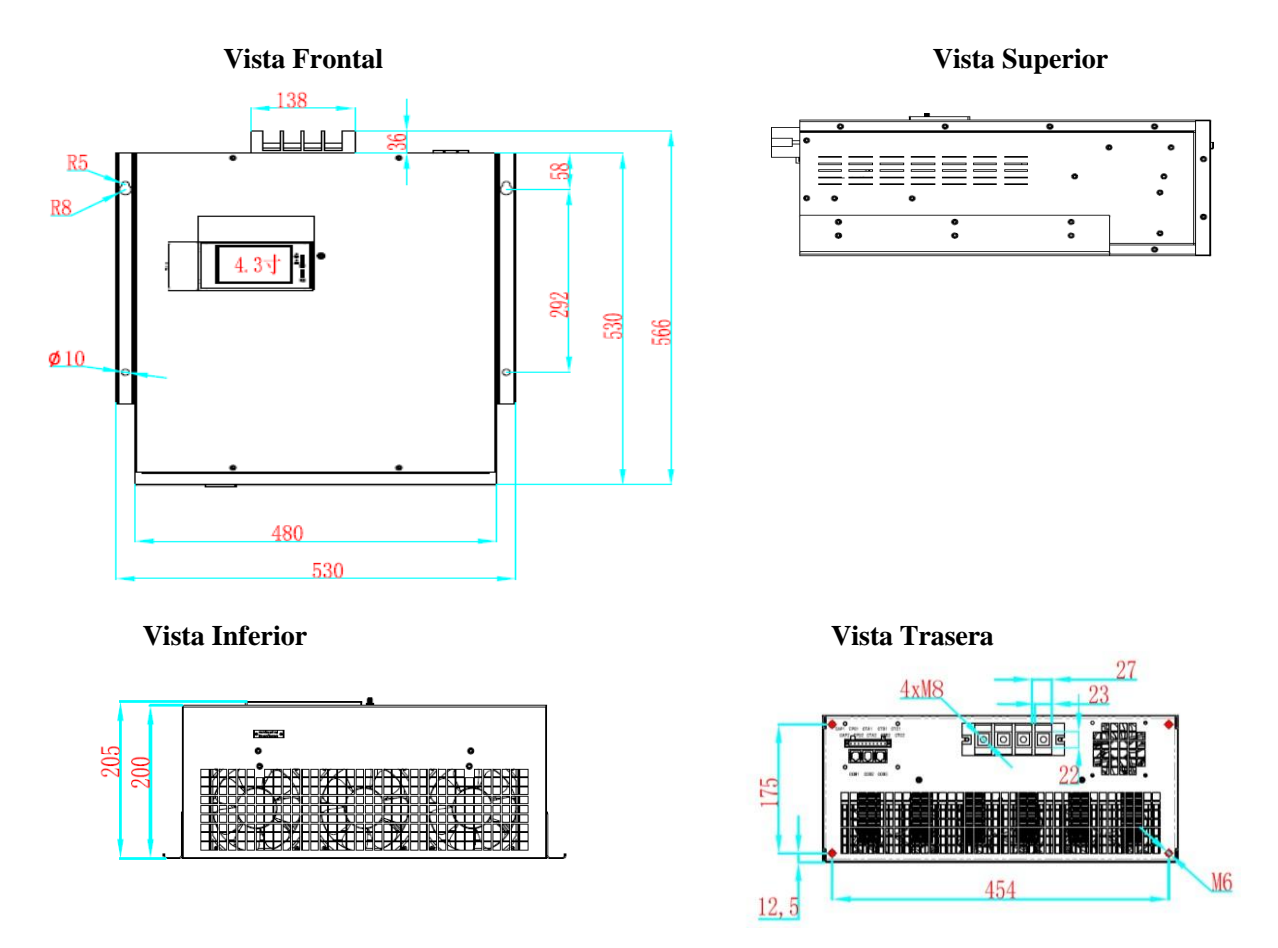

Fig.1-19 Diagrama de tamaño del módulo de tipo montado en la pared de 480 mm de ancho

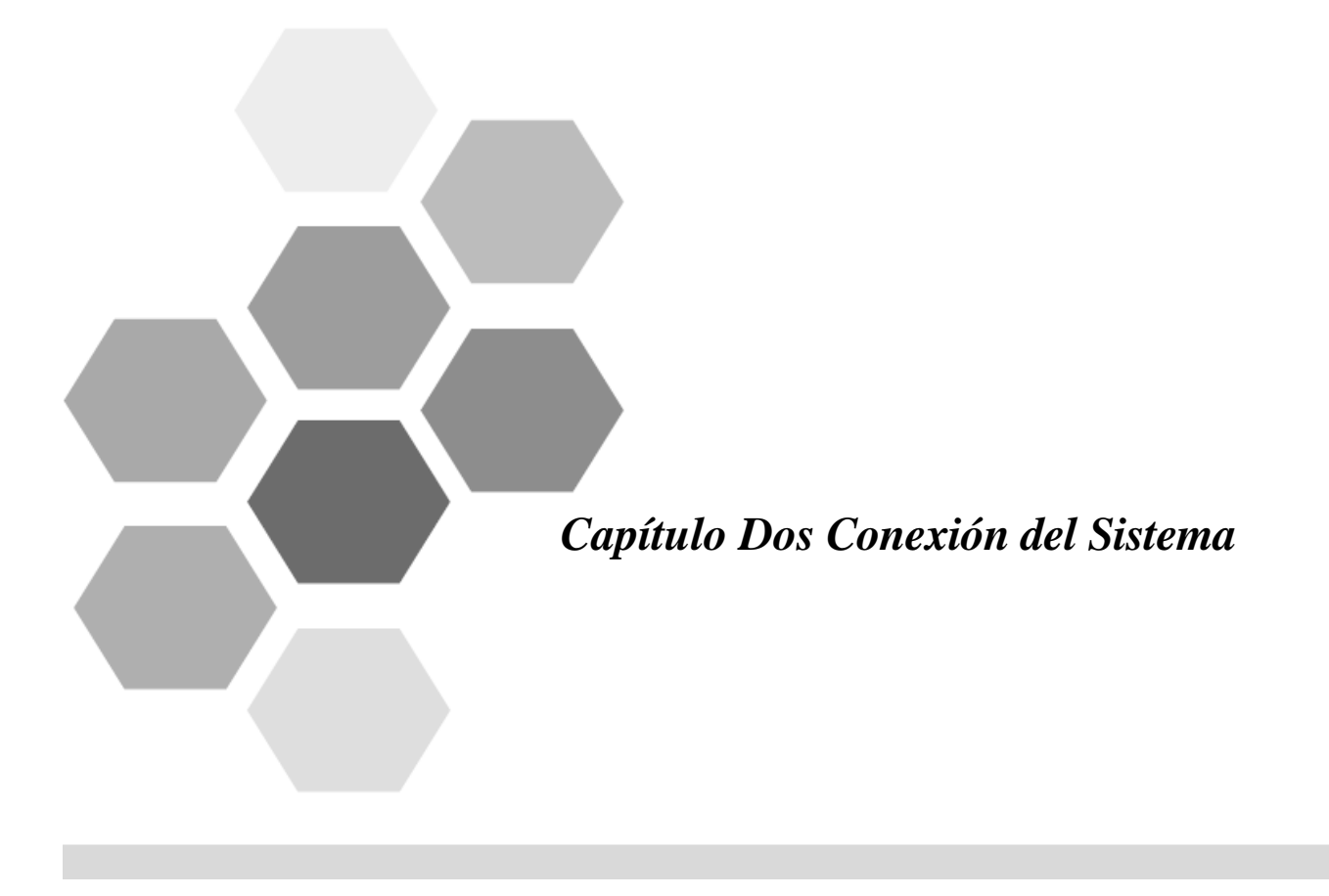

# Capítulo Dos Conexión del Sistema

## 2.1 Diagrama del Sistema de Conexión

■ Una sola máquina

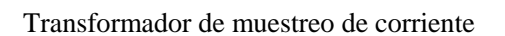

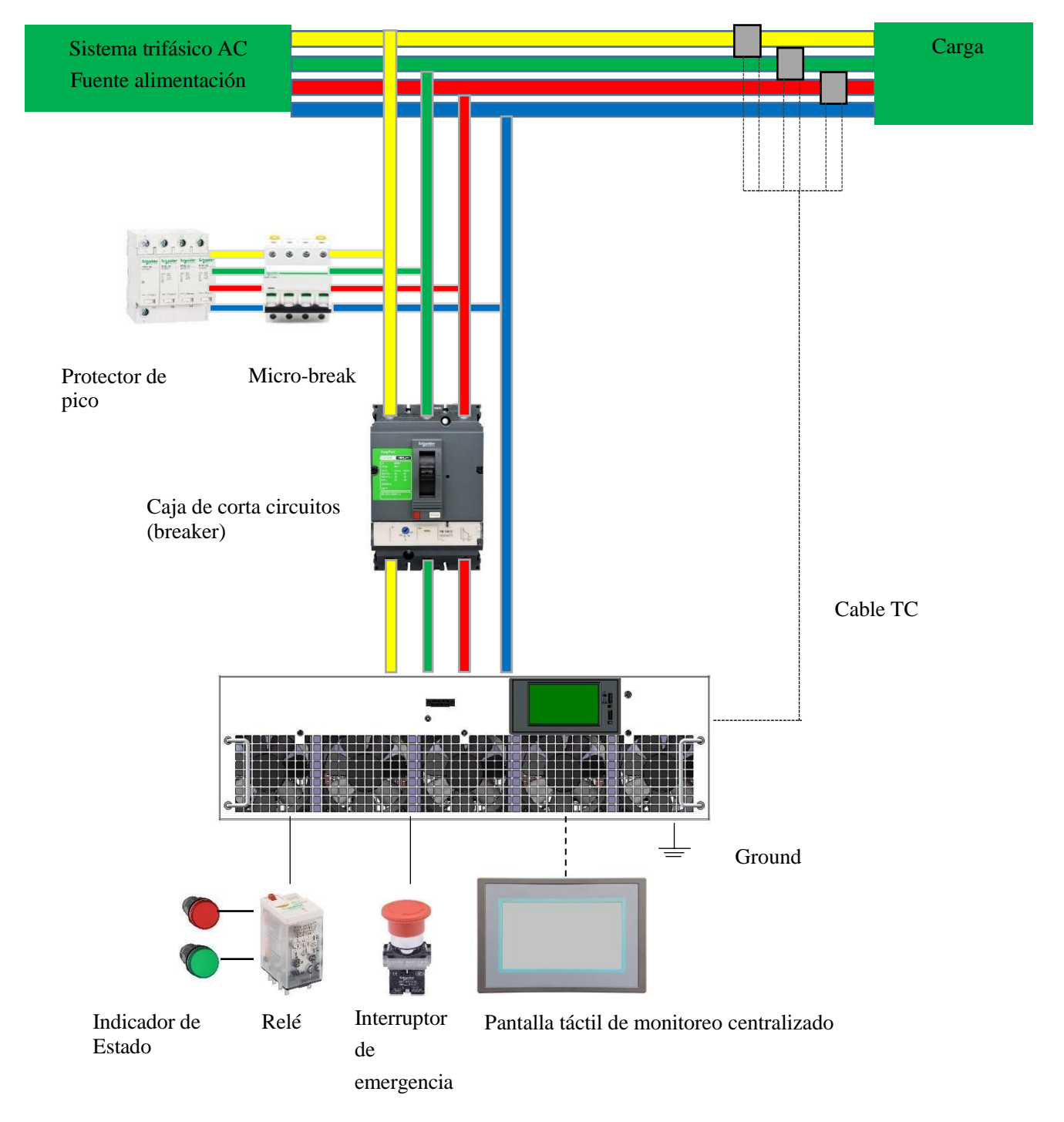

Fig.2-1 Diagrama del sistema de conexión del APF/Compensador dinámico para una sola máquina. 25

## ■ Máquinas Múltiples en paralelo

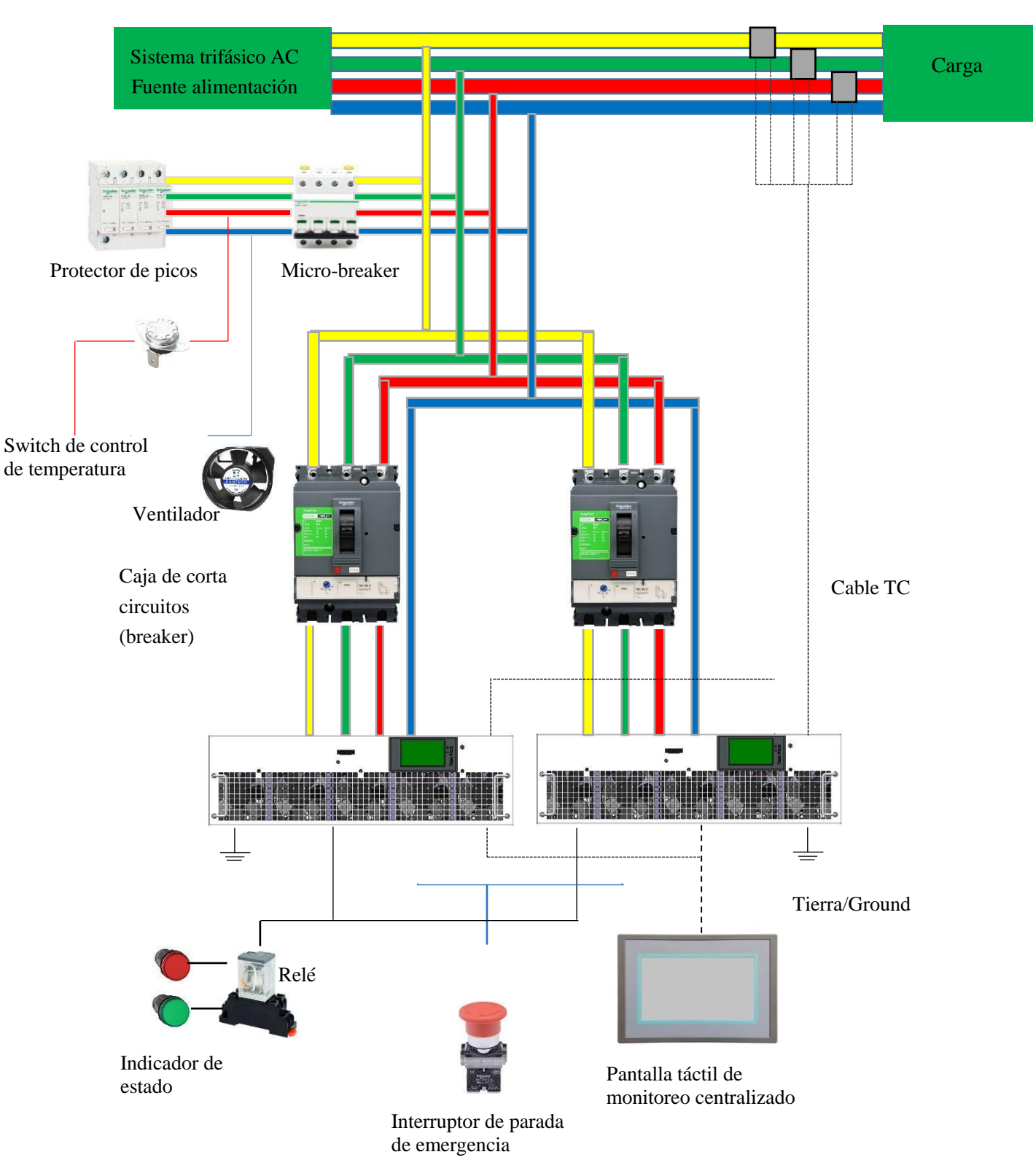

Transformador de muestreo de corriente

Fig.2-2 Diagrama del sistema de conexión del APF/Compensador dinámico para múltiples máquinas en paralelo.

• El diagrama de conexión del sistema solo se utiliza como referencia para los componentes principales de la carcasa general, algunos elementos serán ligeramente diferentes según el elemento.

- El módulo montado en la pared es básicamente el mismo que el sistema de módulo tipo rack, pero el método de instalación es diferente.
- La posición del transformador de muestreo de corriente es diferente, así como el cableado secundario del transformador de corriente es ligeramente diferente. Aquí no entraremos en detalles para ver la ubicación del transformador.
- El cableado secundario en el diagrama de conexión del sistema es simplemente una referencia. Para cableado detallado refiérase a los diagramas de ingeniería del producto.

| Nombre de                                                        | Ubicación de la                                                                                                    | Descripción de la                                                                                                    | Propuesta de selección                                                                                                    |
|------------------------------------------------------------------|----------------------------------------------------------------------------------------------------|----------------------------------------------------------------------------------------------------|----------------------------------------------------------------------------------------------------|
| accesorios                                                       | Instalación                                                                                                    | función                                                                                                    |                                                                                                    |
| Caja de corta<br>circuitos<br>(breakers)<br>(Debe ser instalado) | <ul> <li>Extremo de entrada de la fuente de alimentación del módulo</li> <li>El corta circuito (breaker) del módulo tipo rack está instalado en el gabinete</li> <li>El corta circuito (breaker) del módulo de pared se instala en la caja de distribución encajando con el módulo de pared</li> </ul> | <ul> <li>Módulo de control<br/>encendido y apagado</li> <li>También tiene<br/>funciones de protección<br/>de sobrecarga,<br/>cortocircuito y bajo<br/>voltaje para proteger la<br/>línea y el módulo de<br/>daños.</li> </ul> | <ul> <li>Por lo general, un módulo se puede configurar con un corta circuitos (breaker) de caja moldeada o varios módulos se pueden configurar con un corta circuitos (breaker) de caja moldeada grande.</li> <li>La corriente nominal del corta circuitos (breaker) de caja moldeada se recomienda de acuerdo con 1.25 – 1.5 veces la corriente nominal del módulo.</li> <li>Número de polos 3p/4p, corta circuito termo-magnético.</li> <li>Capacidad de ruptura de 35ka y Mayor.</li> </ul> |

## 2.2 Composición del sistema y selección de accesorios

2 Conexión del sistema

| Protector contra<br>sobrecargas (debe<br>ser instalado)                      | <ul> <li>Extremo de la entrada<br/>de la fuente de<br/>alimentación del módulo,<br/>el puerto superior del<br/>corta circuito (breaker) de<br/>caja.</li> <li>Instalado en el<br/>gabinete o en la caja de<br/>distribución</li> </ul>                               | <ul> <li>Proporciona protección<br/>de seguridad para<br/>gabinetes y módulos.</li> <li>Cuando se genera un pico<br/>de corriente o voltaje en un<br/>circuito eléctrico, el<br/>protector contra<br/>sobretensiones puede<br/>realizar derivaciones en un<br/>período de tiempo muy<br/>corto, evitando así<br/>sobretensión y daños a<br/>otros equipos en el circuito<br/>eléctrico.</li> </ul> | <ul> <li>Número de polos 3p+n</li> <li>Corriente de descarga<br/>máxima Imax 40kA y<br/>superior.</li> </ul> |
|------------------------------------------------------------------------------|----------------------------------------------------------------------------------------------------|----------------------------------------------------------------------------------------------------|----------------------------------------------------------------------------------------------------|
| Micro corta<br>circuito (breaker)<br>(Debe ser<br>instalado)                 | <ul> <li>Entrada del<br/>protector contra<br/>sobretensiones</li> <li>Instalado en el gabinete<br/>o la caja de distribución.</li> </ul>                                                                                                    | • La función de instalar el<br>aire acondicionado frente<br>al protector contra<br>sobretensiones es evitar<br>accidentes por incendio,<br>como quemaduras cuando<br>los componentes internos<br>del protector contra<br>sobretensiones están<br>continuamente<br>cortocircuitado.                                                                                                    | <ul> <li>Corriente nominal 20A y superior</li> <li>Número de polos 4P</li> </ul>                             |
| Pantalla táctil de<br>monitoreo<br>centralizado<br>(Instalación<br>opcional) | <ul> <li>Montaje en armario, se<br/>puede instalar en la puerta<br/>del armario</li> <li>Montado en la pared, se<br/>puede montar en la puerta<br/>de la caja de distribución</li> <li>La comunicación está<br/>conectada al puerto Com 1<br/>del módulo.</li> </ul> | • El monitoreo<br>centralizado facilita la<br>visualización y el ajuste de<br>parámetros                                                                                                    | <ul> <li>Proporcionado por nuestra<br/>empresa, también se puede<br/>comprar por separado.</li> </ul>        |
| Interruptor de<br>parada de<br>emergencia<br>(Instalación<br>opcional)       | <ul> <li>Instalado en la puerta<br/>del gabinete o en la puerta<br/>de la caja de distribución.</li> <li>Conectado a los puertos<br/>EPO1 y EPO2 del módulo.</li> </ul>                                                                                              | • Cuando ocurre una<br>situación anormal en el<br>gabinete o el módulo<br>(humo, ruido anormal,<br>llamarada), el interruptor<br>de parada de emergencia<br>se puede presionar<br>inmediatamente para<br>detener el módulo y<br>protegerlo de manera<br>efectiva.                                                                                                    | <ul> <li>Tipo de liberación de botón</li> <li>Pieza operativa de 40 mm de diámetro</li> </ul>                |

2 Conexión del sistema

| Interruptor de<br>control de<br>temperatura<br>(instalación<br>opcional) | <ul> <li>Instalado en el<br/>bloque de terminales<br/>del gabinete</li> <li>Conectado al puerto<br/>de entrada de la fuente<br/>de alimentación del<br/>ventilador</li> </ul> | <ul> <li>Fuente de alimentación del<br/>ventilador de encendido y<br/>apagado</li> </ul>                                                                                                    | <ul> <li>Tensión soportada 250V</li> <li>Corriente de sobrecarga 10A</li> <li>Tipo normalmente abierto, cerrado a más de 40 °C</li> </ul>                                        |  |  |
|--------------------------------------------------------------------------|----------------------------------------------------------------------------------------------------|----------------------------------------------------------------------------------------------------|----------------------------------------------------------------------------------------------------|--|--|
| Ventilador<br>(2 módulos y<br>superior debe ser<br>instalado)            | • Instalado en la<br>puerta trasera del<br>gabinete de cuerpo de<br>este.                                                                                                    | <ul> <li>Cuando el número de<br/>módulos en el gabinete<br/>llega a 2 o más, se requiere<br/>un ventilador de<br/>refrigeración en el<br/>gabinete para disipar<br/>eficazmente el calor de<br/>este.</li> </ul> | <ul> <li>AC220V 50HZ</li> <li>36W y superior</li> <li>Volumen mín de aire 160CFM</li> <li>Dirección de movimiento anti horaria</li> <li>Tamaño recomendado 172*150*51</li> </ul> |  |  |
| Relé<br>(instalación<br>opcional)                                        | <ul> <li>Instalado en el gabinete</li> <li>Conectado a puertos</li> <li>CAP1 y CAP2 del<br/>módulo.</li> </ul>                                                                | • Indicador de estado de<br>control, módulo de<br>visualización en marcha /<br>parada, estado normal /<br>falla                                                                                                  | <ul> <li>AC 230V (AC250V/5A)</li> <li>8 pins, 2 normalmente<br/>abiertos, 2 normalmente<br/>cerrados</li> </ul>                                                                  |  |  |
| Luz<br>indicadora<br>(instalación<br>opcional)                           | <ul> <li>Instalado en la puerta<br/>del gabinete.</li> <li>Conectado al circuito<br/>normalmente abierto /<br/>normalmente cerrado<br/>del relé.</li> </ul>                   | <ul> <li>Módulo de visualización<br/>en marcha / parada, estado<br/>normal / averiado</li> </ul>                                                                                                    | <ul> <li>AC220V</li> <li>Rojo y verde</li> <li>Diámetro de la cabeza torsional 22mm</li> </ul>                                                                                   |  |  |
| Transformador de<br>Corriente<br>(debe ser<br>instalado)                 | <ul> <li>Instalado en la barra<br/>colectora principal del<br/>sistema de distribución de<br/>energía.</li> </ul>                                                             | • Detecta la corriente de carga del sistema de distribución de energía.                                                                                                    | <ul> <li>La relación debe elegirse<br/>entre /5, 100/5-10000/5</li> <li>Precisión de 0.5 o más.</li> <li>Carga nominal 2.5VA o más</li> </ul>                                    |  |  |
| Otros accesorios                                                         |                                                                                                    |                                                                                                    |                                                                                                    |  |  |

2 Conexión del sistema

| Caja de<br>distribución<br>(montado en la<br>pared) | • Cuando el módulo<br>montado en la pared es<br>instalado, la caja eléctrica<br>se instala en el extremo de<br>entrada del módulo.                                                                                                    | • Inst<br>corta c                                                                                                    | ala acc<br>circuito | esorios co<br>s (breake | omo<br>r)                                                                                                    | <ul> <li>Tamaño<br/>(A*L*P)</li> <li>300*400*2</li> <li>400*500*2</li> <li>500*600*2</li> <li>600*800*2</li> </ul>                                                                | o de refere<br>200 (1 mó<br>200 (2 mó<br>200 (3~4 r<br>200 (5~6 r                                                                   | ncia<br>dulo)<br>dulos)<br>nódulos)<br>nódulos)                                                                                                    |
|-----------------------------------------------------|----------------------------------------------------------------------------------------------------|----------------------------------------------------------------------------------------------------|---------------------|-------------------------|----------------------------------------------------------------------------------------------------|----------------------------------------------------------------------------------------------------|----------------------------------------------------------------------------------------------------|----------------------------------------------------------------------------------------------------|
| Cable<br>Primario / fila de<br>cobre                | <ul> <li>Selección de cable:</li> <li>La selección del cable de enviveles de corriente debe teniendo en cuenta las correferencia:</li> <li>Rated curre device Copper ca (mm2)</li> <li>Nota: APF es el valor nor conversión es 1 kvar ≈ 1,54 capacidad de corriente corre</li> <li>El cable generalmente es múltiples hebras BVR.</li> <li>Si la corriente es relativar</li> <li>La selección general de I desbalance trifásico o el t grande para la línea N po actual exacto en los elem acuerdo con la corriente.</li> </ul> | able:del cable de entrada del APF/compensador do<br>porriente debe estar de acuerdo con las regulad<br>cuenta las condiciones ambientales. La sigRated current of<br>device35A50A75ACopper cable<br>(mm2)162535(mm2)162535el valor nominal para corriente, el compet<br>1 kvar $\approx$ 1,5A. Si es un cable de aluminio,<br>orriente correspondiente del alambre de cobr<br>neralmente está hecho de alambre suave aisl<br>bras BVR.te es relativamente alta, se pueden utilizar do<br>n general de la línea N es consistente con la<br>rifásico o el tercer armónico sea grande, se<br>la línea N porque la corriente en la línea N o<br>o en los elementos reales, la especificación o |                     |                         | nsador di<br>s regulaci<br>. La sigu<br>75A<br>35<br>l <i>comper</i><br>uminio, o<br>de cobre.<br>ave aisla<br>lizar dos<br>e con la<br>nde, se re<br>ínea N es<br>cación de | námico con<br>iones elécti<br>iiente tabli<br>100A<br>50<br>50<br>isador din<br>correspond<br>do con PV<br>pares segú<br>línea de fre<br>ecomienda<br>s mayor. Si<br>e la línea N | n diferente<br>ricas y deb<br>a se pued<br>150A<br>70<br>20<br>20<br>20<br>20<br>20<br>20<br>20<br>20<br>20<br>20<br>20<br>20<br>20 | es capacidades y<br>pe seleccionarse<br>e utilizar como<br>la relación de<br>pecificación de<br>leo de cobre de<br>ción.<br>caso de que el<br>ar un cable más<br>V tiene un valor<br>e seleccionar de |
|                                                     |                                                                                                    | 150A be                                                                                                    | elow<br>3           |                         | 3                                                                                                    | 00A~600<br>A<br>50*5                                                                                                    |                                                                                                    |                                                                                                    |

|              | Nombre                                                    | Especificación                                                                                                    |
|--------------|-----------------------------------------------------------|----------------------------------------------------------------------------------------------------|
|              | Cable principal del<br>protector contra<br>sobretensiones | 6mm <sup>2</sup> BVR cable de núcleo de cobre de múltiples hilos                                                                                                    |
|              | Cable de bucle de<br>ventilador<br>Cable de bucle del     | 1.5mm <sup>2</sup> PVP, coble de púeleo de cobre de                                                                                                    |
|              | interruptor de parada<br>de emergencia                    | múltiples hilos                                                                                                    |
| Otros Cables | Cable de bucle<br>indicador                               |                                                                                                    |
|              | Cable de tierra                                           | Cable de núcleo de cobre de múltiples hebras BVR de color verde amarillo; Recomendación para la selección de la línea PE de tierra de protección: cuando el diámetro de la línea de fase de CA S <16 mm <sup>2</sup> , el diámetro de la línea es el mismo que el de la línea de fase; el diámetro de la línea de fase es $16 \le S \le 35$ mm <sup>2</sup> , el diámetro de la línea de fase S> 33 mm <sup>2</sup> , seleccione la mitad del diámetro de la línea de fase que se utiliza como diámetro del cable de tierra de protección. |
|              | Cable de señal de<br>muestreo de<br>transformador de      | El cable del TC es un cable de par trenzado blindado de 2,5 mm2 RVSP2 $\times$ 2,5 (longitud de línea L <15 m), o un cable de par trenzado blindado de 4 mm2 RVSP2 $\times$ 4                                                                                                    |

#### Selección de referencia:

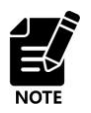

Los principales accesorios relacionados del sistema APF/compensador dinámico anterior son los que se describen en la tabla anterior como referencia. Pero no significa que todos los proyectos sean exactamente iguales. Si hay algunas diferencias especiales o diferencias en el proyecto real, se puede ajustar según la situación.

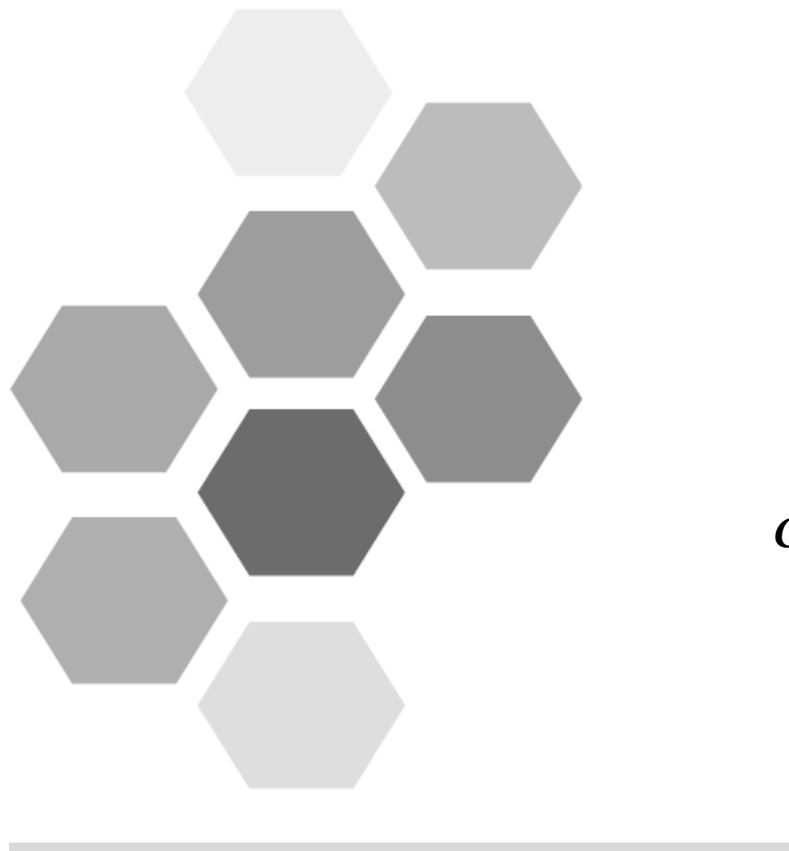

Cableado

# Cableado

## 3.1.1 Cableado Principal

#### (1) Diagrama de cableado

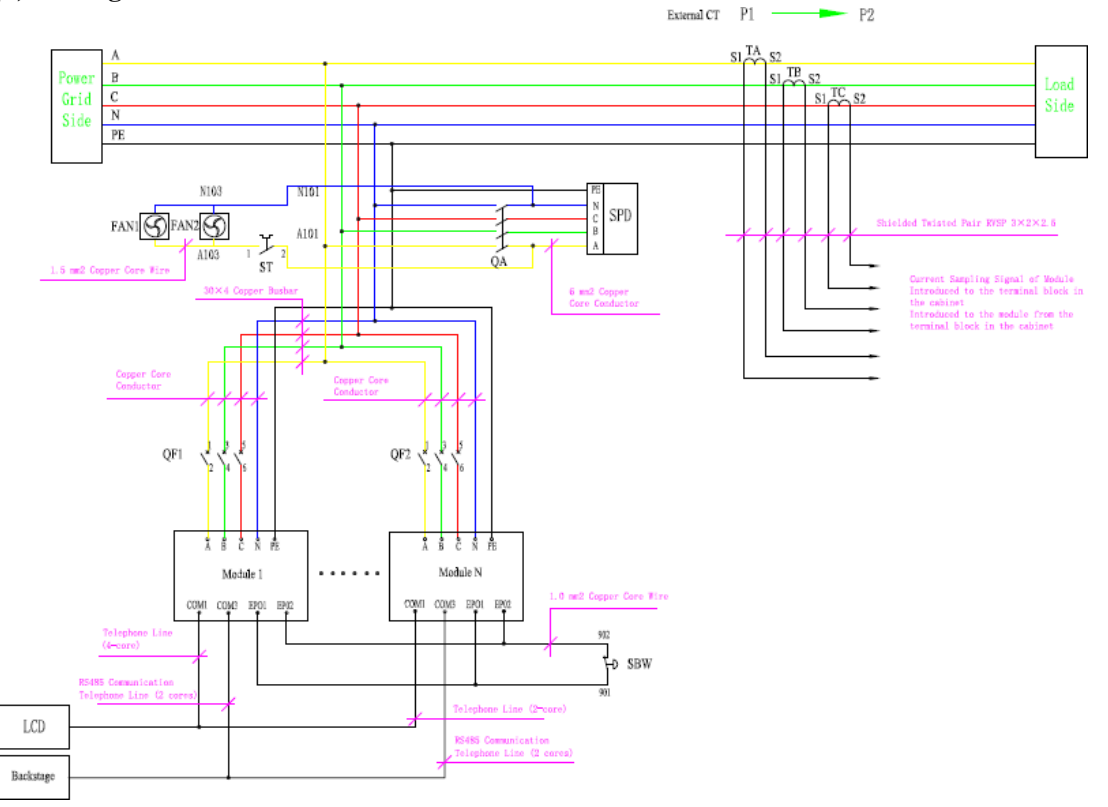

Fig.3-11 Diagrama esquemático de cableado típico para instalación tipo gabinete

• Este diagrama de cableado es un diagrama de cableado de tipo armario. Para obtener dibujos detallados, consulte los diagramas de ingeniería en los materiales de envío de respaldo de la empresa o comuníquese con DISPROEL para enviar la versión electrónica de los dibujos de ingeniería.

#### (2) Instrucciones de la terminal primaria

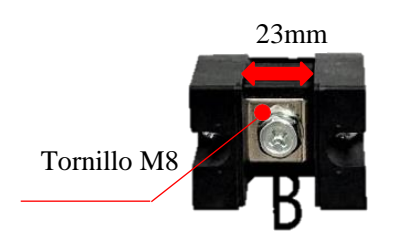

Terminal primario del módulo 680mm

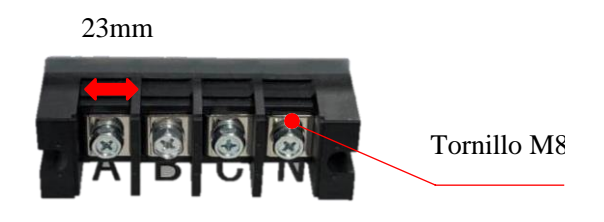

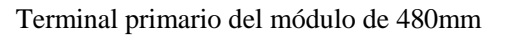

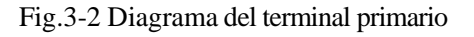

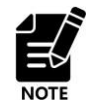

• Seleccione la punta de cobre del cable primario apropiado de acuerdo con el tamaño del terminal primario. El ancho de la punta de cobre no debe exceder el ancho del terminal.

#### (2) Selección de cable primario / barra de cobre:

#### Selección del cable:

• La selección del cable de entrada del APF/compensador dinámico con diferentes capacidades y niveles de corriente debe estar de acuerdo con las regulaciones eléctricas y debe seleccionarse teniendo en cuenta las condiciones ambientales. La siguiente tabla se puede utilizar como referencia:

| Corriente<br>nominal | 35A | 50A | 75A | 100A | 150A |
|----------------------|-----|-----|-----|------|------|
| Cable de cobre       | 16  | 25  | 35  | 50   | 70   |
| (mm2)                |     |     |     |      |      |

Nota: APF es el valor nominal para la corriente, *compensador dinámico* es el valor nominal para kvar y la relación de conversión es 1kvar  $\approx$  1.5A. Si es un cable de aluminio, corresponde a la especificación correspondiente del alambre de cobre.

• El cable generalmente está hecho de alambre suave aislado con PVC de núcleo de cobre de múltiples hebras BVR.

• Si la corriente es relativamente alta, se pueden utilizar dos pares según situación.

• Línea Cero (línea N): Generalmente, la elección es la misma que la línea de fase. En el caso de que el desbalance trifásico o el tercer armónico sea grande, se recomienda seleccionar un cable más grande para la línea N porque la corriente en la línea N es mayor. Si la línea N tiene un valor preciso de corriente en el ítem actual, la especificación de la línea N se puede seleccionar de acuerdo con la corriente.

• Cable de tierra (cable PE): El cable con núcleo de cobre de múltiples hebras BVR de color verde amarillo; cuando el diámetro del cable de fase de AC S <16 mm2, el diámetro del cable es el mismo que el de la línea de fase; el diámetro del cable de fase es  $16 \le S \le 35 \text{ mm2}$ , y el cable de tierra es de 16mm2 de diámetro; la línea de fase S> 35 mm2, la mitad del diámetro del cable de fase se selecciona como el diámetro del cable de tierra de protección.

| Seleccion | de la | referencia | de la | barra | de co | bre: |
|-----------|-------|------------|-------|-------|-------|------|
|           |       |            |       |       |       |      |

| Corriente<br>nominal             | 150A below | 150A~300A | 300A~600A | 600A~900A |
|----------------------------------|------------|-----------|-----------|-----------|
| Especificación<br>barra de cobre | 15*3       | 30*4      | 50*5      | 60*8      |

#### 3.1.2 Cableado de la pantalla táctil de monitoreo centralizado

La pantalla táctil centralizada externa se conecta y comunica a través del puerto COM1 en la parte posterior del módulo. Los componentes fijos, el módulo adaptador de puerto y el cable de comunicación son accesorios estándar. Un extremo de la línea de comunicación se inserta en el puerto COM1 del módulo y el otro extremo se inserta en el módulo adaptador de puerto en la parte posterior de la pantalla táctil. La alimentación de la pantalla táctil se obtiene del puerto COM1 del módulo y no se requiere fuente de alimentación externa.

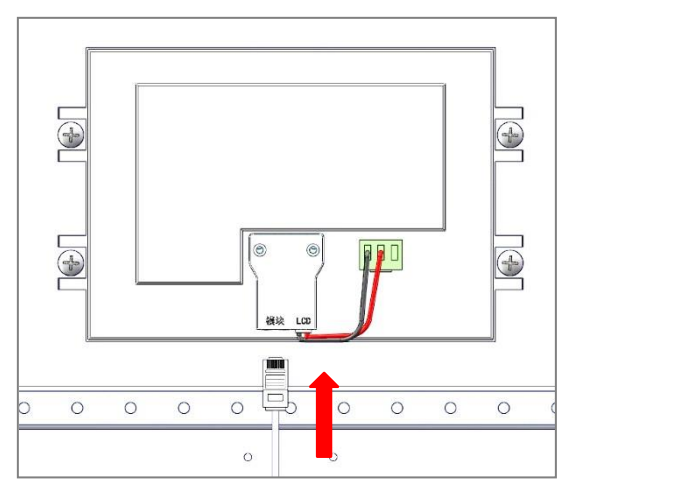

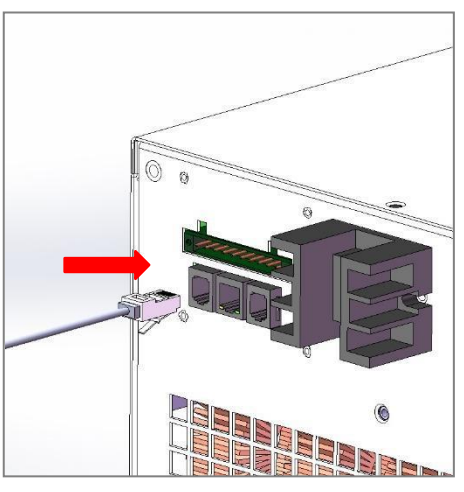

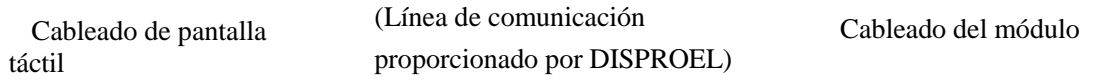

Fig.3-3 Diagrama de cableado de la línea de comunicación para la pantalla táctil de monitoreo centralizada.

#### 3.1.3 Cableado TC

#### (1) Posición y dirección del TC

El APF/compensador dinámico se instala en paralelo en el sistema. El transformador de corriente TC se puede instalar en el lado de la red o en el lado de la carga en cualquier momento. En la pantalla táctil de monitoreo, la posición del TC se puede configurar en el lado de la red o en el lado de la carga según las condiciones de instalación.

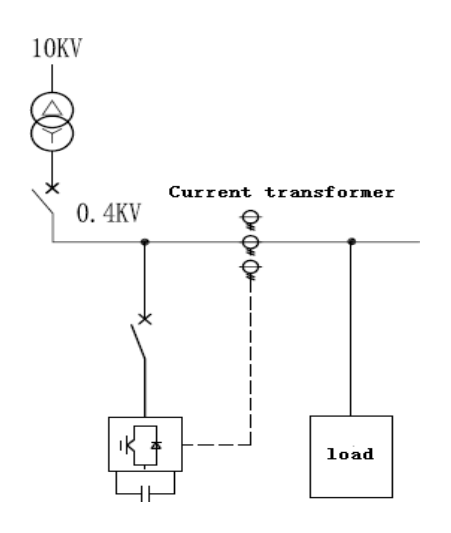

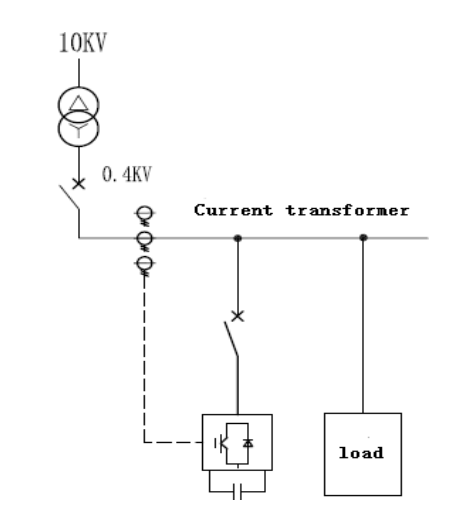

A: Muestreo del lado de la carga de un solo módulo

B: muestreo del lado de la red de un solo módulo
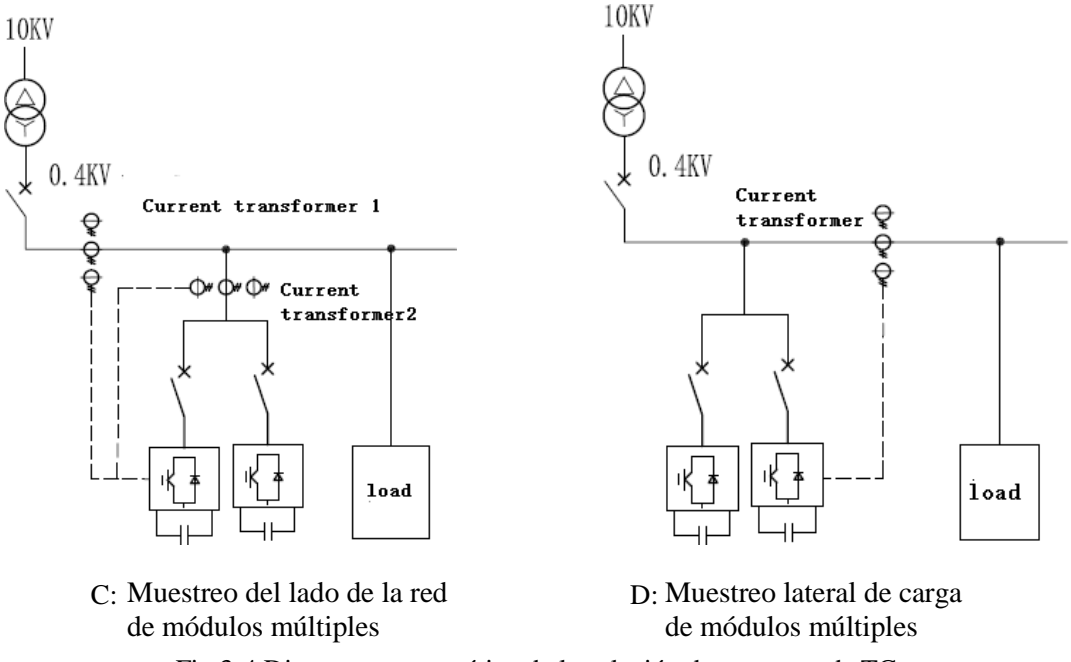

Fig.3-4 Diagrama esquemático de la solución de muestreo de TC

#### ■ Módulo simple

Cuando el módulo único del APF/compensador dinámico está conectado al sistema, la posición del TC se puede instalar en el lado de la red o en el lado de la carga como se muestra en las Figuras A y B

#### Múltiples módulos

Cuando el sistema paralelo de varios módulos está conectado al sistema, el lado de la red de muestreo y el lado de la carga de muestreo son diferentes, y el cableado del lado de la carga de muestreo es más conveniente.

**Muestreo del lado de la carga:** Muestreo en paralelo de varios módulos del lado de la carga, solo se requiere un conjunto de TC como se muestra en la Figura D.

**Muestreo del lado de la red:** Cuando se realiza un muestreo en paralelo de varios módulos del lado de la red, es necesario agregar el dispositivo TC en el gabinete del APF/compensador dinámico para muestrear la salida de corriente del módulo en sí, y luego restar la conexión en paralelo entre la señal TC de la red y la señal TC del dispositivo para obtener la señal de corriente del lado de la carga. A medida que se introduce la señal de muestreo final en el módulo, la señal de muestreo se conecta en serie entre el módulo y el módulo como se muestra en la Figura C

#### APF mezclado con compensación de capacitancia

Cuando se usa APF junto con equipo de compensación de reactancia capacitiva, el principio es que la línea principal del APF está más cerca de la carga que el capacitor, porque el APF compensa los armónicos, de modo que el punto de acceso APF está en la dirección del lado de la red y la corriente después de compensar los armónicos fluye. Básicamente, la onda fundamental se utiliza principalmente para mejorar la vida útil del condensador. La posición del TC se puede colocar en el lado de la red o en el lado de la carga.

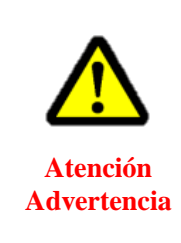

• Cuando se usa APF/Compensador dinámico para compensación armónica, no se puede usar con capacitor puro. Los reactores deben estar conectados en serie para hacer sensibles los armónicos de los tiempos de compensación requeridos y evitar la resonancia. De lo contrario, se pueden producir fallos de APF/Compensador dinámico o daños en el equipo de compensación del condensador puro.

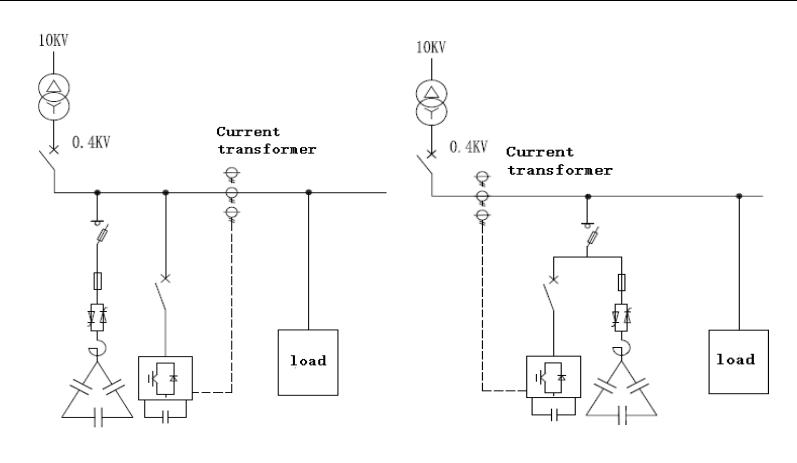

Fig3-5 Diagrama esquemático de la posición de muestreo del TC

Fig.3-6 Diagrama esquemático de la posición de muestreo del *compensador dinámico* TC

#### Utilice el compensador dinámico mezclado con la compensación del condensador

Cuando se usa el compensador dinámico junto con un dispositivo de compensación de reactancia capacitiva, el principio es que la señal de muestreo del compensador dinámico contiene una corriente de compensación de capacitor y la señal de muestreo de reactancia capacitiva no incluye la corriente del compensador dinámico, pero contiene la corriente de su propia salida. Dado que el costo del capacitor es menor, el capacitor generalmente compensa la mayor parte de la potencia reactiva y el compensador dinámico compensa la potencia reactiva restante. Solo el TC del compensador dinámico está más cerca del lado de la red, la señal de muestreo contiene la corriente de la salida de compensación del capacitor y el compensador dinámico puede detectar la potencia reactiva residual después de la compensación del condensador debe colocarse en el lado de la red, por lo que cuando se utiliza el compensador dinámico junto con la compensación del condensador, el TC debe colocarse en el lado de la red.

NOTE

Cuando el *compensador dinámico* se mezcla con equipos de compensación de condensadores, se puede configurar con el controlador de compensación híbrido proveído por DISPROEL. Este monitorea el estado del equipo de compensación del condensador, el módulo del *compensador dinámico* y los parámetros de configuración, y la operación es simple y conveniente.

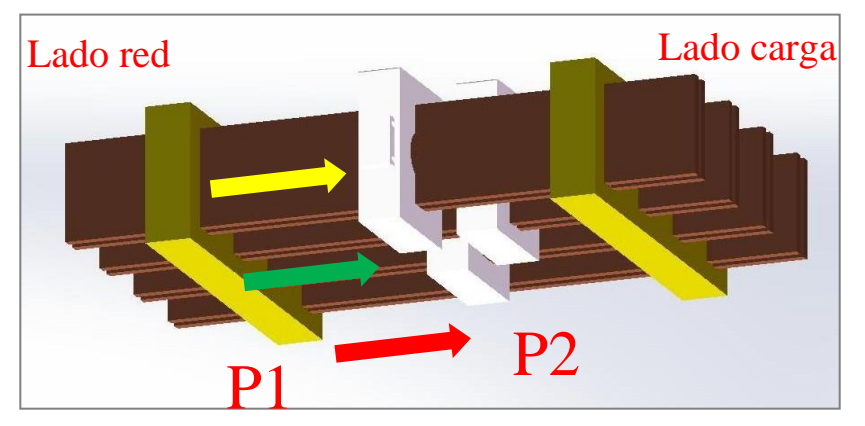

## La dirección de instalación de TC: P1 mira hacia la red y P2 mira hacia la carga

Fig.3-7 Diagrama esquemático de la dirección del transformador de corriente P1P2

• Si la dirección del flujo de la corriente del TC es de P1  $\rightarrow$  P2, entonces S1 es + y S2 es -; de lo contrario, S1 es - y S2 es +.

## (2) Cableado

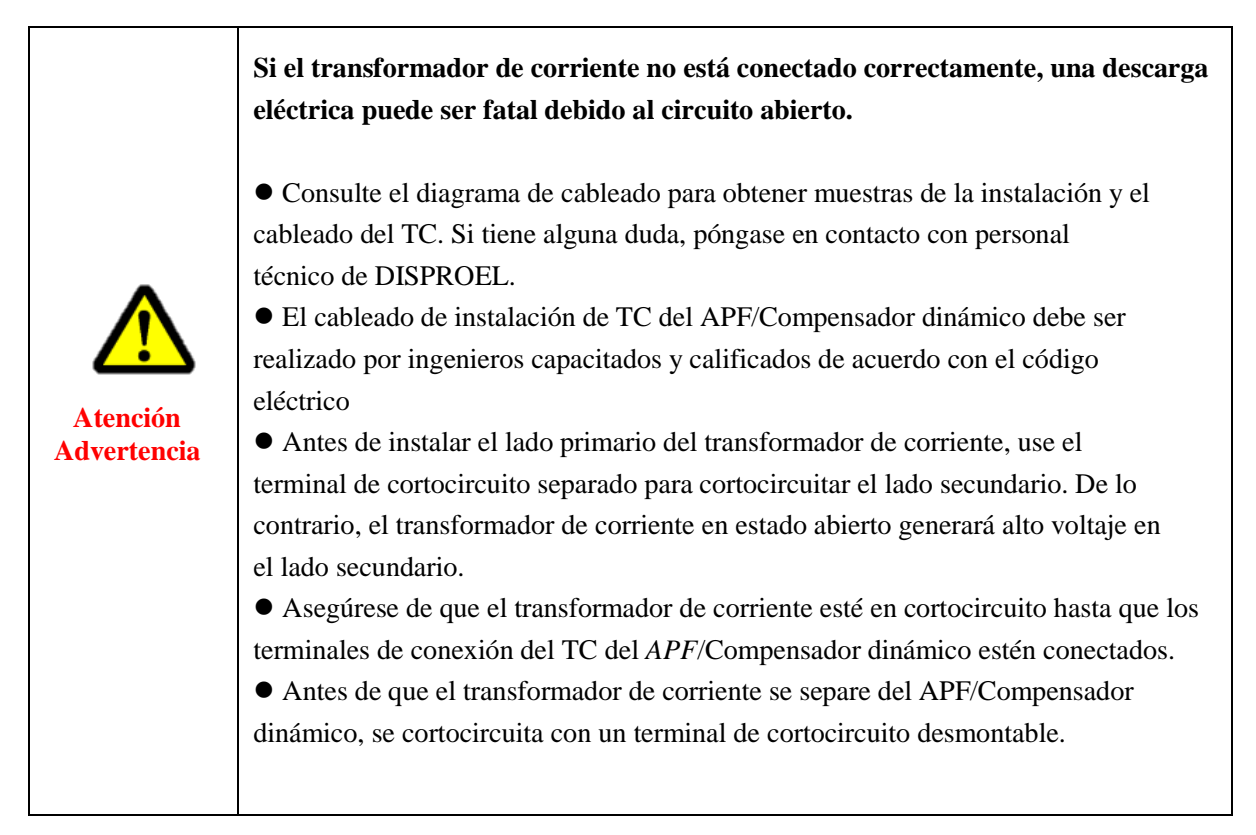

EP01 EP02 CAP1CTP2CTA1CTA2 (TB1CTB2 CTC1CTC2)

Fig.3-8 Diagrama esquemático de la terminal secundaria del módulo y acceso del cable del TC

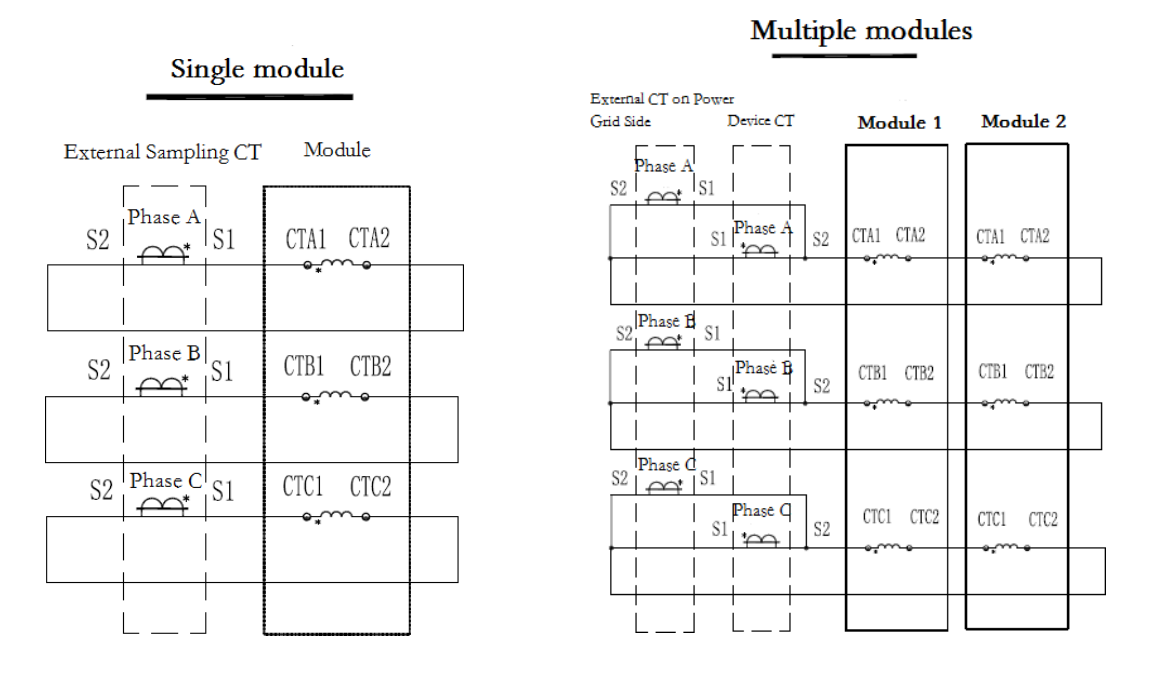

Fig.3-9 Diagrama esquemático del cableado típico del TC

**Muestreo del lado de la red:** Cuando se realiza un muestreo en paralelo de varios módulos del lado de la red, es necesario agregar el TC en el gabinete APF/Compensador dinámico para muestrear la salida de corriente del módulo por sí mismo y luego sustraer la conexión en paralelo entre la señal del TC de la red y la señal del TC para obtener la señal de corriente del lado de la carga. A medida que se introduce la señal de muestreo final en el módulo, la señal de muestreo se conecta en serie entre módulo y módulo como se muestra en la Figura 3-7.

El cable del TC es un par trenzado blindado de 2,5 mm2 RVSP2  $\times$  2,5 (longitud de línea L <15 m), o un cable de par trenzado blindado RVSP2  $\times$  4 de 4 mm2 (longitud de línea 15 m <L <30 m).

## 3.3.4 Cableado del interruptor de parada de emergencia

Cuando se instala el gabinete del APF/Compensador dinámico, generalmente se instala un interruptor de parada de emergencia en la puerta del gabinete. Cuando ocurre una situación anormal en el gabinete o el módulo (humo, ruido anormal, llamarada), el interruptor de parada de emergencia se puede presionar inmediatamente para que detenga el módulo y lo proteja eficazmente.

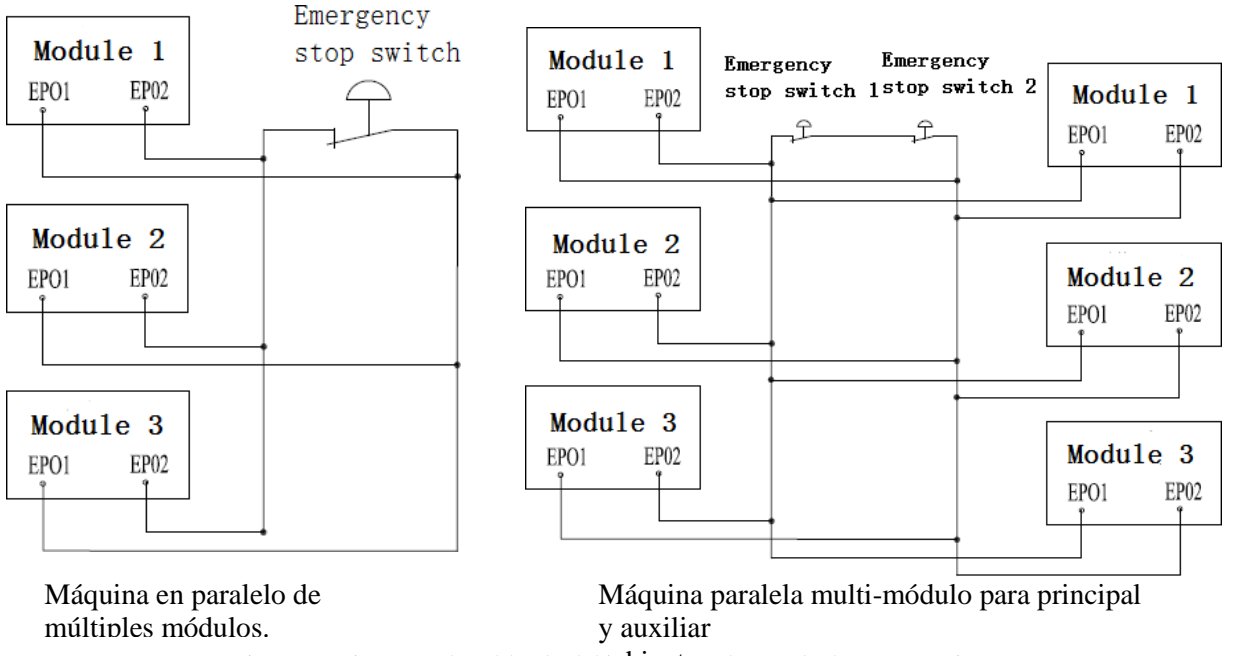

Fig.3-10 Diagrama de cableado del interruptor de parada de emergencia

**En la máquina en paralelo de múltiples módulos:** Cada módulo EPO1 EPO2 está conectado al interruptor de parada de emergencia y conectado a la señal normalmente cerrada.

**En el gabinete principal y auxiliar:** El gabinete principal y auxiliar está conectado a un interruptor de parada de emergencia. La parada de emergencia del armario principal se conecta en serie con la parada de emergencia del armario auxiliar y luego se conecta con cada módulo. Cuando se presiona cualquier gabinete en los gabinetes principal y auxiliar, todos los módulos se detienen inmediatamente cuando se presiona el interruptor de parada de emergencia

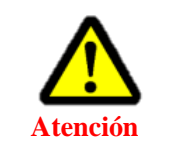

• No es necesario instalar el interruptor de parada de emergencia. Si no está instalado, los puertos EPO1 y EPO2 deben realizarse por cortocircuito.

## 3.3.5 Cableado del indicador de estado

Cuando se instala el gabinete del APF/Compensador dinámico, el indicador de estado se puede instalar en la puerta del gabinete. Los puertos CAP1 y CAP2 del módulo son un par de nodos secos que se pueden conectar a un indicador de estado a través de un relé de 220V. Figura 3-11.

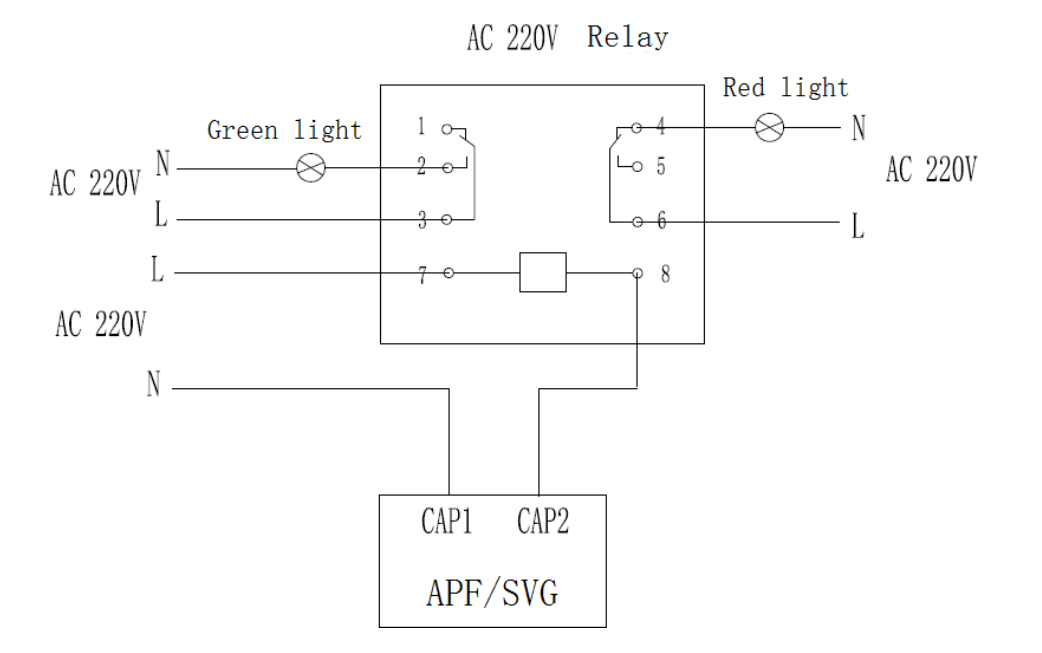

Fig.3-11 Diagrama esquemático de la interfaz del indicador de estado

El estado se puede dividir en dos tipos:

(1) La luz verde está encendida durante el funcionamiento y la luz roja cuando está parado.

(2) Luz verde funcionamiento normal, luz roja cuando ocurre una falla.

El puerto puede representar dos estados, ejecución / parada o normal / falla, y el significado del puerto se puede configurar según sea necesario a través de la pantalla táctil.

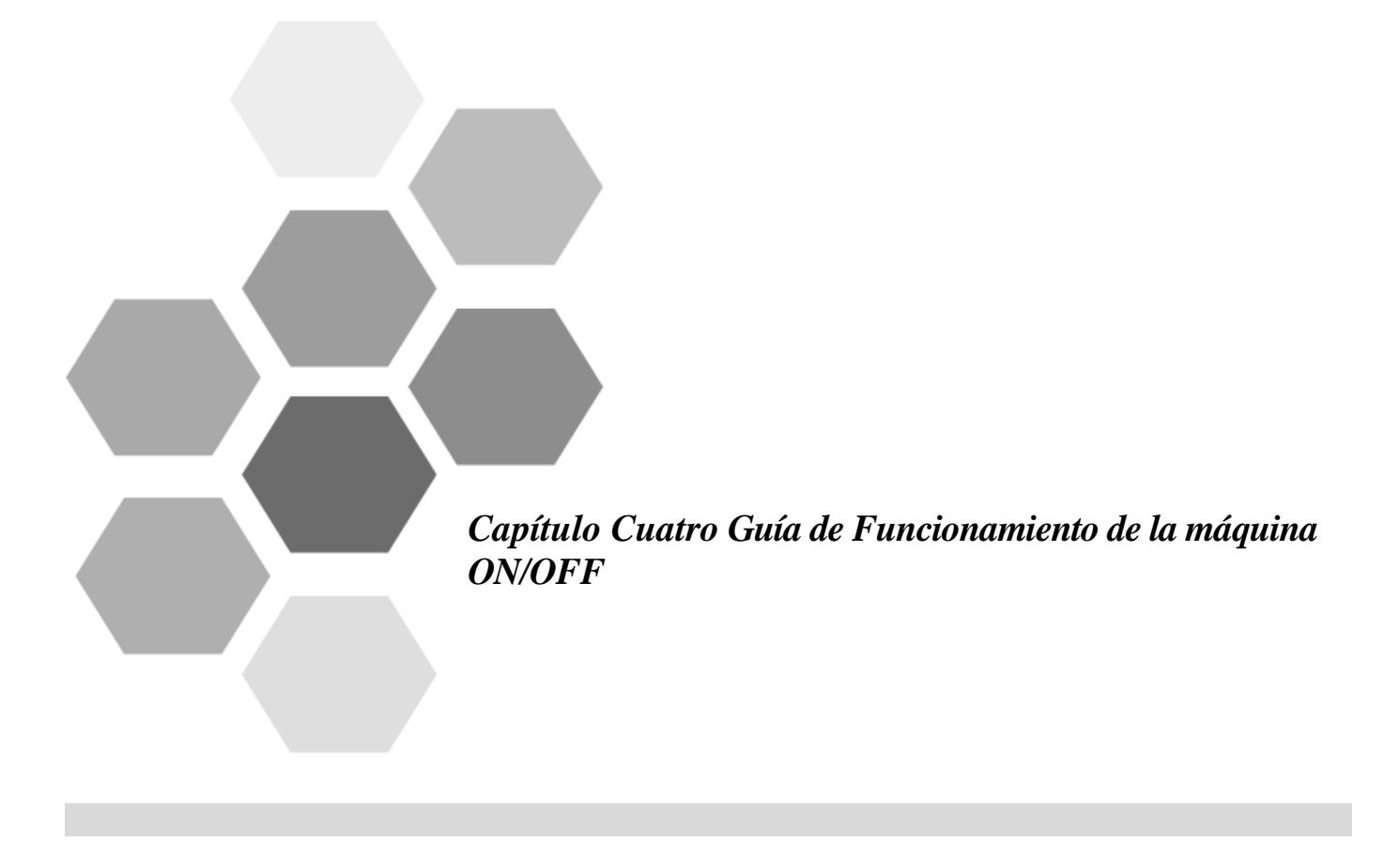

## Capítulo cuatro Guía de funcionamiento de la máquina ON / OFF

## 4.1 Procedimientos de puesta en marcha

Este procedimiento de inicio es adecuado para iniciar el APF/Compensador dinámico cuando este está completamente apagado. Los pasos son los siguientes:

(1) En el caso de una falla total de energía, si es la primera transmisión de energía, asegúrese de verificar el cable y que el TC este correctamente cableado y asegurado para garantizar la seguridad de la transmisión de energía.

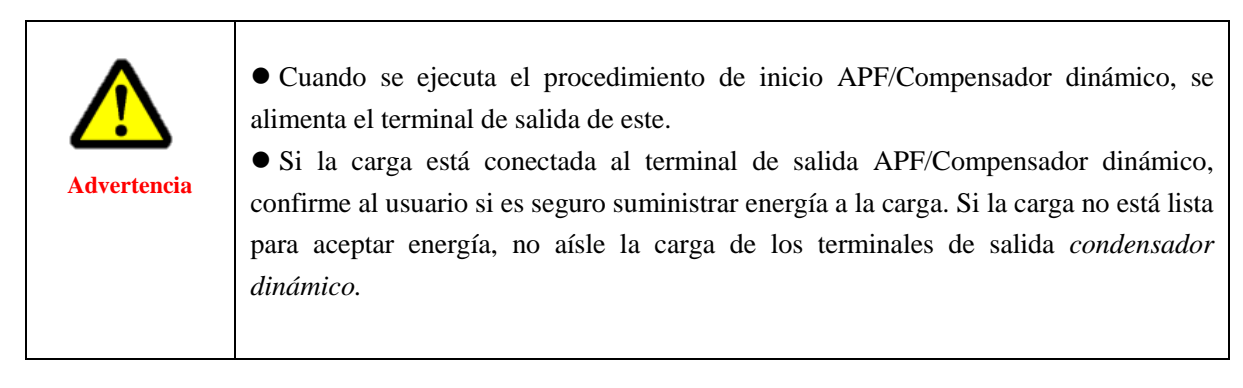

(2) Cierre la caja de corta circuitos (breakers) para energizar el equipo; si hay varias unidades en paralelo, cierre cada corta circuito (breaker) en uso. Después del encendido, la pantalla táctil se ilumina. Después de ingresar a la interfaz del sistema, verifique si los parámetros como el voltaje de los parámetros, la corriente, el modo de compensación, etc. son correctos. Después de confirmar el error, abra el botón de parada de emergencia, haga clic en la pantalla táctil "comenzar", el relé interno está cerrado, es decir, la apertura es exitosa.

## 4.2 Procedimiento de apagado

Hay dos formas de apagar, una es desconectar directamente el corta circuitos (breaker) entre el APF/Compensador dinámico y la red eléctrica, y el dispositivo está en el estado de apagado; la otra forma es hacer clic en la pantalla táctil "apagar" y luego desconectar el corta circuito (breaker). En el estado de apagado el APF/Compensador dinámico bloquea el pulso de disparo IGBT y el dispositivo está en el estado de modo no compensado. Es importante señalar que después de apagar el APF/Compensador dinámico no desmonte el módulo inmediatamente. El condensador dentro del módulo debe estar completamente descargado antes de la operación. El tiempo de descarga es de unos 10 minutos.

Para evitar lesiones personales, si desea reparar o encender el chasis después del apagado, utilice un multímetro para medir el voltaje en la entrada y asegurarse de que no haya acceso a la red.
 El desembalaje del módulo debe operarse 10 minutos después de que se apaga la

• El desembalaje del módulo debe operarse 10 minutos después de que se apaga la alimentación (el condensador de almacenamiento interno del módulo se descarga durante unos 10 minutos).

## 4.3 Arranque Automático

Si el sistema está apagado o el voltaje y la frecuencia son anormales, APF/Compensador dinámico se apagará automáticamente y dejará de emitir la corriente de compensación. Una vez que se cumplen las siguientes condiciones, no es necesario operar APF/Compensador dinámico para reiniciar automáticamente para compensar.

- La red vuelve a parámetros normales
- El APF/Compensador dinámico esta encendido
- Retraso del inicio automático después de 20 segundos.

Si el APF/Compensador dinámico no está encendido, el usuario puede iniciar el APF/Compensador dinámico manualmente a través del panel de control de la pantalla táctil.

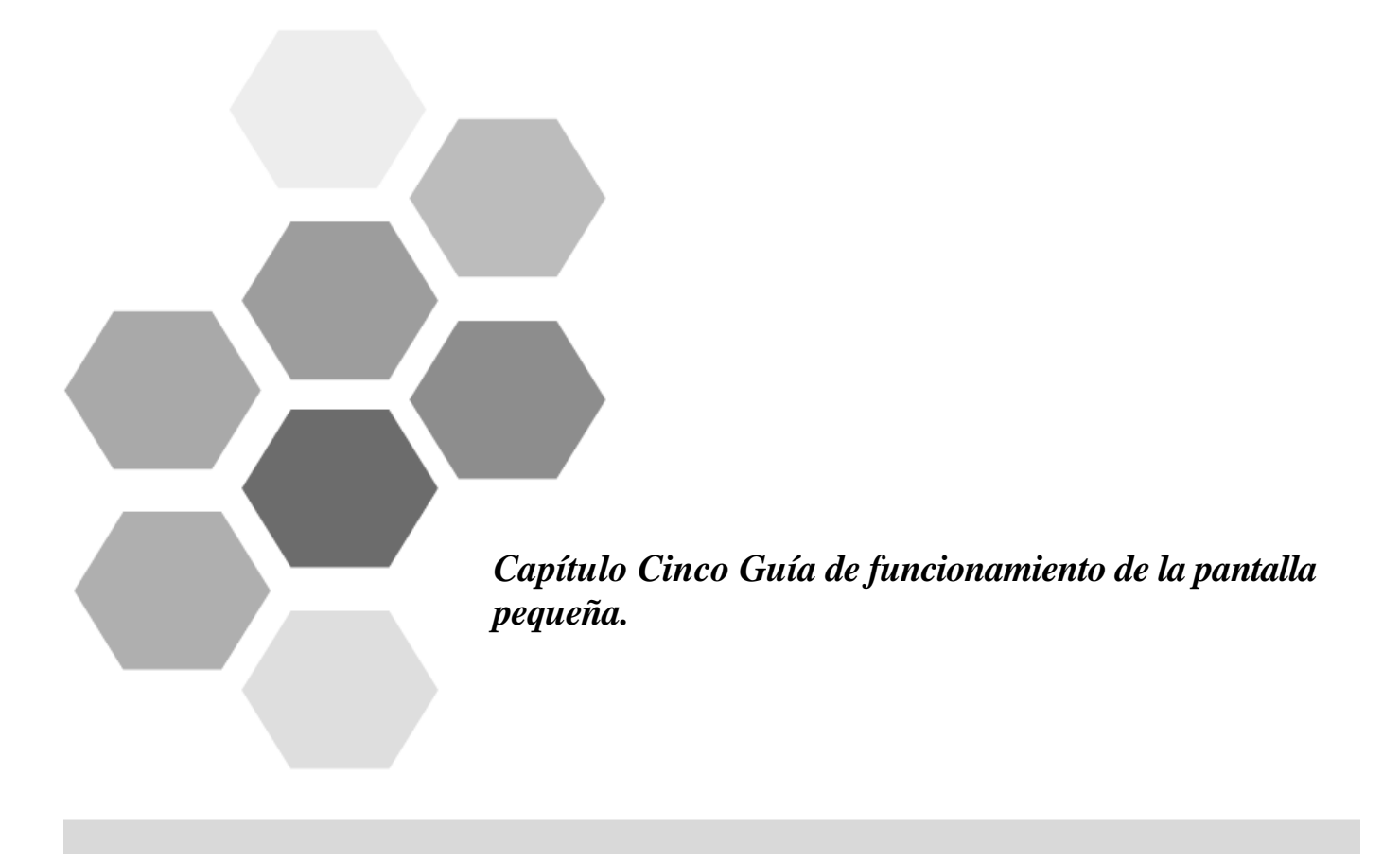

## Capítulo Cinco Guía de Funcionamiento de la Pantalla Pequeña

La parte frontal del módulo está equipada con una pequeña pantalla táctil de 4,3 pulgadas. El usuario puede ver los parámetros del dispositivo del sistema, la configuración de los parámetros y la operación de encendido / apagado del dispositivo a través de una pequeña pantalla.

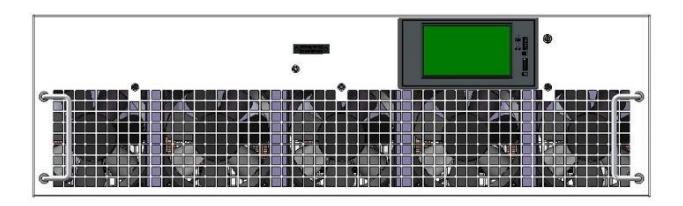

Fig.5-1 Módulo con pantalla táctil de 4,3 pulgadas

| 1/Grid   |       |       | Ju    | n 28 2019 14 | 4:47:27 |      |
|----------|-------|-------|-------|--------------|---------|------|
| DOUG     | U (V) | 228.2 | 229.2 | 229.6        |         | Hora |
| Setup    | I (A) | 1.4   | 0.6   | 2.0          |         |      |
|          | Thdu  | 3.7%  | 4.0%  | 3.5%         |         |      |
| Status   | Thdi  | 80.8% | 80.8% | 80.8%        |         |      |
|          | DPF   | 0.98  | 1.00  | 1.00         |         |      |
| Advc     | Q(k)  | 0.0   | 0.0   | 0.0          |         |      |
| Click On | P(k)  | 0.0   | 0.0   | 0.0          |         |      |
|          | S(k)  | 0_0   | 0_0   | 0.0          | 1/4     |      |

## 5.1 Interfaz de parámetros

Figure 5-2 Interfaz de inicio (parámetros del lado de la red)

Después de encender el dispositivo, la interfaz principal ingresada es la interfaz de parámetros del lado de la red, que incluye voltaje U, corriente I, tasa de distorsión armónica de voltaje ThdU, tasa de distorsión armónica de voltaje ThdU, factor de potencia DPF, potencia reactiva Q (k), potencia activa Potencia P (k), potencia aparente S (k). Hay 4 interfaces en la interfaz de parámetros, incluidos los parámetros del lado de la red, los parámetros de carga, cada interfaz armónica 1 y cada interfaz armónica 2. La corriente y la potencia generadas por el dispositivo también se incluyen en la interfaz de parámetros de carga. Cada interfaz de armónicos muestra el valor actual de cada armónico del sistema. En la esquina inferior izquierda, la tecla de acceso directo "Apagar", después de hacer clic, el dispositivo se enciende.

| 2/Load   |      |              |       | Jur   | 1 28 2019 14 | 4:47:27 |
|----------|------|--------------|-------|-------|--------------|---------|
| 2/LUau   |      | I (A)        | 1.4   | 0.6   | 2.0          |         |
| Setup    |      | Thdi         | 80.8% | 80.8% | 80.8%        |         |
|          | Load | DPF          | 0.98  | 1.00  | 1.00         |         |
| Status   | 2000 | Q(K)         | 0.0   | 0.0   | 0.0          |         |
|          |      | P(k)<br>S(k) | 0.0   | 0.0   | 0.0          |         |
| Advc     |      | 5(1)         | 0.0   | 0.0   | 0.0          |         |
| Click On | 500  | I (A)        | 1.4   | 0.6   | 2.0          |         |
|          | PQC  | Q(k)         | 0.0   | 0.0   | 0.0          | 2/4     |

## Fig.5-3 Interfaz de parámetros del dispositivo de carga

| 3/Harm    | lla0 |       |     |     | Jun 28 2 | 2019 14 | :47:27 |
|-----------|------|-------|-----|-----|----------|---------|--------|
| o, riainn |      |       |     |     |          |         |        |
|           | H1   | 227.7 | H9  | 1.4 | H17      | 1.4     |        |
| Setup     | H2   | 0.1   | H10 | 0.0 | H18      | 1.4     |        |
|           | H3   | 2.7   | H11 | 1.8 | H19      | 1.4     |        |
| Status    | H4   | 0.1   | H12 | 0.1 | H20      | 0.0     |        |
|           | H5   | 5.7   | H11 | 1.1 | H21      | 2.2     |        |
| Advc      | H6   | 0.1   | H12 | 0.0 | H22      | 0.0     |        |
|           | H7   | 3.2   | H15 | 1.6 | H23      | 2.2     |        |
|           | H8   | 0.1   | H16 | 0.0 | H24      | 0.1     |        |
| Click On  |      |       |     |     |          |         | 3/4    |

## Fig.5-4 Cada interfaz de valores armónicos 1

| 4/Harm | lla0 🛛 🔻 | )   |     |     | Jun 28 20 | 019 14: | 47:27 |
|--------|----------|-----|-----|-----|-----------|---------|-------|
|        |          |     |     |     |           |         |       |
|        | H25      | 0.7 | H33 | 1.4 | H41       | 1.4     |       |
| Setup  | H26      | 0.1 | H34 | 0.0 | H42       | 1.4     |       |
|        | H27      | 0.7 | H35 | 1.4 | H43       | 1.4     |       |
| Status | H28      | 0.1 | H36 | 0.0 | H44       | 1.4     |       |
|        | H29      | 0.7 | H37 | 1.4 | H45       | 1.4     |       |
| Advc   | H30      | 0.1 | H38 | 0.0 | H46       | 1.4     |       |
|        | H31      | 0.7 | H39 | 1.4 | H47       | 1.4     |       |
|        | H32      | 0.1 | H40 | 0.0 | H48       | 1.4     |       |
|        |          |     |     |     |           |         | 4/4   |

Fig.5-5 Cada interfaz de valores armónicos 2

## 5.2 Interfaz de configuración

Haga clic en el botón de acceso directo a configuración, aparecerá la interfaz de permiso de inicio de sesión y podrá ingresar a la interfaz de configuración después de iniciar sesión. El nombre de usuario se divide en "usuario avanzado" y "administrador". El usuario general utiliza "usuario avanzado" para iniciar sesión. Se pueden configurar los parámetros básicos. La condición de "administrador" se limita al personal de servicio técnico de DISPROEL. Se prohíbe el uso al usuario general.

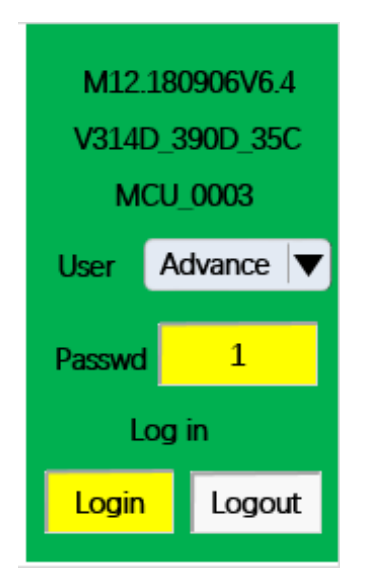

Figure 5-6 Interfaz de inicio de sesión

Una vez que haya iniciado sesión, será llevado a la interfaz de configuración. La interfaz de configuración tiene 2 pestañas, la primera página es la configuración de parámetros básicos; la segunda página es la configuración avanzada de parámetros.

#### 5.2.1 Interfaz de configuración de parámetros básico

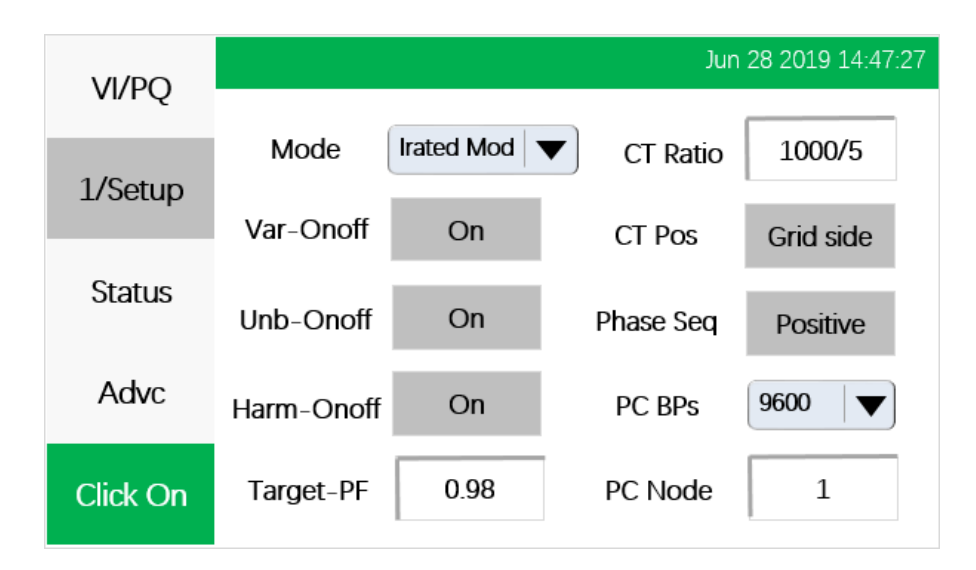

Fig.5-7 Interfaz de configuración 1- Configuración de parámetros básico

Configuración de parámetros básico: Esta parte de la función de configuración es

aproximadamente la misma que la de la pantalla táctil de 7 pulgadas.

**Modo de Compensación:** Se puede configurar de acuerdo con los diferentes requisitos del módulo. Se divide en 5 modos, prioridad reactiva, prioridad armónica, prioridad de desbalance, voltaje como objetivo y potencia reactiva fija.

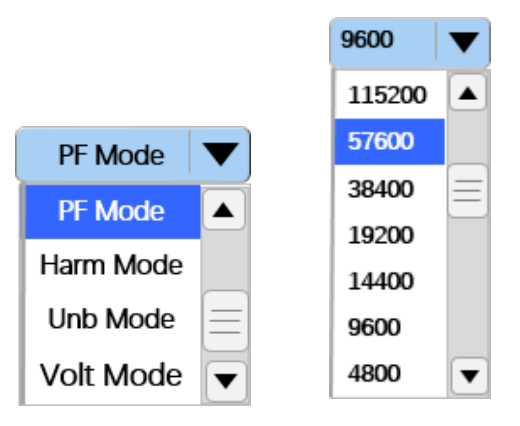

Fig.5-8 Ventana de configuración del modo de compensación y velocidad en baudios.

**Interruptor para habilitar:** Habilitar interruptor: interruptor reactivo, interruptor de desbalance e interruptor armónico.

**Factor de potencia objetivo:** Se puede establecer en [0-1]. Haga clic en el valor para que aparezca la ventana de configuración de valor, es decir, ingrese el valor. Después de ingresar, haga clic en "OK" para salir de la ventana de configuración.

**Configuración de la relación TC:** La relación TC externa es [100-10000]: 5. Después de hacer clic en el carácter, aparecerá un cuadro de diálogo de entrada y la relación se establece para hacer clic en la configuración "OK".

| 7   | 8 | 9 | CR  |
|-----|---|---|-----|
| 4   | 5 | 6 | < - |
| 1   | 2 | 3 | ESC |
| +/- | 0 |   | OK  |

Fig.5-9 Ventana de ajuste de la relación del TC

Ajuste de la posición del TC: La posición de muestreo del TC externo tiene dos tipos: "lado de la red" y "lado de la carga". Cuando se va a cambiar la posición del TC, se hace clic en el carácter "lado de la cuadrícula" y se cambia automáticamente a "lado de carga".

**Configuración de secuencia de fase: Secuencia positiva** y **secuencia negativa**. Haz clic en el carácter para cambiar.

Velocidad en baudios de la computadora host: establezca la velocidad en baudios de la computadora huésped. Puede elegir 7 velocidades en baudios, es decir, 4800, 9600, 14400, 19200, 38400, 57600, 115200, etc. El valor predeterminado de fábrica es 9600. Haga clic en el menú

desplegable y seleccione la velocidad en baudios que desee configurar.

**Dirección de la computadora host**: Establezca la dirección de la computadora host, haga clic en el número de la parte posterior que aparecerá la ventana de ajuste de valores y ajuste el valor que requiera.

|              |          |    |        | Jun 28 2 | 2019 14:47: | 27 |
|--------------|----------|----|--------|----------|-------------|----|
| VIIQ         | Language | EN | iLov   | N        | iHigh       |    |
| 2/Setup      | MdlAddr  | 1  | 100A   |          | 100A        |    |
| <b>0</b> 1 1 | iRated   | 1  | Enable | StdByT   | StartT      |    |
| Status       | VRated   | 1  | Dis    | 10:00    | 10:00       |    |
| Advc         | WIFIGrp  | 1  | Dis    | 10:00    | 10:00       |    |
|              | GPRSPort | 1  | Dis    | 10:00    | 10:00       |    |
| Click On     | GPRSDoma |    |        |          |             |    |

#### 5.2.2 Configuración de parámetros de comunicación y ahorro de energía

Fig.5-10 Configuración de la interfaz 2: Configuración de los parámetros de comunicación y ahorro de energía **Configuración de idioma:** Se pueden configurar "chino" e "inglés". Haga clic en el idioma de su preferencia.

**Dirección del módulo:** La dirección del módulo para la pantalla táctil. Cuando se conectan varios módulos en paralelo, la dirección del módulo debe establecerse en un valor diferente.

Corriente de salida: Configure la corriente especificada por el módulo en modo reactivo fijo.

**Voltaje objetivo**: Establezca el valor de voltaje objetivo que el módulo necesita para compensar en el modo objetivo de voltaje.

**Agrupación WIFI**: Cuando el módulo está configurado con la función de comunicación wifi, puede utilizar la aplicación de inicio de sesión del teléfono móvil para ver y configurar los parámetros. Primero debe configurar los parámetros de la red wifi, con la configuración wifi del módulo. Cuando el teléfono móvil está conectado a wifi, el nombre de la red wifi a la que pertenece se puede encontrar de acuerdo con la configuración y luego se establece la conexión.

**Puerto GPRS / nombre de dominio:** Cuando el módulo está configurado con la función de comunicación GPRS, configure el nombre del puerto GPRS y el nombre de dominio para llevar a cabo la comunicación remota GPRS y vea los parámetros de configuración a través del servidor. **Condición de la máquina ON / OFF:** El módulo puede establecer el valor de corriente de carga del arranque (la corriente de carga es mayor que un cierto valor cuando la carga está encendida) y el valor de corriente de carga del apagado (la corriente de carga se apaga cuando la corriente de carga es menor a un cierto valor).

**Tiempo de espera y de inicio:** Configuración del tiempo de espera y configuración del tiempo de inicio, es decir, el dispositivo se puede iniciar en un momento determinado después de la configuración, se puede configurar en tres intervalos de tiempo y se pueden configurar tres intervalos de tiempo.

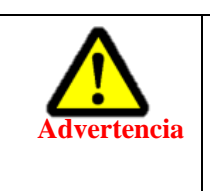

• No modifique la configuración de los parámetros de ahorro energético sin el personal técnico de DISPROEL o sin la orientación del personal técnico de DISPROEL.

## 5.3 Interfaz de Estado

## 5.3.1 Estados de falla

|                     | Status       |            | Fault |      |
|---------------------|--------------|------------|-------|------|
| VI/FQ               | Nun Ston     | RusHiah    | cur0  | Drv0 |
| Setup               | Nun Stop     | Dusingn    | Curo  | D=4  |
| -                   | Device Off   | VnetErr    | cur1  | DIVI |
| Status              | Device NG    | ThermHigh  | cur2  | Drv2 |
| <b>A</b> - <b>k</b> | Licen Fault  | DC Fail    | cur3  | Drv3 |
| Advc                | Idle         | Phase Fail | cur4  | Drv4 |
| Click On            | Restart Fail | PWM Fail   | cur5  | Drv5 |

Fig.5-11 Interfaz de estado 1 – Interfaz de estados de falla.

|                 | Estado de parada de emergencia: Parada de              |              |
|-----------------|--------------------------------------------------------|--------------|
|                 | emergencia / parada que no es de emergencia            |              |
|                 | Estado de entrada del interruptor de usuario: Inicio / |              |
|                 | apagado de usuario                                     | Estado de    |
| Estado de       | Estado de puesta en servicio: durante la puesta en     | autorización |
| Módulo          | servicio / funcionamiento prolongado                   | de los       |
|                 | Estado de autorización: Autorizado / no autorizado     | módulos de   |
|                 | Estado del interruptor principal: En funcionamiento /  | operación.   |
|                 | no en funcionamiento.                                  |              |
|                 | Estado de puesta en servicio: Autorizado / No          |              |
|                 | autorizado.                                            |              |
|                 | Bus Alto: Rojo falla / gris normal                     |              |
|                 | Vnet Err: Rojo falla / gris normal Therm               |              |
|                 | High: Rojo falla / gris normal                         |              |
|                 | DC Rojo falla / gris normal Falla de fase:             | Estados      |
| Estado de Falla | Rojo falla / gris normal                               | que se       |
|                 | Falla PWM : Rojo falla / gris normal                   | muestran     |
|                 | Falla de reinicio: Rojo falla / gris normal.           | cuando       |
|                 | Cur 0~ cur 5: Rojo falla / gris normal                 | falla el     |
|                 | Drv 0~Drv 5: Rojo falla / gris normal                  | módulo       |
|                 |                                                        | 1            |

| VI/PQ    | Therm      |    | FanSpeed   |    | M12.180906V6.4        |
|----------|------------|----|------------|----|-----------------------|
|          | A0         | 31 | A0         | 31 | V314D_390D_35C        |
| Setup    | <b>A</b> 1 | 31 | <b>A</b> 1 | 31 | MCU_0003              |
| Status   | BO         | 31 | BO         | 31 | User Advance <b>V</b> |
|          | B1         | 31 | B1         | 31 | Passwd 1              |
| Advc     | C0         | 31 | C0         | 31 | Log in                |
| Click On | C1         | 31 | C1         | 31 | Login Logout          |

## 5.3.2Temperatura, estado de la velocidad del viento y autoridad de inicio de sesión

Fig.5-12 Interfaz de estado2 - Interfaz de velocidad de temperatura

| Estado del<br>módulo             | Temperatura: La temperatura interna de IGBT del<br>módulo.<br>Velocidad del viento: La velocidad del ventilador de<br>enfriamiento del módulo |                                                            |
|----------------------------------|----------------------------------------------------------------------------------------------------|------------------------------------------------------------|
| Autoridad de<br>inicio de sesión | Usuario: Usuario / Administrador avanzado<br>Contraseña: Contraseña de usuario avanzado es<br>8888                                            | La contraseña<br>de admin no<br>está abierto al<br>público |

## 5.4 Interfaz Avanzada

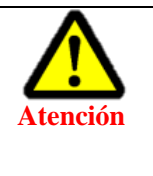

• Esta sección solo puede iniciar sesión como administrador para ver la configuración. Esta parte del error de configuración de parámetros afectará el uso del dispositivo, o incluso el mal funcionamiento. No puede configurarlo usted mismo sin permiso.

El significado de la configuración es la siguiente:

| Armónico | Establecer la configuración de 13<br>canales Kp ki                                | Ver Fig.<br>5-13 |
|----------|-----------------------------------------------------------------------------------|------------------|
| Muestreo | Is, Vs, IL0, IL1, VbusP, VbusN sampling zeroing and amplitude modulation settings | Ver Fig 5-<br>14 |

#### Manual de usuario del APF / compensador dinámico

5 Guía de operación de las pantallas pequeñas

| DNA y otros | Código de autorización 0~ Configuración código de<br>autorización 7, ajuste del tiempo del intervalo de falla,<br>ajuste del tiempo del intervalo de reinicio, ajuste del<br>coeficiente en paralelo y ajuste de la línea neutra. | Ver Fig 5-<br>15 |
|-------------|----------------------------------------------------------------------------------------------------|------------------|
|-------------|----------------------------------------------------------------------------------------------------|------------------|

|          |     |     |   | Advo | :-Harm |     |   |   |  |
|----------|-----|-----|---|------|--------|-----|---|---|--|
| ۷WFQ     | En  | Idx | R | I    | En     | ldx | R | I |  |
| Setup    | Ena | 3   | 0 | 0    | Ena    | 17  | 0 | 0 |  |
|          | Ena | 5   | 0 | 0    | Ena    | 19  | 0 | 0 |  |
| Status   | Ena | 7   | 0 | 0    | Ena    | 21  | 0 | 0 |  |
|          | Ena | 9   | 0 | 0    | Ena    | 23  | 0 | 0 |  |
| 1/HARM   | Ena | 11  | 0 | 0    | Ena    | 25  | 0 | 0 |  |
|          | Ena | 13  | 0 | 0    | Ena    | 27  | 0 | 0 |  |
| Click On | Ena | 15  | 0 | 0    | 5      |     | 5 | 5 |  |
|          |     |     |   |      |        |     |   |   |  |

Fig.5-13 Interfaz avanzada 1. Parámetro de compensación de armónicos.

|          |       |      | 1   |       |      |     |   |
|----------|-------|------|-----|-------|------|-----|---|
| VI/PQ    |       | ZERO | AMP |       | ZERO | AMP |   |
| Setup    | Isa   | 0    | 0   | lla   | 0    | 0   |   |
|          | lsb   | 0    | 0   | Ilb   | 0    | 0   |   |
| Status   | lsc   | 0    | 0   | llc   | 0    | 0   |   |
|          | Vsa   | 0    | 0   | lla1  | 0    | 0   |   |
| 2/ADC    | Vsb   | 0    | 0   | llb1  | 0    | 0   |   |
|          | Vsc   | 0    | 0   | llc1  | 0    | 0   |   |
| Click On | VbusP | 0    | 0   | VbusN | 0    | 0   | ] |

Fig.5-14 Interfaz avanzada 2. Parámetros de modulación de amplitud cero

| VI/PO         |      |   | Advo | -DNA |           |   |
|---------------|------|---|------|------|-----------|---|
| <b>1</b> 11 Q | DNA0 | 0 | Cc1  | 0    | Ci6       | 0 |
| Setup         | DNA1 | 0 | Cc2  | 0    | DgnoGap   | 0 |
|               | DNA2 | 0 | Cc3  | 0    | RestGap   | 0 |
| Status        | DNA3 | 0 | Ci1  | 0    | kpall     | 0 |
|               | DNA4 | 0 | Ci2  | 0    | 3141      | 0 |
| 3/DNA         | DNA5 | 0 | Ci3  | 0    | run live  |   |
|               | DNA6 | 0 | Ci4  | 0    | pilot pas | S |
| Click On      | DNA7 | 0 | Ci5  | 0    |           |   |

Fig.5-15 Interfaz avanzada 3. Parámetros de DNA

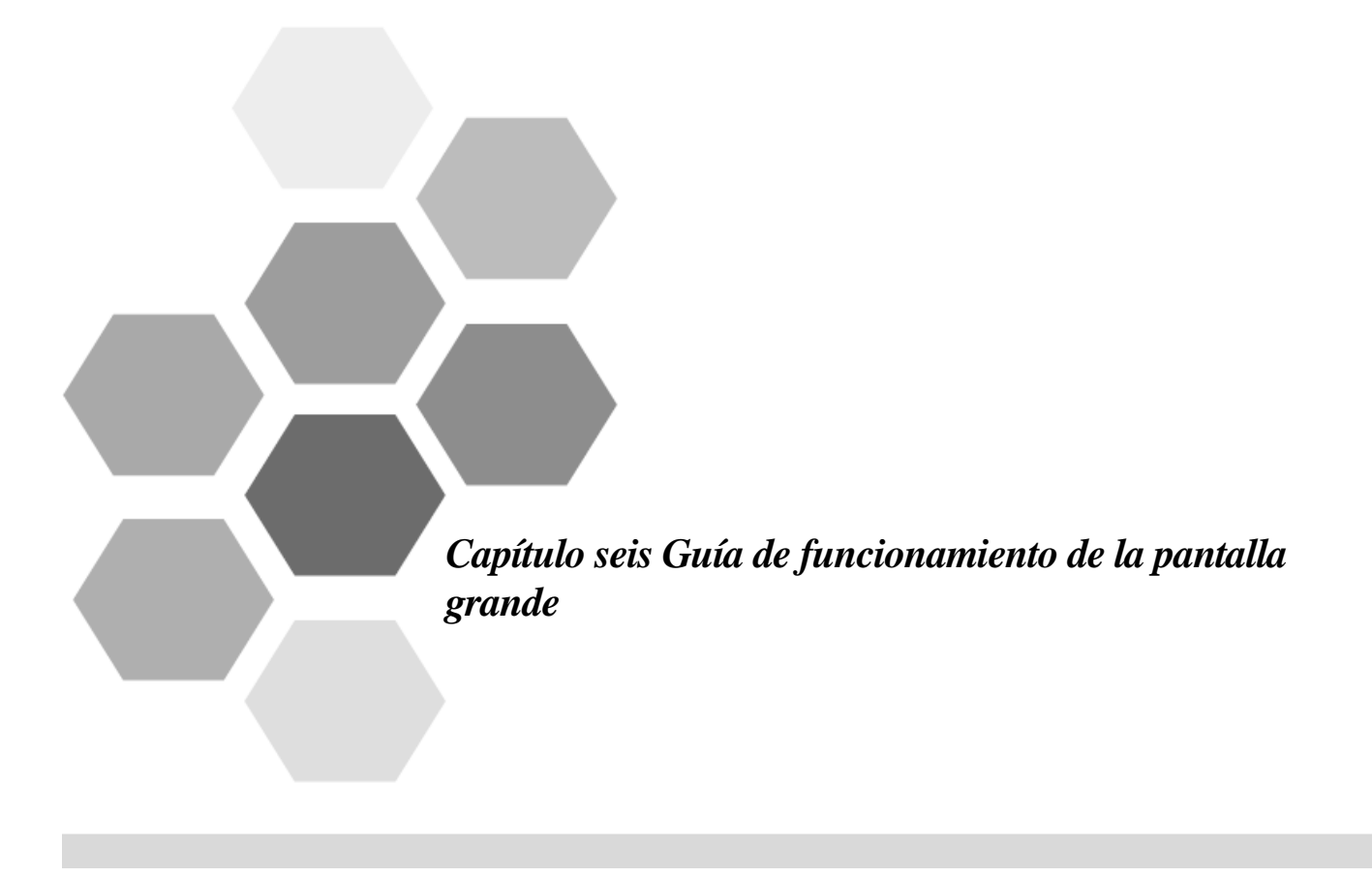

## Capítulo seis Guía de funcionamiento de la pantalla grande

Cuando se instala el gabinete APF/Compensador dinámico, se puede instalar una pantalla táctil externa de 7 pulgadas en la puerta del gabinete para monitorear y configurar los parámetros. La pantalla táctil de 7 pulgadas es más compacta que la pantalla táctil de 4.3 pulgadas que viene con el módulo. Debido a que no necesita abrir la puerta del gabinete y operar directamente desde el exterior, es más conveniente de operar y la interfaz es más innovadora, lo que brinda a los usuarios una mejor experiencia.

#### 6.1 Menú principal

Una vez que se enciende el dispositivo, la pantalla está en el estado de inicio y el proceso de inicio dura unos diez segundos. Después de que el inicio sea exitoso, si el sistema es normal, el estado principal del dispositivo se puede ver como se muestra en la Figura 6-1.

| SVG |      |      |      |      |     |         |      | EN   | 2018-03-23 | 10:05:09         |
|-----|------|------|------|------|-----|---------|------|------|------------|------------------|
|     |      |      |      |      |     |         |      |      | ۍ ک        | <b>∔</b><br>1Ma1 |
|     |      |      |      |      |     |         |      | I    | dle        | <del>(</del> )   |
| _   | Grid |      |      |      |     |         |      | LOAD | / PQC      | 000              |
|     |      | А    | В    | С    | Ν   |         | А    | В    | С          | 1                |
| I   | (A)  | 0.0  | 0.0  | 0.0  | 0.0 | DPF     | 0.00 | 0.00 | 0.00       | _                |
| I   | thd  | 0.0% | 0.0% | 0.0% |     | P(kW)   | 0.0  | 0.0  | 0.0        | Ľ                |
| U   | (V)  | 0.0  | 0.0  | 0.0  |     | Q(kVar  | 0.0  | 0.0  | 0.0        |                  |
| U   | thd  | 0.0% | 0.0% | 0.0% |     | S (kVA) | 0.0  | 0.0  | 0.0        |                  |
|     |      |      |      |      |     |         |      |      |            | 2                |

Fig.6-1 Interfaz del menú principal

La interfaz principal se divide en las siguientes secciones:

(1) La esquina superior izquierda de la interfaz principal es el nombre del dispositivo, que consta de tres modos: Compensador dinámico, APF/Compensador dinámico y compensador integral de calidad de energía. Haga clic en el nombre para cambiar a otro nombre

(2) La esquina superior derecho de la interfaz es la configuración de idioma CH . La esquina superior derecha de la interfaz principal es la configuración del idioma, haga clic para cambiar el idioma, que se puede seleccionar entre chino CH, inglés EN y ruso RU.

(3) La esquina superior derecha de la interfaz principal es la barra de 2017-05-17 10:27:59

visualización de la hora, que puede configurar la hora del sistema. Los informes de estadísticas y los registros de eventos se basan en los registros de tiempo del sistema. Después de hacer clic, aparecerá un cuadro de diálogo para que el usuario ingrese.

(4) En el medio de la interfaz principal está el botón de cambio. Haga clic 🕐 para ingresar al estado de inicio, mostrar, el dispositivo funciona de manera estable después del inicio, y si vuelve a hacer clic 🕕, ingresará al estado de apagado.

(5) El carácter de "standby" debajo del botón de inicio indica el estado del dispositivo.

Estados del dispositivo: "**Start'' "Run**" or "**Standby**". "Start" significa que el dispositivo está en el estado de inicio; "Run" significa que el dispositivo está en funcionamiento estable; "Stand by" significa que el dispositivo está en estado de parada cuando el dispositivo está inactivo o hay una falla.

Estado del dispositivo: "Emergency stop". En circunstancias normales, se recomienda que todo el equipo del gabinete esté equipado con un interruptor de parada de emergencia en la puerta para el apagado de emergencia. Si el usuario cierra el botón externo de parada de emergencia, se muestra una "Emergency stop". Si el botón está roto, el carácter desaparece. Es decir, en estado normal, los caracteres no se muestran. Si no usa el botón de emergencia, puede cortocircuitar el EPO1 y el EPO2 del terminal del módulo.

(6) La flecha derecha del botón de inicio indica la tecla de acceso directo de cada interruptor de módulo. Haga clic para que aparezca el cuadro desplegable de estado del interruptor para cada módulo, como se muestra en la Figura 6-2. Haga clic en el interruptor de estado del módulo 1-6 para controlar el estado de inicio y apagado de cada módulo. Verde es el estado de inicio y gris es el estado de apagado. Haga clic en el espacio en blanco de la ventana y la ventana se cerrará.

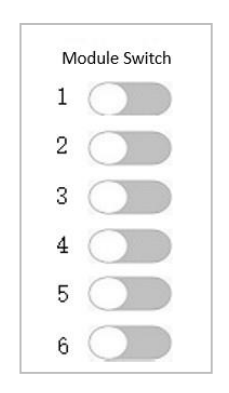

Fig.6-2 Ventana del estado ON/FF de los módulos

(7) En la esquina superior derecha de la interfaz principal, haga clic + para que aparezca la ventana de permiso de operación como se muestra en la Figura 6-3. Necesita iniciar sesión como administrador para operar, es decir, solo puede ingresar el personal técnico de DISPROEL. Si selecciona "Iniciar sesión en el sistema" para iniciar sesión, continuará iniciando sesión. Si no lo marca, deberá volver a iniciar sesión después de salir de la interfaz de configuración. Después de ingresar, aparecerá la lista de parámetros de todos los parámetros del módulo, que serán operados por el fabricante y el técnico.

Si hace clic en el carácter de usuario avanzado en el inicio de sesión, aparecerá la ventana de permiso de operación restringido como se muestra en la Figura 6-4. Para garantizar la seguridad del dispositivo, el dispositivo solo permite que el usuario inicie sesión como usuario avanzado para

| configurer los marámetros | hásianal          |                  |   |
|---------------------------|-------------------|------------------|---|
| configurat los parametros | basicos!          |                  |   |
|                           | Access validation |                  | × |
|                           |                   | GE               |   |
|                           | User              | Advanced users ~ |   |
|                           | Password          |                  |   |
|                           | 🗌 Login           | system           |   |
|                           | Ok                | Cancel           |   |

Fig.6-3 Ventana de verificación de autoridad de operación

| CorWare |                                                 | Х |
|---------|-------------------------------------------------|---|
|         | User action<br>permissions are<br>insufficient! |   |
|         | ОК                                              |   |

Fig.6-4 Ventana de restricción de la autoridad de operación.

(8) El número de caracteres en la esquina superior derecha indica el número de módulos en paralelo. Por ejemplo, si una sola máquina está en funcionamiento, mostrará "single way", y cuando 6 unidades estén funcionando, mostrará "6 channels". Al hacer clic en el número de caracteres, aparecerá la ventana de configuración de parámetros de cada módulo, como se muestra en la Figura 6-5. Haga clic en "Exit" para volver a la interfaz principal.

|          | 1        |
|----------|----------|
| Usr0n    | Off      |
| kpa11    | 0.00     |
| 3141     | 31       |
| Mode     | PF Mode  |
| Targe PF | 1.00     |
| Vref     | 07       |
| CTPosG   | rid Side |
| CTRatio  | 0/5      |
| Var0n    | Off      |
| Unb0n    | 0n       |
| HarmOn   | Off      |
| COM      |          |
| COM      |          |
| MdlErr   | •        |
|          |          |
|          |          |

Fig.6-5 Ventana de visualización de la configuración y el estado de los parámetros de cada módulo

(9) La parte inferior izquierda de la interfaz principal es la parte de visualización el estado del parámetro, que se divide en el lado de la red y la carga / dispositivo, que muestran respectivamente los parámetros de voltaje y corriente del lado de la red, la carga y el dispositivo.

(10) Las funciones de los seis iconos en la esquina inferior derecha de la interfaz principal se muestran en la Tabla 6-1. Para conocer la función de cada botón, consulte el contenido de cada capítulo.

| Patrón | Nombre del patrón                                    | Funciones                                                                  | Vea sección<br>para detalles |
|--------|------------------------------------------------------|----------------------------------------------------------------------------|------------------------------|
| ¢      | Ajuste de parámetros                                 | Ajuste de parámetros                                                       | Sección 6.3                  |
| 000    | Histograma de<br>armónicos                           | Ver cada<br>histograma de<br>los armónico                                  | Sección 6.4                  |
| ~      | Dibujo de curvas                                     | Ver curvas de voltaje y corriente                                          | Sección 6.5                  |
| ß      | Ver evento                                           | Ver historial de las alarmas<br>del módulo y los<br>registros de operación | Sección 6.6                  |
| +      | Estado del módulo                                    | Ver el estado de falla,<br>temperatura y velocidad<br>del módulo           | Sección 6.7                  |
| 2      | Inicio de sesión y<br>cierre de sesión de<br>usuario | Elija diferentes usuarios<br>según sea<br>necesario                        | Sección 6.8                  |

Tabla 6-1 Breve descripción de las teclas de método abreviado

#### 6.2 Pantalla de parámetros del sistema

La parte inferior izquierda de la interfaz principal es la parte de visualización del estado del parámetro, que se divide en dos partes: el lado de la red y la carga / dispositivo.

El lado de la red muestra: corriente trifásica de red I, tasa de distorsión de corriente armónica de red Ithd, tensión de red U, tasa de distorsión de tensión de red Uthd, factor de potencia de red PF, potencia activa de red P, potencia reactiva de red Q, potencia aparente de red S. Como se muestra en la Figura 6-6.

| Grid  |      |      |      |     |        |      | LOAD / | PQC  |
|-------|------|------|------|-----|--------|------|--------|------|
|       | А    | В    | С    | Ν   |        | А    | В      | С    |
| I(A)  | 0.0  | 0.0  | 0.0  | 0.0 | DPF    | 0.00 | 0.00   | 0.00 |
| Ithd  | 0.0% | 0.0% | 0.0% |     | P(kW)  | 0.0  | 0.0    | 0.0  |
| U (V) | 0.0  | 0.0  | 0.0  |     | Q(kVar | 0.0  | 0.0    | 0.0  |
| Uthd  | 0.0% | 0.0% | 0.0% |     | S(kVA) | 0.0  | 0.0    | 0.0  |
|       |      |      |      |     |        |      |        |      |

Fig.6-6 Parámetros del sistema del lado de la red.

Visualización de carga / dispositivo: Corriente trifásica de carga I, tasa de distorsión de corriente armónica de carga Ithd, factor de potencia de carga PF, potencia activa de carga P, potencia reactiva Q, potencia aparente S; corriente de salida del dispositivo I, potencia reactiva de salida del dispositivo Q, como se muestra en la Figura 6-7.

| Grid  |      |      |      |     |         |      | LOAD / | PQC  |
|-------|------|------|------|-----|---------|------|--------|------|
|       | А    | В    | С    | Ν   |         | А    | В      | С    |
| I (A) | 0.0  | 0.0  | 0.0  | 0.0 | DPF     | 0.00 | 0.00   | 0.00 |
| Ithd  | 0.0% | 0.0% | 0.0% |     | P(kW)   | 0.0  | 0.0    | 0.0  |
|       |      |      |      |     | Q(kVar) | 0.0  | 0.0    | 0.0  |
|       |      |      |      |     | S(kVA)  | 0.0  | 0.0    | 0.0  |
| I (A) | 0.0  | 0.0  | 0.0  | 0.0 | Q(kVar) | 0.0  | 0.0    | 0.0  |

Fig.6-7 Parámetros de carga / dispositivo.

Clic en el carácter "PF" cambiará al parámetro DPF. "PF" es el factor de potencia con contenido de armónicos, que es la potencia aparente total de la potencia activa total / contenido de armónicos que contiene contenido de armónicos. "DPF" es el factor de potencia de la onda fundamental, que es la potencia aparente de la onda fundamental / la potencia aparente de la onda fundamental.

Clic en los caracteres "I", "Ithd", "U", "Uthd" aparecerá la ventana de verificación del permiso de operación como se muestra en la Figura 5-3. Debe seleccionar administrador para iniciar sesión en la página de configuración avanzada. Solo los técnicos profesionales de DISPROEL pueden ingresar a la interfaz de configuración avanzada.

## 6.3 Configuración de parámetros

Haga <sup>(C)</sup> clic en la tecla de acceso directo. Si no ha iniciado sesión, aparecerá la interfaz de verificación de permisos como se muestra en la Figura 6-3. Configuración de parámetros básicos, debe iniciar sesión como usuario avanzado e ingresar la contraseña de cuatro dígitos "8888" para iniciar sesión en la configuración. Si ha iniciado sesión, puede mostrar directamente la interfaz de configuración de parámetros para configurar los parámetros básicos, la Figura 6-8 muestra la interfaz de configuración de parámetros

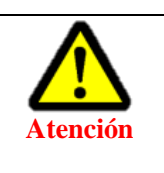

• No realice la parametrización avanzada sin el personal técnico de DISPROEL o sin la orientación de personal técnico de DISPROEL

#### ■ Configuración de parámetros generales

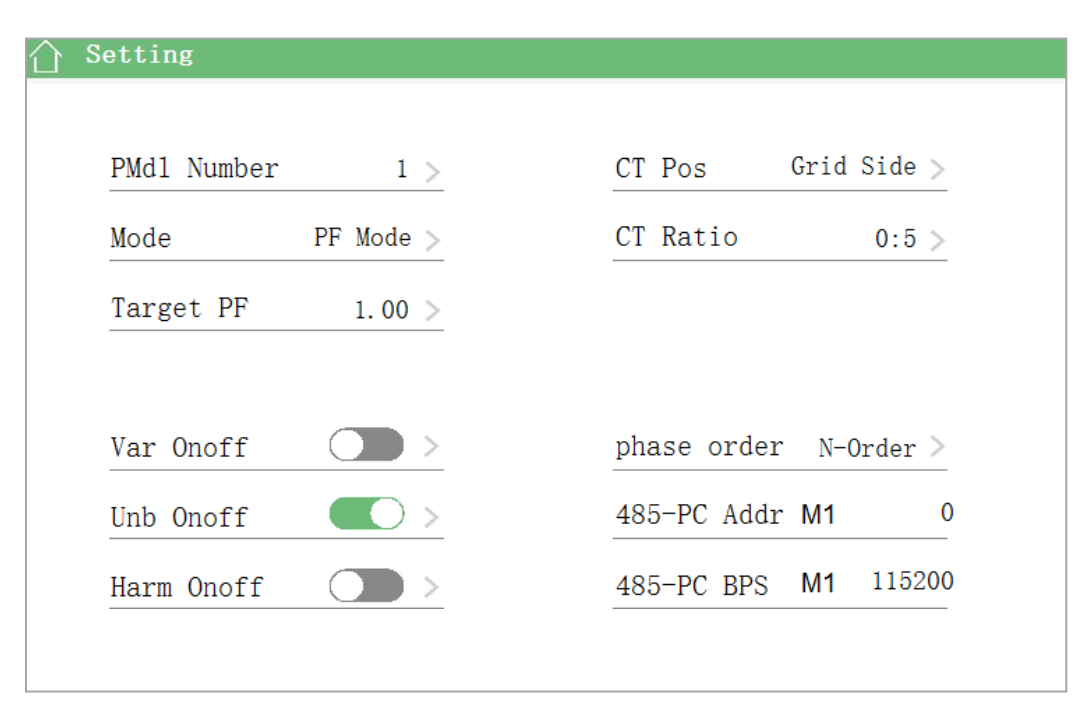

Fig 6-8 Interfaz de configuración general de parámetros

Haga clic en el parámetro que desea configurar y aparecerá el cuadro de diálogo correspondiente, luego ingrese los parámetros básicos. Los parámetros básicos generalmente se establecen antes de salir de fábrica.

#### Nota: ¡Una vez establecidos los parámetros, debe reiniciar el dispositivo!

**Número de canales paralelos:** Indica que una pantalla táctil puede mostrar cuántos módulos son controlado para que funcionen al mismo tiempo, que van de 1 a 12, en paralelo. Haga clic en el carácter "1" para que aparezca la ventana del número de configuración y configure los parámetros. Después de configurar el número de canales, aparecerá una ventana emergente como se muestra en la Figura 6-9. Después de que la luz verde esté encendida, haga clic en el botón amarillo de arriba para guardar los parámetros, la configuración sea exitosa y luego se salga automáticamente de la ventana.

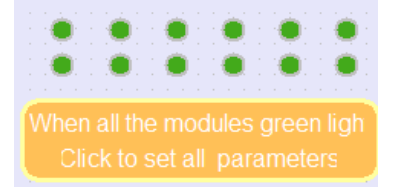

Fig.6-9 Aparece una ventana emergente cuando se establece el número de canales paralelos

60

**Posición del TC:** La posición de muestreo del TC externo tiene dos tipos "lado de la red" y "lado de la carga". Cuando se va a cambiar la posición del TC, se hace clic en el carácter "lado de la red" y se cambia automáticamente a "lado de carga" y viceversa.

**Modo de compensación:** Haga clic en el carácter "reactive priority" para que aparezca la ventana de configuración, como se muestra en la Figura 6-10. Si es APF, seleccione **"harmonic priority"**, si es Compensador dinámico, seleccione **"reactive priority"**, si es SPC, seleccione **"unbalance priority**, si es una caída de voltaje de compensación, seleccione "**voltage target**". Es necesario dar salida a la corriente reactiva de acuerdo con el valor establecido, luego seleccionar "**fixed reactive power** "; además, se agrega "**customized mode** ". Cuando el cliente necesita personalizar el modo especial de compensación rápida, la compensación se puede completar en 5 ms. Si se requiere el modo personalizado, puede comunicarse con DISPROEL.

| <pre>&lt; Mode</pre>                   | )                                                                                                    |                                                                                                    |                                        |  |
|----------------------------------------|----------------------------------------------------------------------------------------------------|----------------------------------------------------------------------------------------------------|----------------------------------------|--|
| Wh<br>ch<br>cu<br>cu<br>or<br>N/<br>on | nen output current rea-<br>nes rating, Device cal-<br>ulate the compensating<br>mrent in order of P-<br>rder reactive current,<br>'do-order current, harm-<br>nic current. | When output current rea-<br>ches rating, Device cal-<br>culate the compensating<br>current in order of harm-<br>onic current, P-order rea-<br>ctive current, N/O-order<br>current. | Device current is set by I             |  |
| ~                                      | / PF Mode                                                                                                    | Harm Mode                                                                                                    | Irate Mode                             |  |
| Wh<br>ch<br>cu<br>cu<br>or             | en output current rea-<br>les rating,Device cal-<br>late the compensating<br>rrent in order of N/O-<br>der current,P-order                                                 | target at the system<br>voltage                                                                                                    | Custom-mode,please contac <sup>.</sup> |  |
| reaction                               | active current, harmonic<br>rrent.                                                                                                    |                                                                                                    | Click to Set                           |  |
|                                        | Unb Mode                                                                                                    | Volt Mode                                                                                                    |                                        |  |

Fig.6-10 Interfaz de configuración del modo de compensación

**Relación de TC:** La relación externa del TC es [100-10000]: 5. Después de hacer clic en el carácter, aparecerá el cuadro de diálogo de entrada como se muestra en la Figura 6-11. Establezca el valor de la relación y haga clic en Ok, es decir, la configuración está completa. El valor específico de la relación del TC está determinado por el campo de acuerdo con la corriente máxima del sistema y no tiene nada que ver con el dispositivo, pero cuanto mayor es el TC, mayor es el rango de muestreo, menor es la precisión del muestreo y viceversa.

6 Guía de operación de la pantalla grande

| 0 |     |   |        |  |  |  |  |
|---|-----|---|--------|--|--|--|--|
| 7 | 8   | 9 | CR     |  |  |  |  |
| 4 | 5   | 6 | <-     |  |  |  |  |
| 1 | 2   | 3 | Ok     |  |  |  |  |
| 0 | +/- | • | Cancel |  |  |  |  |

Fig.6-11 Ventana de configuración de valores

Si la configuración excede 10000, la ventana de visualización se mostrará más allá del rango de configuración, como se muestra en la Figura 6-12. Si se excede, debe continuar haciendo clic en Ok, salir de la ventana de saturación actual y luego restablecer los parámetros.

| CorWare | ×                       |
|---------|-------------------------|
|         | Set value out of range! |
|         | ОК                      |

Fig.6-12 Establecer el valor fuera del rango permitido

**Factor de potencia objetivo:** Se puede configurar entre [0-1], el modo de funcionamiento es el mismo que el anterior, haga clic en el valor para que aparezca la ventana de valores, es decir, introduzca el valor. Después de ingresar, haga clic en Ok para salir de la ventana de configuración. Haga clic en la interfaz de configuración emergente del carácter original para configurarlo. **Revise la regulación de su país para evitar penalizaciones por bajo factor de potencia** 

**Función de selección de interruptor:** Las opciones de interruptor se dividen en: interruptor reactivo, interruptor desbalanceado, interruptor armónico. Por ejemplo, si se selecciona "**reactive power priority**" en el modo de compensación, entonces se activa "**reactive switch**". Si el "**harmonic switch**" también está activado, la capacidad restante se puede utilizar para compensar los armónicos después de que el factor de potencia de compensación alcance el valor objetivo. Haga clic para establecer el estado, verde está encendido y gris está apagado, como se muestra en la Figura 6 -13.

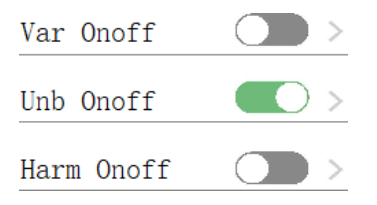

Fig.6-13 Interruptor de selección compuesta del modo de compensación

**Configuración de secuencia de fase:** La secuencia de fase se establece por defecto en secuencia positiva. Si se invierte la secuencia de fase de dos fases del cableado de campo, se emitirá una

Manual de usuario del APF / compensador dinámico

alarma. En este momento, siempre que la secuencia de fase se establezca en secuencia negativa, la falla se borra y el dispositivo funciona normalmente. Haga clic en la secuencia de fase del carácter para cambiar directamente.

**Dirección de la computadora huésped / velocidad en baudios de la computadora huésped**: Establezca la dirección de la computadora huésped de cada módulo y la velocidad en baudios de su computadora host. Haga clic en el carácter "Module" para seleccionar cada módulo. Al hacer clic en la parte posterior, aparecerá la ventana "Set Value" y podrá establecer el valor. Para la configuración de la velocidad en baudios debe hacer clic en el valor de la parte trasera y cambiará automáticamente a otra velocidad en baudios. El dispositivo puede elegir 3 velocidades en baudios, **4800, 9600, 14400, 19200, 38400, 57600, 115200,** etc. El valor predeterminado de fábrica es 9600.

## Configuración avanzada de parámetros

**Corriente de salida establecida en modo reactivo fijo:** Establezca la corriente de salida del dispositivo en el tipo de módulo fijo, el rango de configuración es -150 ~ 150A. Cuando el valor establecido es mayor que la capacidad nominal del módulo, el dispositivo emite el valor de corriente nominal.

**El módulo de objetivo de voltaje establece el voltaje objetivo:** En el modo de objetivo de voltaje, se puede establecer el valor de voltaje objetivo y el rango de configuración es 360V ~ 420V.

Configuración del coeficiente paralelo: No se requiere configuración. El significado del coeficiente paralelo es el siguiente.

 $Module N parallel coefficient = \frac{Current module capacity}{Combined total capacity} * 4096$ 

**Puerto de configuración del indicador de estado:** Si el indicador de estado está instalado en la puerta del gabinete cuando el gabinete está instalado, podemos establecer la definición de los puertos cap1 y cap2 del indicador de acceso al módulo. Puede seleccionar Ejecutar / Standby o Normal / Fallo.

**Configuración relacionada con el interruptor de tiempo:** Configuración del módulo del interruptor de estado de la máquina. El módulo puede establecer el valor de corriente de carga del arranque (la corriente de carga es mayor que un cierto valor cuando la carga está encendida), el valor de corriente de carga del apagado (cuando la corriente de carga es menor que un cierto valor, apague).

**Configuración del tiempo de espera y configuración del tiempo de inicio.** El dispositivo se puede iniciar en un momento determinado después de la configuración; se puede configurar en tres intervalos de tiempo. Después de configurar el interruptor del temporizador, debe hacer clic en "Save and switch parameteres" en la parte superior derecha para guardar los parámetros. Una vez establecidos los parámetros, haga clic en el área verde en la parte superior de la interfaz para volver a la interfaz principal.

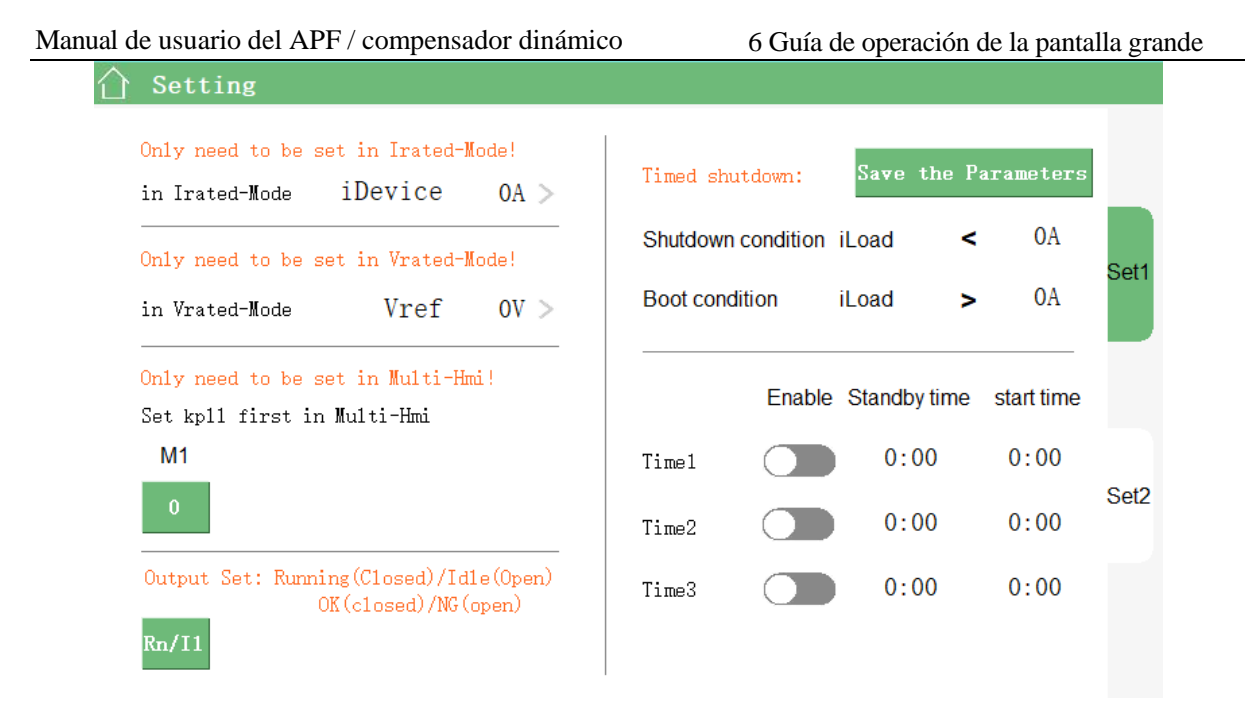

Fig.6-14 Interfaz de configuración de parámetros avanzada

## 6.4 Interfaz de histograma armónico

Haga clic 100 en la tecla de acceso directo para ver el histograma armónico, como se muestra en la Figura 6-15. La altura del histograma muestra directamente la magnitud de los armónicos, donde el extremo inferior 1 ~ 50 representa cada armónico y el número azul-verde superior representa la magnitud armónica específica.

| 仚  | H        | ar  | то        | ni | С       | BA      | R        |                 |          |                  |                  |                   |            |     |           |            |                  |           |           |                  |           |                  |           | 20        | )18-      | 03-27     | 16:08:01 |
|----|----------|-----|-----------|----|---------|---------|----------|-----------------|----------|------------------|------------------|-------------------|------------|-----|-----------|------------|------------------|-----------|-----------|------------------|-----------|------------------|-----------|-----------|-----------|-----------|----------|
| 0  | . 0      | 0.0 | 0.0       | 0  | . 0     | .0      | 0.0      | ). 0            | 0.0      | 0.0              | 0.0              | 0.0               | 0.0        | 0.0 | 0.0       | ). 0       | 0.0              | ). 0      | 0. 0      | .0               | 0.0       | ). 0             | 0. 0      | . 0       | 0.0       | ). 0      | Iinda0 > |
|    |          |     |           |    |         |         |          |                 |          |                  |                  |                   |            |     |           |            |                  |           |           |                  |           |                  |           |           |           |           |          |
| 0. | 1<br>. 0 | 2   | ?<br>0. 0 | 3  | 4<br>0. | 5<br>.0 | 6<br>0.0 | <b>7</b><br>. 0 | 8<br>0.0 | <b>9</b><br>). 0 | <b>10</b><br>0.0 | <b>11</b><br>). 0 | 12<br>0. 0 | 13  | <b>14</b> | 15<br>1. 0 | <b>16</b><br>0.0 | 17<br>. 0 | 18<br>0.0 | <b>19</b><br>. 0 | <b>20</b> | <b>21</b><br>. 0 | 22<br>0.0 | 23<br>. 0 | 24<br>0.0 | <b>25</b> |          |
|    |          |     |           |    |         |         |          |                 |          |                  |                  |                   |            |     |           |            |                  |           |           |                  |           |                  |           |           |           |           |          |
|    | 26       | 27  | 7 2       | 28 | 29      | 30      | 31       | 32              | 33       | 34               | 35               | 36                | 37         | 38  | 39        | 40         | 41               | 42        | 43        | 44               | 45        | 46               | 47        | 48        | 49        | 50        | ZIn ZOut |

Fig.6-15 Interfaz de visualización de histograma armónico

Haga clic Iinda1 >> en el carácter en la esquina superior derecha para mostrar la corriente, el voltaje y otros parámetros. Seleccione el cuadro desplegable como se muestra en la Figura 6-16. Haga clic en uno de los parámetros para mostrar su histograma armónico. Iinda0 es la corriente interna de un solo brazo del dispositivo y su tamaño es la mitad de la corriente del dispositivo.

En la esquina inferior derecha, hay botones de acercar y alejar. Haga clic en "zoom in" para acercar el histograma o haga clic en "zoom out" para alejar el histograma. Haga clic en el área verde en la parte superior de la interfaz para volver a la interfaz principal.

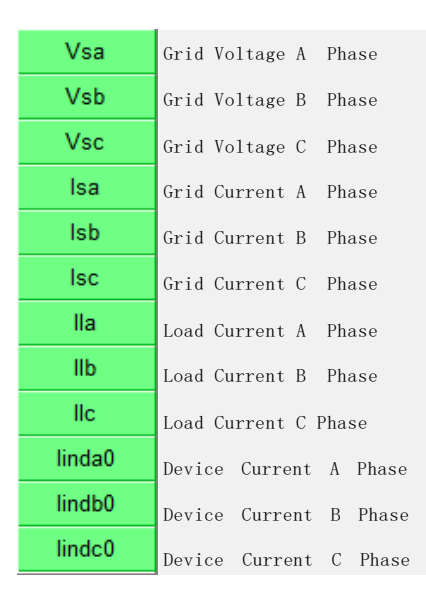

Fig.6-16 Ventana de visualización y selección de voltaje, histograma de armónicos de corriente.

## 6.5 Interfaz de curvas de voltaje y corriente

Haga clic en la tecla de acceso directo para ingresar a la interfaz gráfica de voltaje y corriente como se muestra en la Figura 6-17. El gráfico muestra directamente el gráfico de voltaje del lado de la red, corriente de lado de la red, corriente de carga y corriente del módulo.

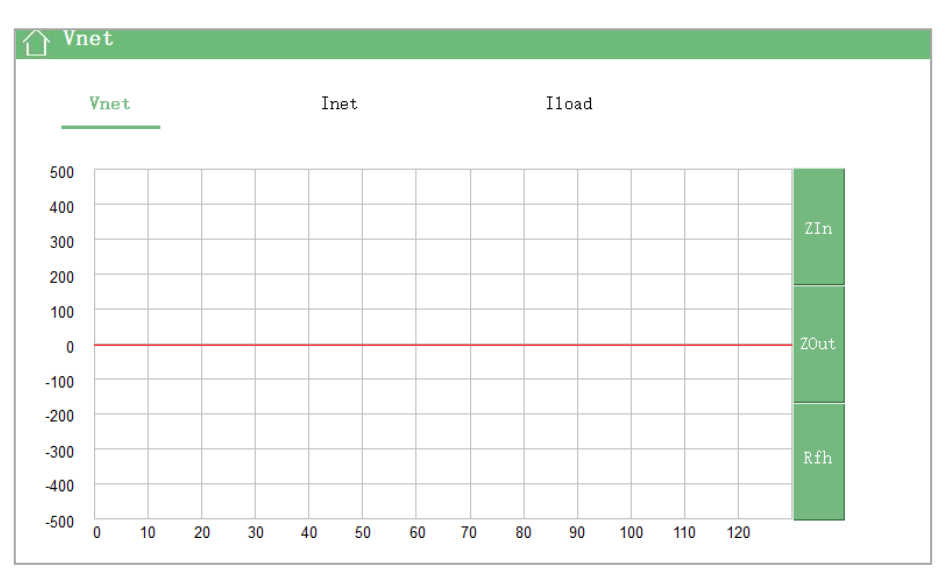

Fig.6-17 Interfaz de curvas de voltaje y corriente

Haga clic en el voltaje del lado de la red para mostrar su gráfico y haga clic en la corriente del lado de la red para mostrar el gráfico actual. Haga clic en "Zoom in" para acercar la forma de onda, clic en "zoom out" para alejar y clic en "Refresh" para actualizar la forma de onda en tiempo real. Haga clic en "Module Current" para seleccionar el gráfico actual para cada módulo. Haga clic en el área verde en la parte superior de la interfaz para volver a la interfaz principal.

Haga clic i to en la tecla de acceso directo para mostrar el histórico de alarmas y el registro de operación, como se muestra en la Figura 6 - 18.

| 合       | Alarm       |      |          |            |          |         |              |     |             |             |
|---------|-------------|------|----------|------------|----------|---------|--------------|-----|-------------|-------------|
| Home    | Previous    | Next | Last     | Single Ack | Page Ack | All Ack | UnAck        |     | A11         |             |
|         | Time        |      |          | Descrit    | otion    |         | Type         | Cur | rrent Value | Limit value |
| 2018-03 | -27 16:06:2 | 3    | 管理员 logi | n .        |          |         | System Event |     |             |             |
|         |             |      |          |            |          |         |              |     |             |             |
|         |             |      |          |            |          |         |              |     |             |             |
|         |             |      |          |            |          |         |              |     |             |             |
|         |             |      |          |            |          |         |              |     |             |             |
|         |             |      |          |            |          |         |              |     |             |             |
|         |             |      |          |            |          |         |              |     |             |             |
|         |             |      |          |            |          |         |              | -   |             |             |
|         |             |      |          |            |          |         |              | -   |             |             |
|         |             |      |          |            |          |         |              |     |             |             |
|         |             |      |          |            |          |         |              |     |             |             |
|         |             |      |          |            |          |         |              | -   |             |             |
|         |             |      |          |            |          |         |              | -   |             |             |
|         |             |      |          |            |          |         |              | -   |             |             |
|         |             |      |          |            |          |         |              |     |             |             |
|         |             |      |          |            |          |         |              |     |             |             |
|         |             |      |          |            |          |         |              |     |             |             |
|         |             |      |          |            |          |         |              |     |             |             |
|         |             |      |          |            |          |         |              |     |             |             |
|         |             |      |          |            |          |         |              | _   |             |             |
|         |             |      |          |            |          |         |              | -   |             |             |
|         |             |      |          |            |          |         |              | -   |             |             |
|         |             |      |          |            |          |         |              | -   |             |             |

Fig.6-18 Ver interfaz de eventos

Haga clic en "single confirmation" para confirmar un solo registro; haga clic en "page confirmation" para confirmar el historial de eventos en esta página y borrar la visualización de la página; haga clic en "all confirmation" para confirmar todos los registros de eventos; haga clic en "unacknowledge alarm" para comprobar la alarma no anunciada. Haga clic en "All alarm" para ver todos los registros de alarmas. Al visualizar, podemos ver intuitivamente la hora, la descripción, el tipo, el valor actual y el límite de alarma y evento. Haga clic en el área verde en la parte superior de la interfaz para volver a la interfaz principal.

## 6.7 Interfaz de estado del módulo

Haga clic en la tecla de acceso directo para mostrar el estado de cada módulo, que se divide en tres partes. La primera parte muestra el estado básico: Incluyendo apagado que no sea de emergencia, apagado del dispositivo, dispositivo normal, no autorizado, autorización de operación de prueba, operación a largo plazo, en espera, etc. Parte es el estado de falla; la tercera parte es el estado de temperatura y velocidad, como se muestra en la Figura 6-19.

Haga clic en la palabra "Module 1" para cambiar el módulo y ver el estado de otros módulos. Para fallas comunes, consulte la tabla de fallas comunes en el Programa 2 para ver las fallas comunes y cómo tratarlas. Haga clic en el área verde en la parte superior de la interfaz para volver a la interfaz principal.

| ☆ Stat-internal |   |       | P0 N0  | V     | 0_0    | _0          | 0 |
|-----------------|---|-------|--------|-------|--------|-------------|---|
| Status          | I | Fault | Tł     | ierm/ | /FanSp | eed         |   |
| Nun Stop        |   |       | Therm0 | 0     | Spee   | <b>d0</b> 0 |   |
| Device OFF      |   |       | Therm1 | 0     | Spee   | <b>d1</b> 0 |   |
| Device OK       |   |       | Therm2 | 0     | Spee   | <b>d2</b> 0 |   |
| Licen Fault     |   |       | Therm3 | 0     | Spee   | <b>d3</b> 0 |   |
| pilot fault     |   |       |        | 0     |        |             |   |
| run live        |   |       | Therm4 | 0     | Spee   | d4 ∪        |   |
| Idle            |   |       | Therm5 | 0     | FanS   | et 0        |   |
|                 |   |       |        |       |        |             |   |
| <u> </u>        |   |       |        |       |        |             |   |

Fig.6-19 Interfaz de estado del módulo

6.8 Interfaz de inicio de sesión y cierre de sesión de usuario

Haga clic en la tecla de acceso directo  $\bigcirc$  entre la interfaz de inicio de sesión y cierre de sesión del usuario, como se muestra en la Figura 6-20. Puede optar por iniciar sesión como usuario avanzado y administrador. Sin embargo, considerando la seguridad del dispositivo, el usuario solo puede iniciar sesión como usuario avanzado y configurar los parámetros básicos. Las configuraciones de nivel superior requieren iniciar sesión como administrador, pero el inicio de sesión está prohibido excepto para el personal técnico de DISPROEL

| Access validation |                       | × |  |  |  |  |  |  |  |  |
|-------------------|-----------------------|---|--|--|--|--|--|--|--|--|
|                   | G. C.                 |   |  |  |  |  |  |  |  |  |
|                   |                       |   |  |  |  |  |  |  |  |  |
| User              | Advanced users $\sim$ |   |  |  |  |  |  |  |  |  |
| Password          |                       |   |  |  |  |  |  |  |  |  |
| Login system      |                       |   |  |  |  |  |  |  |  |  |
| Ok Cancel         |                       |   |  |  |  |  |  |  |  |  |

## Fig.6-20 Interfaz de inicio de sesión de usuario

Si ha iniciado sesión, haga clic en la tecla de acceso directo  $\bigcirc$  para que aparezca la ventana de cierre de sesión del usuario, como se muestra en la Figura 6-21. Si el usuario ha iniciado sesión como usuario avanzado y necesita establecer una configuración de privilegios más alta, debe iniciar sesión como administrador. En este caso, debe cerrar la sesión del usuario avanzado e iniciar sesión

como administrador.

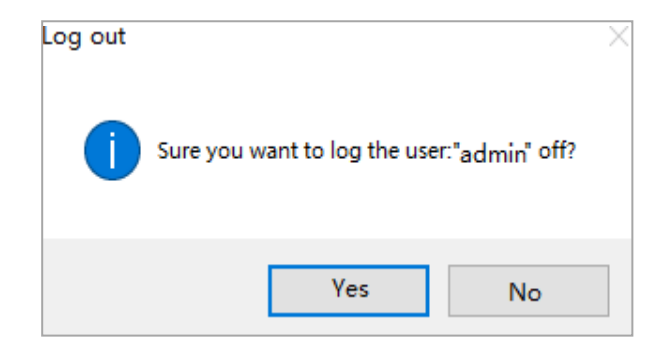

Fig.6-21 Ventana de cierre de sesión del usuario

| Atención    | <ul> <li>Si el dispositivo se apaga automáticamente cuando ocurre una falla durante el funcionamiento, el dispositivo se puede reiniciar automáticamente después de que la falla desaparezca.</li> <li>Si el dispositivo se apaga inmediatamente después de encenderlo, se almacenará el</li> </ul>                                                                                                |
|-------------|----------------------------------------------------------------------------------------------------|
|             | estado actual. Cuando la próxima vez que la llamada se encienda automáticamente, se leerán automáticamente los ajustes de los parámetros antes del apagado.                                                                                                    |
| Advertencia | • Para garantizar la seguridad del dispositivo, evitar operaciones ilegales, configurar<br>más parámetros de control y ver más valores de parámetros del dispositivo, debe<br>ingresar la contraseña de 8 dígitos como administrador para ingresar al menú avanzado.<br>La contraseña debe ser autorizada por DISPROEL. Se configuró antes de salir de<br>fábrica y no se describe en este manual. |
|             | • Si el usuario establece los parámetros generales, simplemente inicie sesión como usuario avanzado e ingrese la contraseña de cuatro dígitos "8888" para iniciar sesión.                                                                                                    |

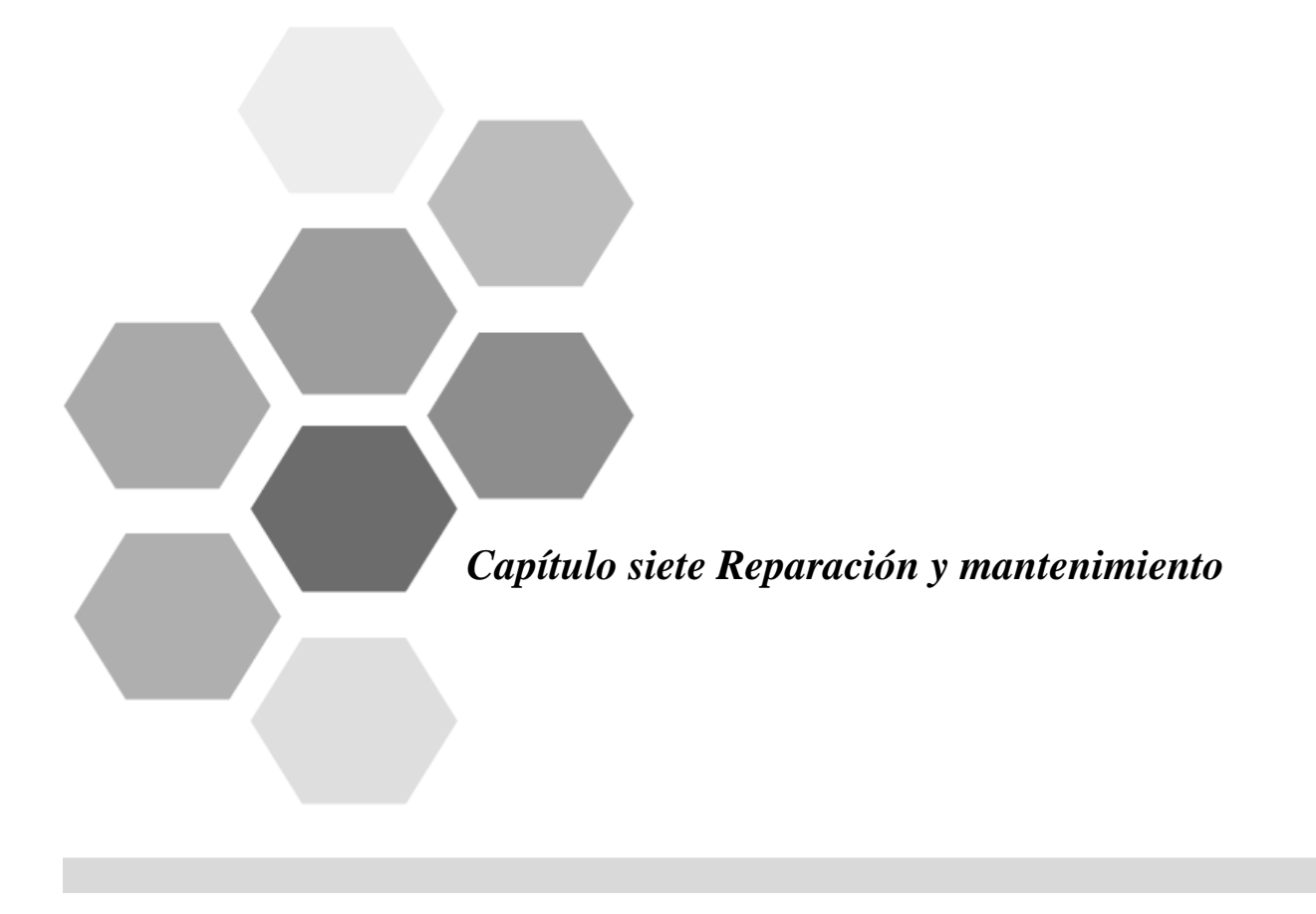

## Capítulo Siete Reparación y Mantenimiento

Para garantizar un funcionamiento seguro y confiable del dispositivo, la compañía recomienda un mantenimiento regular del dispositivo: Se recomienda limpiar el polvo cada 12 meses, reemplazar el ventilador de enfriamiento cada 4-5 años y reemplazar el condensador de DC cada 8 años. El entorno especial puede acortar el ciclo de mantenimiento según la operación. Los pasos para mantener completamente el equipo son los siguientes:

## Paso 1: Verifique la temperatura / humedad ambiente.

Cuando opere APF/Compensador dinámico, pruebe la temperatura ambiente y la humedad para asegurarse de que esté dentro del rango permitido del dispositivo. Si excede el rango permitido del equipo, debe ser degradado.

## Paso 2: Apagar

- Detenga el dispositivo y retire la línea de alimentación.
- Espere al menos 10 minutos para que el condensador del lado de DC del módulo se descargue por complete.
- Abra la puerta del dispositivo.

## Paso 3: equipo de limpieza

- Inspeccione visualmente los componentes internos del equipo y el cable en busca de anomalías (como deformaciones o decoloración).
- Limpie la suciedad / polvo dentro de la unidad, prestando especial atención al área alrededor del ventilador de enfriamiento y la entrada y salida de aire.
- Asegúrese de que no caigan objetos extraños en el dispositivo.
- Utilice un cepillo suave para limpiar el polvo de la tarjeta.

## Paso 4: Verifique el corta circuitos (breaker)

• Compruebe si el corta circuitos (breaker) tiene piezas envejecidas o dañadas.

## Paso 5: Verifique las conexiones mecánicas / eléctricas

- Verifique que las conexiones eléctricas estén firmes y reemplace las clavijas / conectores oxidados.
- Verifique que todas las conexiones mecánicas estén apretadas y vuelva a apretar en áreas flojas.

## Paso 6: Otras excepciones

• Si hay otras anomalías, realice las reparaciones correspondientes.

## Paso 7: Reiniciar el dispositivo

- Vuelva a conectar la línea principal.
- Restaurar todas las conexiones.
- Inicie el dispositivo.
- Confirme el estado del dispositivo.

## Si el equipo tiene condiciones anormales o está en estado de alarma, ;debe comunicarse con

## **DISPROEL** de inmediato!

| Tipo              | Ít                       | ems                         | Indicadores                                                                                                    |                                         |                 |                 |                 |               |        |         |  |  |  |  |
|-------------------|--------------------------|-----------------------------|----------------------------------------------------------------------------------------------------|-----------------------------------------|-----------------|-----------------|-----------------|---------------|--------|---------|--|--|--|--|
| Nombre            | Nombre de                | el producto                 | Com                                                                                                    | pensador<br>(kvar)                      | dinámico        |                 | APF             | (A)           |        |         |  |  |  |  |
|                   | Espec. del               | módulo                      | 3<br>0                                                                                                    | 50                                      | 100             | 30              | 5<br>0          | 75            | 100    | 150     |  |  |  |  |
| ciones            | Tamaño de<br>(a*a<br>(No | el módulo<br>nc*p)<br>ta 1) | 480*<br>13<br>0*4<br>40                                                                                                    | 480*20<br>0<br>*530<br>680*20           | \<br>00*530     | 480*130<br>*440 | 480*2<br>3<br>0 | 00*5<br>680*2 | 00*530 | \ 0*530 |  |  |  |  |
| icae              | Número                   | paralelo                    | ,                                                                                                    |                                         |                 | 12              |                 |               |        |         |  |  |  |  |
| Especif           | Capacida                 | 600<br>ancho                |                                                                                                    | 200kvar                                 |                 |                 | 30              | 0A            |        |         |  |  |  |  |
|                   | d máx.<br>De un          | 600* 800                    |                                                                                                    | 300kvar                                 |                 |                 | 45              | 0A            |        |         |  |  |  |  |
|                   | solo<br>gabinete         | 800* 800                    |                                                                                                    | 600kvar                                 |                 | 900A            |                 |               |        |         |  |  |  |  |
|                   | Voltaje d                | e operación                 | 380V (-20% ~ +15%)                                                                                                    |                                         |                 |                 |                 |               |        |         |  |  |  |  |
| trada             | Frecuenci<br>operación   | a de                        | 50Hz (-10% ~ +10%)                                                                                                    |                                         |                 |                 |                 |               |        |         |  |  |  |  |
| En                | Transform<br>corriente   | ador de                     | 100:5 ~ 10000:5                                                                                                    |                                         |                 |                 |                 |               |        |         |  |  |  |  |
|                   | Comp<br>Arn              | ensación<br>nónica          | 2-13<br>(5                                                                                                    | 3 tiempos in<br>50% de corr<br>nominal) | npares<br>iente | 2-50 impares    |                 |               |        |         |  |  |  |  |
| iciones           | Tasa de<br>arm           | filtrado de<br>ónicos       | Dentro del rango de capacidad del dispositivo, cuando la tasa de<br>distorsión de la corriente de carga es> 20%, no es inferior al 85%;<br>cuando la tasa de distorsión de la corriente de carga es <20%, no es<br>inferior al 75%. |                                         |                 |                 |                 |               |        |         |  |  |  |  |
| Fur               | Compensac<br>rea         | ión por poder<br>ctivo      | -1~+1 ajustable                                                                                                    |                                         |                 |                 |                 |               |        |         |  |  |  |  |
|                   | Compen<br>desbalan       | sación por<br>ce trifásico  | 100% de compensación de desbalance total                                                                                                    |                                         |                 |                 |                 |               |        |         |  |  |  |  |
|                   | Método de                | comunicación                | 485, Protocolo Modbus                                                                                                    |                                         |                 |                 |                 |               |        |         |  |  |  |  |
| olo de<br>icación | Interface de             | comunicación                | RS485                                                                                                    |                                         |                 |                 |                 |               |        |         |  |  |  |  |
| otoc<br>nuni      | PC so                    | ftware                      | Si, la PC huésped puede configurar todos los parámetros                                                                                                    |                                         |                 |                 |                 |               |        |         |  |  |  |  |
| Pr<br>con         | Alarn                    | na de error                 | Sí, se pueden grabar hasta 500 mensajes de alarma                                                                                                    |                                         |                 |                 |                 |               |        |         |  |  |  |  |
|                   | Moni                     | toreo                       | Soporta monitoreo independiente de cada módulo / monitoreo centralizado de toda la máquina                                                                                                    |                                         |                 |                 |                 |               |        |         |  |  |  |  |

# Tabla de especificaciones técnicas del Programa 1
Tabla de especificaciones técnicas del Programa 1

| nico                |            | Tiempo de respuesta<br>completo               | <20ms                                                                                                    |
|---------------------|------------|-----------------------------------------------|----------------------------------------------------------------------------------------------------|
| e téc               |            | Pérdida activa                                | <2.5%                                                                                                    |
| Índice              |            | Método de disipación de calor                 | Refrigeración por aire inteligente                                                                                     |
|                     |            | Ruido                                         | <60dB                                                                                                    |
|                     |            | Muestreo/ frecuencia de control               | 160kHz                                                                                                    |
| Índice técnico      |            | Frecuencia de<br>conmutación equivalente      | 80kHz                                                                                                    |
|                     |            | Frecuencia de corte del<br>bucle de corriente | 4kHz                                                                                                    |
|                     |            | Función protectora                            | Más de 20 tipos de protecciones como sobretensión, subtensión, sobrecalentamiento, sobrecorriente, cortocircuito, etc. |
|                     |            | Posición de instalación de<br>TC              | Lado de carga / lado de red opcional                                                                                   |
|                     |            | Número de<br>condensadores en paralelo        | Ilimitado                                                                                                    |
| Característi<br>cas | inicas     | Tamaño independiente                          | Gabinete: mínimo 600 * 800 * 2200 / montado en la pared y tamaño<br>rack                                               |
|                     | mecá       | Peso                                          | 25kg (≤75A/50kvar) 50kg (≥100A/100kvar)                                                                                |
| Requisito           | oambiental | Temperatura de operación                      | -10°C ~+45°C                                                                                                    |
|                     |            | Altitud                                       | <5000 metros (más de 1500 m, 1% de reducción por cada<br>100 m)                                                        |
|                     | nedi       | Humedad relativa                              | <95%, sin condensación                                                                                                 |
|                     | <b>H</b>   | Nivel de protección                           | IP20 (se puede personalizar un nivel de protección más alto)                                                           |

| No. | Tipo de alarma de<br>falla         | Sugerencia                                                                                                    |
|-----|------------------------------------|----------------------------------------------------------------------------------------------------|
| 1   | Secuencia de fase<br>anormal       | La secuencia de fase de la pantalla táctil se puede configurar en secuencia negativa (¡tenga en cuenta que las fases de voltaje y corriente son consistentes!)                                |
| 2   | Voltaje anormal                    | La red puede fluctuar y el voltaje de la red es demasiado alto o bajo.<br>El dispositivo puede reanudar el trabajo automáticamente después de<br>que se elimina la falla.                     |
| 3   | Fallo de alimentación              | La fuente de alimentación interna del dispositivo está defectuosa.<br>Apáguelo después de 5 minutos.                                                                                          |
| 4   | Sobrepresión del bus               | El bus de DC interno del dispositivo tiene sobretensión, apáguelo después de 5 minutos.                                                                                                    |
| 5   | Fallo de operación<br>corta        | El dispositivo se reinicia internamente demasiadas veces en poco tiempo. Apáguelo y reinícielo después de 5 minutos.                                                                          |
| 6   | Fallo por<br>sobrecorriente        | La corriente interna del dispositivo es demasiado grande. Apáguelo después de 5 minutos.                                                                                                    |
| 7   | Fallo por exceso de<br>temperatura | <ol> <li>El dispositivo puede reanudar el trabajo automáticamente<br/>después de que la temperatura sea normal.</li> <li>Compruebe si el sistema de ventilación no está obstruido.</li> </ol> |

## Tabla de fallas comunes del Programa 2

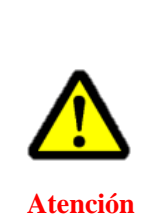

• Para la falla 1, después de que la secuencia de fase de la línea de entrada principal es normal, la falla desaparece y el dispositivo se puede encender normalmente, pero si la secuencia de fase actual correspondiente no se ajusta al mismo tiempo, el dispositivo no puede lograr el efecto de compensación deseado.

• Para las fallas 2 ~ 7, si la falla aún ocurre con frecuencia después de reiniciar el arranque, comuníquese con DISPROEL y haremos todo lo posible para solucionarlo.